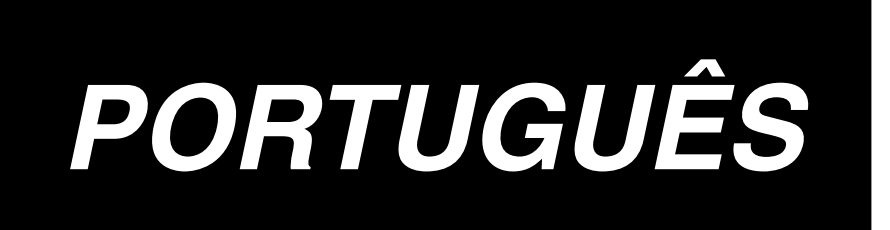

# LBH-1790 MANUAL DE INSTRUÇÕES

## ÍNDICE

| I.                 | INSTRUÇÕES DE SEGURANÇA IMPORTANTES1                          |          |  |  |  |
|--------------------|---------------------------------------------------------------|----------|--|--|--|
| II. ESPECIFICAÇÕES |                                                               |          |  |  |  |
|                    | 1. Subclasse                                                  | 1        |  |  |  |
|                    | 2. Especificações                                             | 1        |  |  |  |
|                    | 3. Lista de formatos de costura padrão                        | 2        |  |  |  |
|                    | 4. Configuração                                               | 3        |  |  |  |
| III.               | INSTALAÇÃO                                                    | 4        |  |  |  |
| IV.                | PREPARAÇÃO ANTES DA OPERAÇÃO                                  | 12       |  |  |  |
|                    | 1. Lubrificação                                               | 12       |  |  |  |
|                    | 2. Inserção da agulha                                         | 12       |  |  |  |
|                    | 3. Enfiamento da linha na agulha                              | 13       |  |  |  |
|                    | 4. Enfiamento da cápsula da bobina                            | 13       |  |  |  |
|                    | 5. Regulagem da tensão da linna da bobina                     | 14       |  |  |  |
|                    | <ul> <li>7. Instalação da faca</li> </ul>                     | 15       |  |  |  |
| v                  | OPERAÇÃO DA MÁQUINA DE COSTURA                                | 16       |  |  |  |
| ۷.                 | 1 Evalicação sobre a energação de interruptor de painel       | 16       |  |  |  |
|                    | Operação básica da máquina de costura                         | 18       |  |  |  |
|                    | <ol> <li>Como utilizar o pedal</li> </ol>                     | 18       |  |  |  |
|                    | 4. Inserção do tipo de calcador                               | 20       |  |  |  |
|                    | 5. Executando a seleção de molde                              | 21       |  |  |  |
|                    | 6. Alteração da tensão da linha da agulha                     | 22       |  |  |  |
|                    | 7. Executando a recostura                                     | 23       |  |  |  |
|                    | 8. Enrolamento da linha da bobina                             | 24       |  |  |  |
|                    | 9. Utilização do contador                                     | 25       |  |  |  |
|                    | 10. Othrzegao dos holde de valor inicial                      | 20       |  |  |  |
|                    | 12. Método para configurar dados de costura com/sem edição    | 28       |  |  |  |
|                    | 13. Lista de dados de costura                                 | 29       |  |  |  |
|                    | 14. Copiando o molde de costura                               | 34       |  |  |  |
|                    | 15. Utilização da chave de registro do molde                  | 35       |  |  |  |
|                    | 16. Utilização da chave de registro de parâmetro              | 36       |  |  |  |
|                    | 17. Executando pontos contínuos                               | 37       |  |  |  |
|                    | 18. Executando ciclo de pontos                                | 39       |  |  |  |
|                    | 19. Explicação dos diversos movimentos da laca                | 41<br>42 |  |  |  |
|                    | 21. Lista de dados do comutador de memória                    | 43       |  |  |  |
| VI                 | ΜΑΝΙΙΤΕΝΟÃΟ                                                   | 47       |  |  |  |
| v I.               | 1 Begulagem da relação da agulha-gancho                       | 47<br>17 |  |  |  |
|                    | Regulagem do cortatio da agulha                               | 48       |  |  |  |
|                    | <ol> <li>Regulagem de pressão da barra do calcador</li> </ol> | 49       |  |  |  |
|                    | 4. Regulagem da unidade de prensa da bobina                   | 49       |  |  |  |
|                    | 5. Tensão da linha                                            | 50       |  |  |  |
|                    | 6. Limpeza do filtro                                          | 51       |  |  |  |
|                    | 7. Substituição do fusível                                    | 51       |  |  |  |
| VII.               | GUIA DE COMPONENTES                                           | 52       |  |  |  |
|                    | 1. Faca cortadora de tecidos                                  | 52       |  |  |  |
|                    | 2. Chapa de ponto                                             | 52       |  |  |  |
|                    | 3. Caicador                                                   | 52       |  |  |  |
| VIII.              | LISTA DE CÓDIGOS DE ERRO                                      | 53       |  |  |  |
| IX.                | FALHAS E MEDIDAS CORRETIVAS                                   | 56       |  |  |  |
| Х.                 | DESENHO DA MESA                                               | 58       |  |  |  |
| XI.                | TABELA DE DADOS DO VALOR INICIAL PARA CADA FORMATO            | 59       |  |  |  |

## I. INSTRUÇÕES IMPORTANTES DE SEGURANÇA

- 1) Nunca opere a máquina a menos que o tanque de óleo esteja apropriadamente lubrificado.
- 2) Remova com atenção qualquer resquício de pó do gancho ou da seção da faca cortadora de linha da bobina ao final do dia, e verifique a quantidade de óleo restante.
- 3) Certifique-se de retornar o pedal de ativação para a posição inicial após a máquina começar a funcionar.
- 4) Um interruptor de segurança é instalado para que essa máquina de costura não possa operar caso o cabeçote da máquina esteja inclinado. Ao operar essa máquina de costura, ligue o interruptor de energia, após configurar a máquina de costura para base apropriadamente.

## **II. ESPECIFICAÇÕES**

#### 1. Subclasse

A máquina caseadeira de ponto fixo LBH-1790 de alta velocidade controlada por computador tem as máquinas de subclasse abaixo.

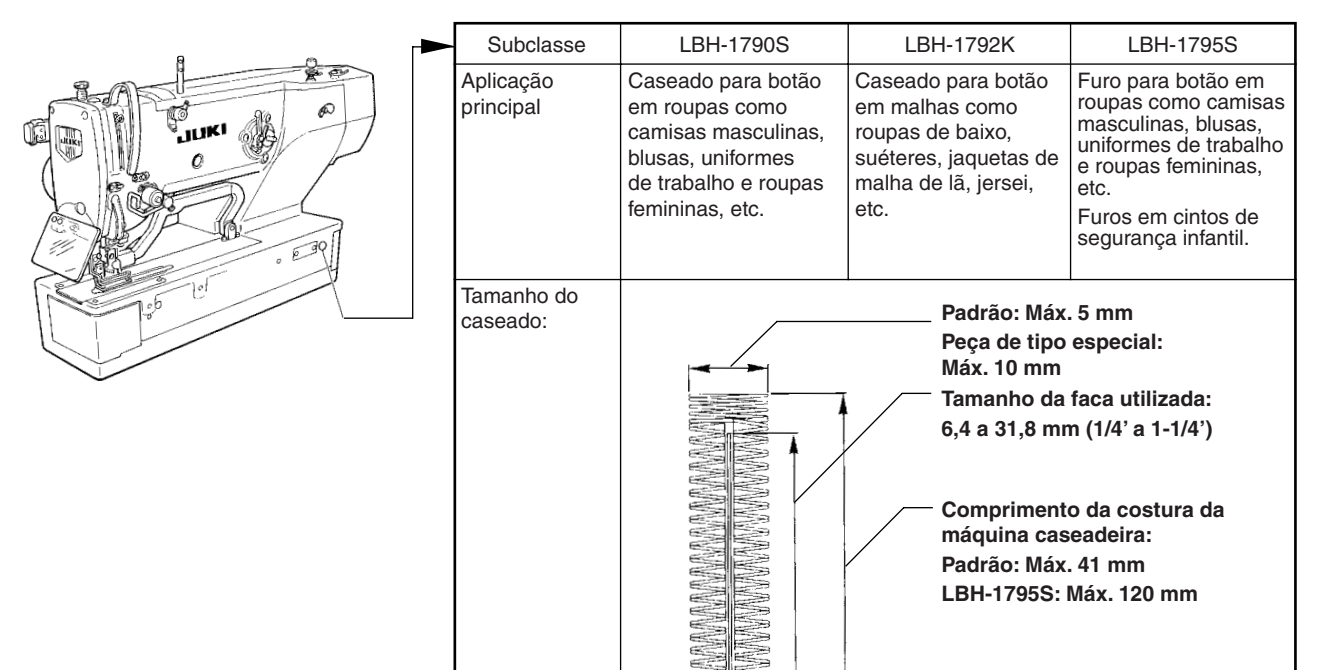

¥

| 2. Especificações                                    |                                                                                                    |
|------------------------------------------------------|----------------------------------------------------------------------------------------------------|
|                                                      | )                                                                                                    |
| Velocidade de costura                                | Velocidade padrão: 3,600 pontos/min (Max.: 4.200 ponto/min) (Max. : 3.300 ponto/min quando o gancho dry é utilizado)           |
| Agulha                                               | DPX5 #1111J a #14J                                                                                                    |
| Gancho                                               | Tipo DP com lançadeira completamente rotativa                                                                                  |
| Método de acionamento do movimento da agulha         | Acionado pelo motor de passo                                                                                                   |
| Método de acionamento de<br>alimentação              | Acionado pelo motor de passo                                                                                                   |
| Método de acionamento para<br>levantar o calcador    | Acionado pelo motor de passo                                                                                                   |
| Elevação da sapata<br>calcadora                      | 14 mm (Configuração opcional disponível) Max.: 17 mm (Quando a agulha sobe em movimento reverso)                               |
| Método de acionamento da<br>faca cortadora de tecido | Por acionamento do solenoide de movimento duplo                                                                                |
| Formato de costura padrão                            | 30 tipos                                                                                                    |
| Número de moldes<br>armazenados na memória           | 99 desenhos                                                                                                    |
| Motor utilizado                                      | Fase única 220/230/240 V, de 3 fases 200 a 240 V, 1000 VA                                                                      |
| Ruído                                                | - Nível equivalente de pressão de som de emissão contínua (LpA) na estação de trabalho:                                        |
|                                                      | Um valor medido de 80,0 dB; (Inclui KpA = 2,5 dB); de acordo com a norma ISO 10821-C.6.3 – ISO 1111204 GR2 a 3.600 pontos/min. |

#### 3. Lista de formatos de costura padrão

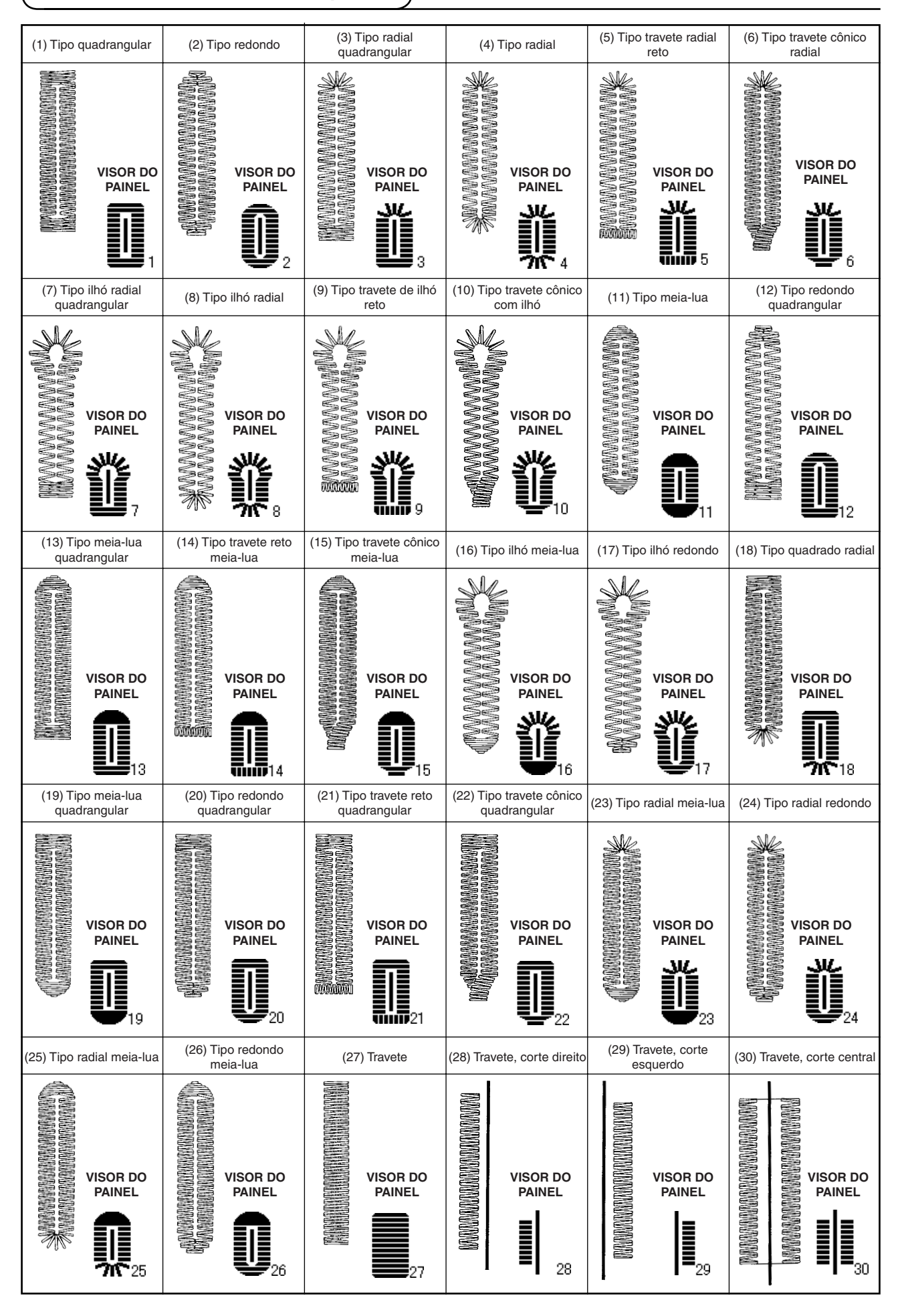

## 4. Configuração

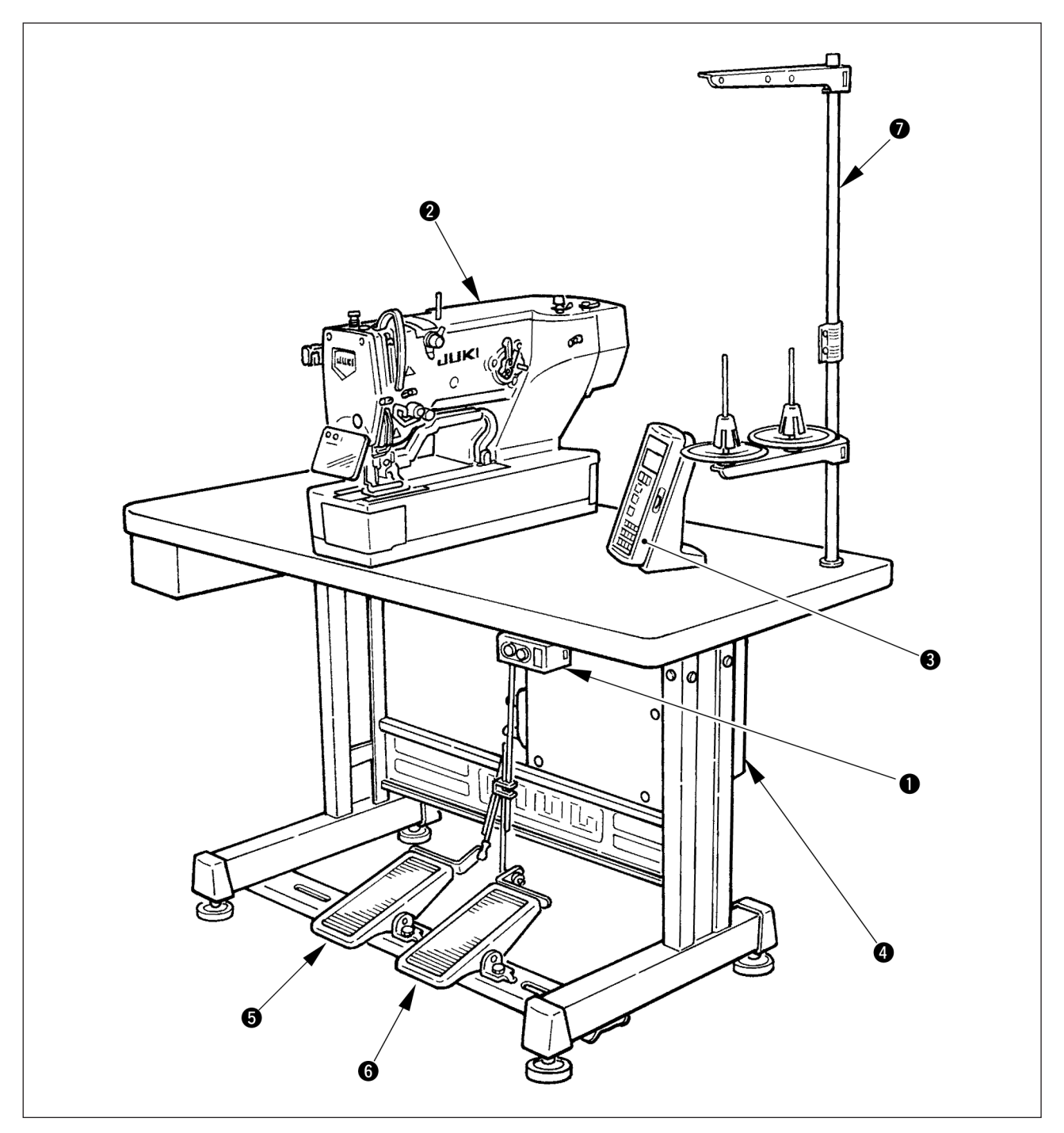

LBH-1790 é composta dos seguintes componentes:

| 1 | Interruptor LIGA/DESLIGA       |
|---|--------------------------------|
| 2 | Cabeçote da máquina (LBH-1790) |
| 3 | Painel de operações            |
| 4 | Caixa de controle (MC-601)     |
| 5 | Pedal para levantar o calcador |
| 6 | Pedal de partida               |
| 7 | Dispositivo estante portafios  |

## III. INSTALAÇÃO

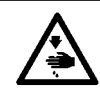

AVISO: Para evitar possíveis acidentes causados pela queda da máquina de costura, realize o trabalho com duas ou mais pessoas, quando a máquina for movida.

#### (1) Configuração da mesa

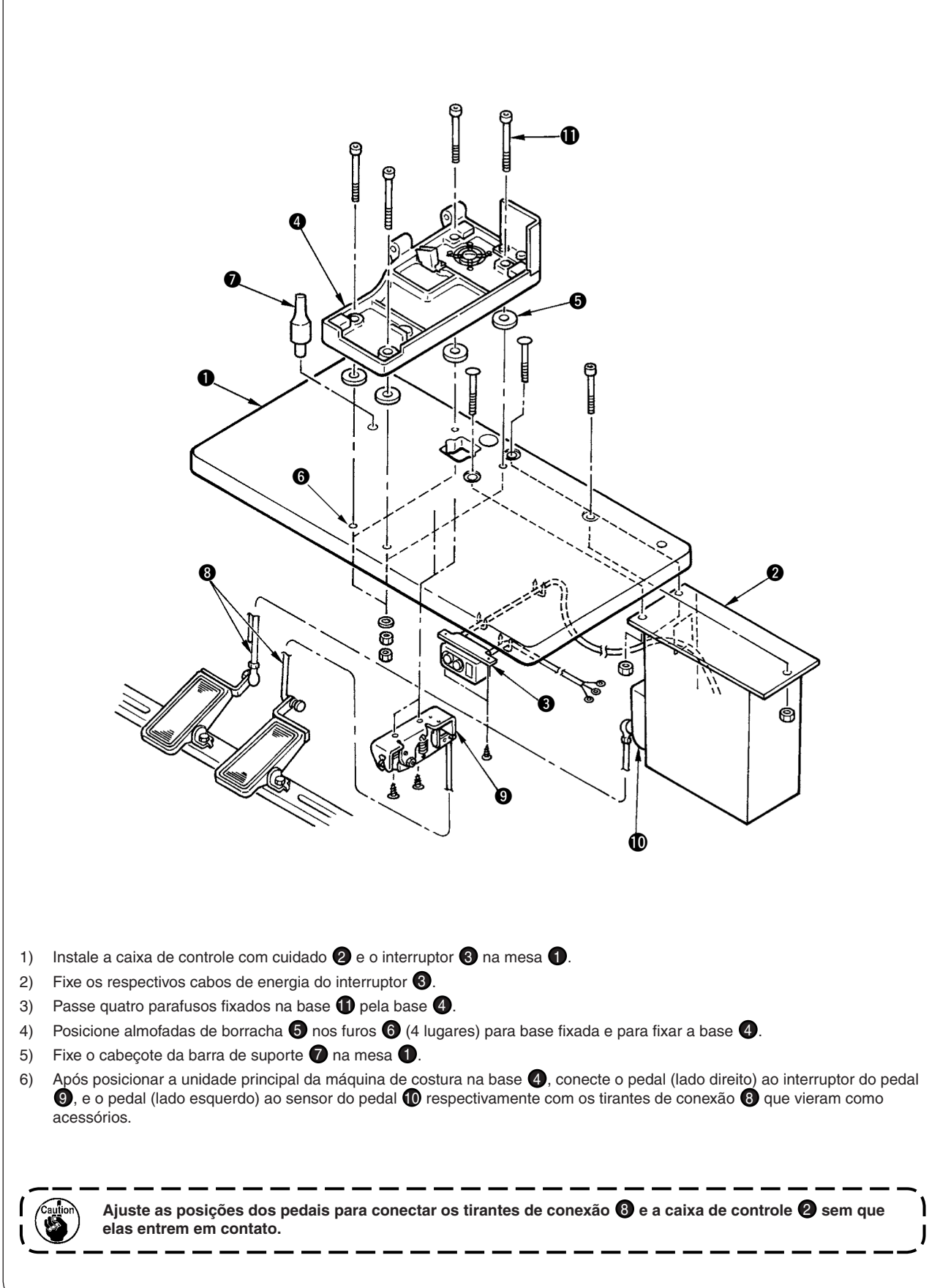

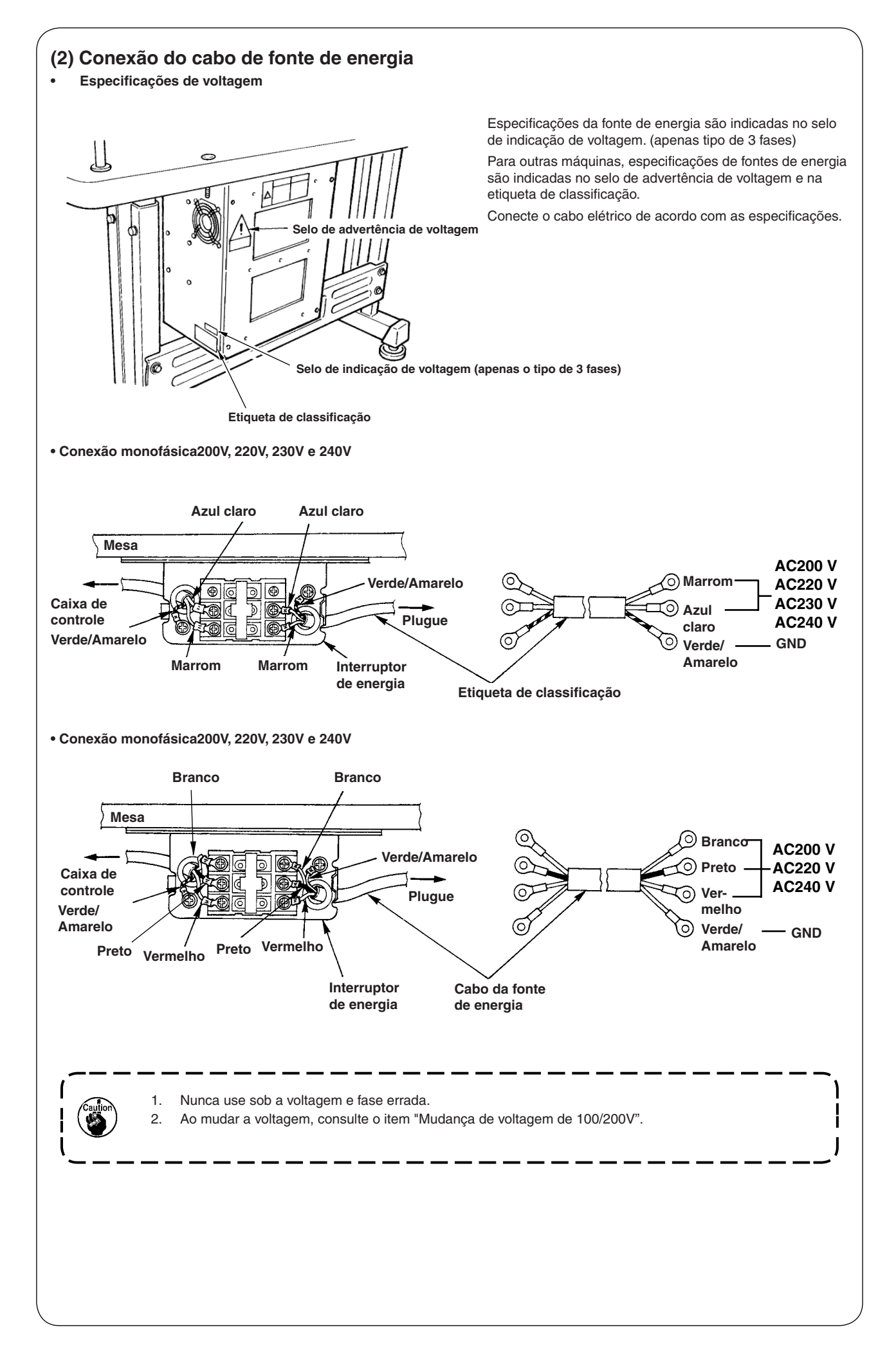

#### (3) Mudança de voltagem de 100/200V

AVISO:

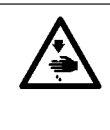

Para evitar lesões causadas por riscos de choques elétricos ou inicialização abrupta da máquina de costura, realize o trabalho depois de desligar o interruptor e um lapso de 5 minutos ou mais. Para evitar acidentes causados por falta de prática no trabalho ou choque elétrico, exija a presença de um eletricista ou engenheiro de nossos distribuidores ao ajustar os componentes elétricos.

Adaptável da voltagem monofásica 100V a 120V/3 fases 200V a 240V mudando a voltagem no conector de transição montado no FLT p.c.b.

#### (Cuidado) Se o procedimento de alteração estiver errado, a caixa de controle se quebrará. Portanto, tenha cuidado.

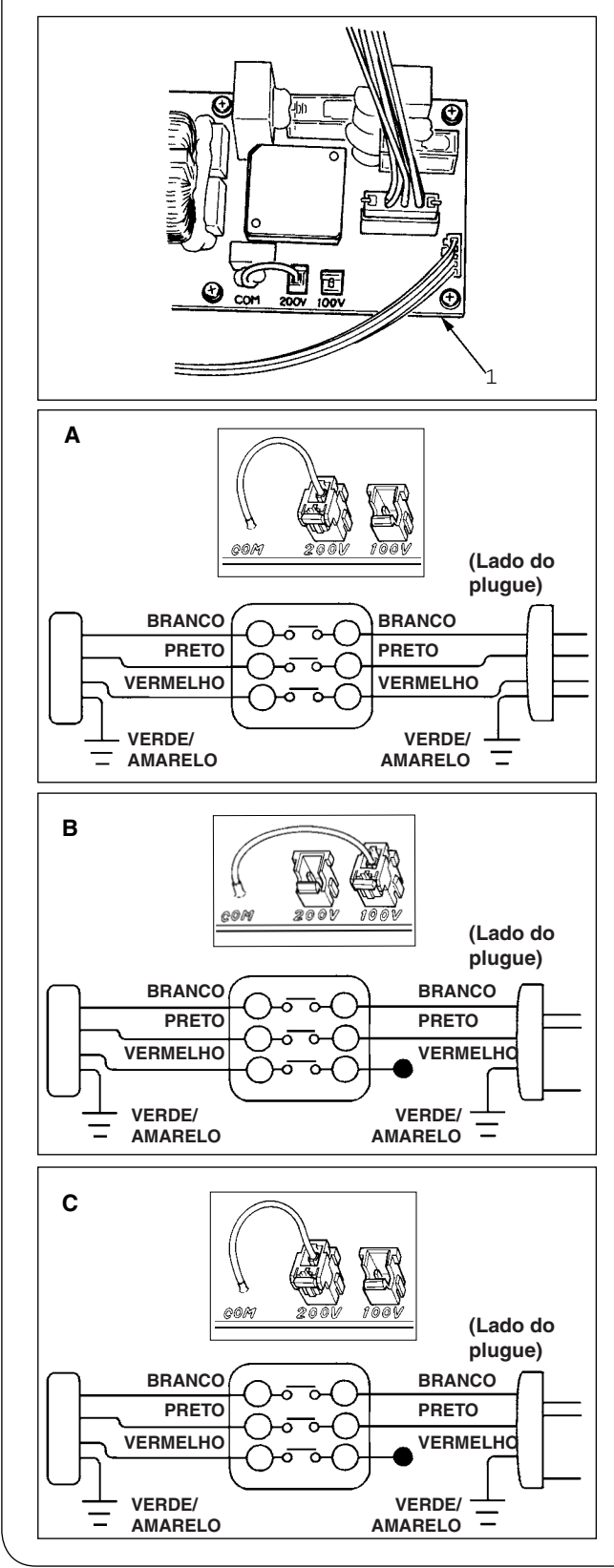

Procedimento de alteração do conector de transição

- 1. Desligue a fonte de energia com o interruptor depois de confirmar que a máquina de costura parou.
- Retire o cabo de alimentação da tomada depois de confirmar que o interruptor esteja desligado. Então espere por cinco minutos ou mais.
- 3. Remova a tampa da frente.
- 4. Remova quatro parafusos fixando a tampa traseira da caixa de controle e abra devagar a tampa traseira.

#### A. No caso de uso de 3 fases 200V a 240V

- Mudança de conector de transmissão
   Conecte a 200V o conector de transmissão 100/200V
   de FLT p.c.b. 1 localizado ao lado da Caixa Lateral de controle.
- Conecte o terminal estilo friso do cabo de entrada AC ao plugue como mostrado na figura.

#### B. No caso de uso monofásico 100V a 120V

- Mudança de conector de transmissão
   Conecte a 100V o conector de transmissão 100/200V
   de FLT p.c.b. ① localizado ao lado da Caixa Lateral de controle.
- Conecte o terminal estilo friso do cabo de entrada AC ao plugue como mostrado na figura.
- (Cuidado) Realize o tratamento de isolamento com segurança ao terminal vermelho que não está com fita de isolamento ou similar.
   (Quando o isolamento não é suficiente, há perigo de choque elétrico ou vazamento de corrente.
- C. No caso de uso monofásico 200V a 240V
- Mudança de conector de transmissão
   Conecte a 200V o conector de transmissão 100/200V
   de FLT p.c.b. 1 localizado ao lado da Caixa Lateral de controle.
- Conecte o terminal estilo friso do cabo de entrada AC ao plugue como mostrado na figura.
- (Cuidado) Realize o tratamento de isolamento com segurança ao terminal vermelho que não está com fita de isolamento ou similar. (Quando o isolamento não é suficiente, há perigo de choque elétrico ou vazamento de corrente.
- 5. Verifique se a alteração foi realizada sem falha antes de fechar a tampa traseira.
- Tenha cuidado para que o cabo não esteja preso entre a tampa traseira e a unidade principal da caixa de controle. Feche a tampa traseira enquanto pressiona o lado mais baixo da tampa traseira, e aperte os quatro parafusos.

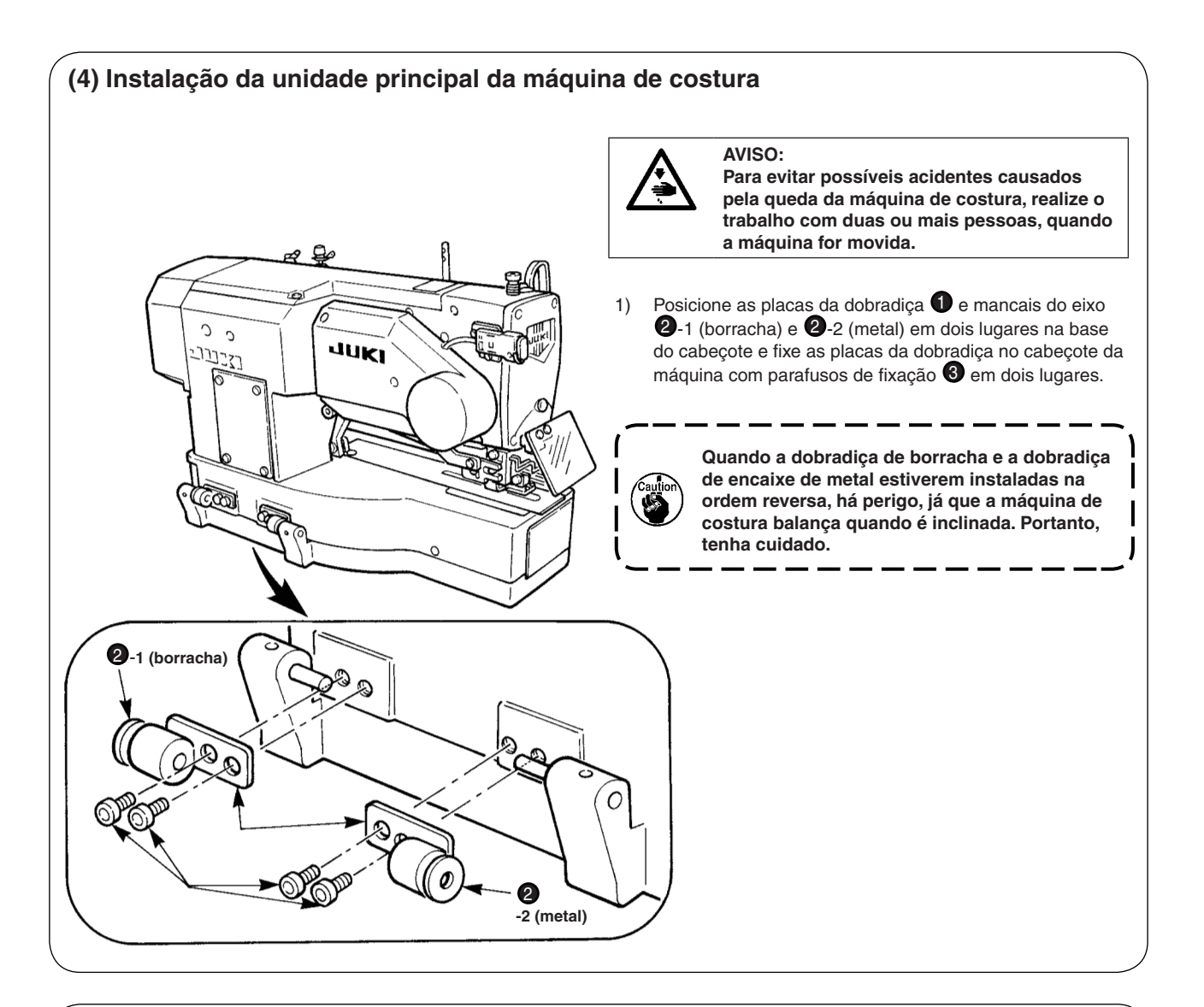

#### (5) Inclinação do cabeçote da máquina de costura

#### AVISO:

Ao inclinar/levantar o cabeçote da máquina de costura, realize o trabalho de forma a não permitir que os dedos fiquem presos na máquina. Além disso, para evitar possíveis acidentes causados pelo início abrupto da máquina, desligue a energia da máquina antes de iniciar o trabalho.

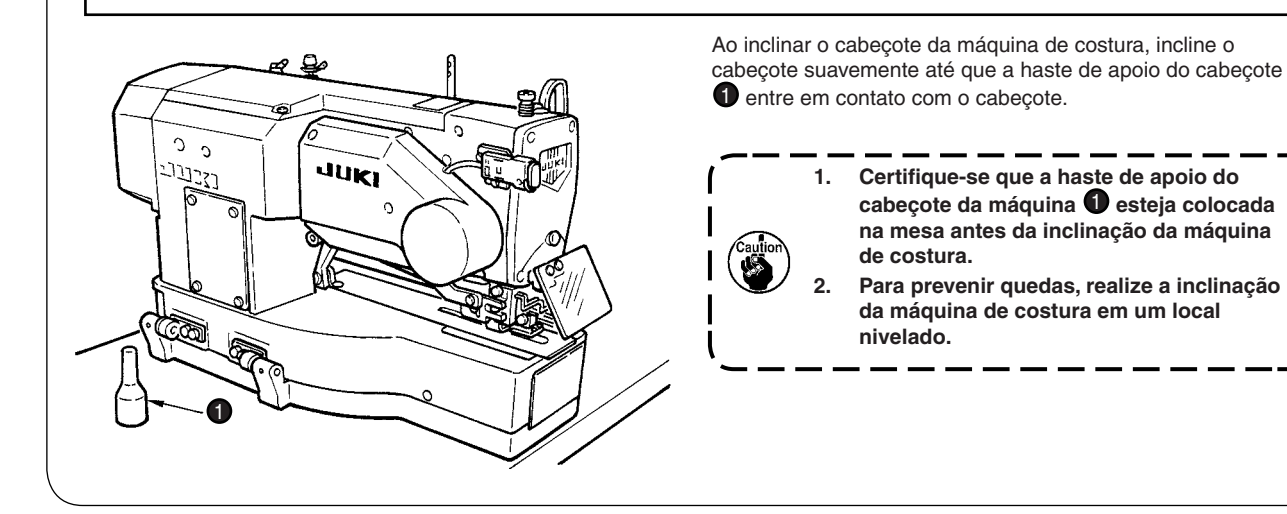

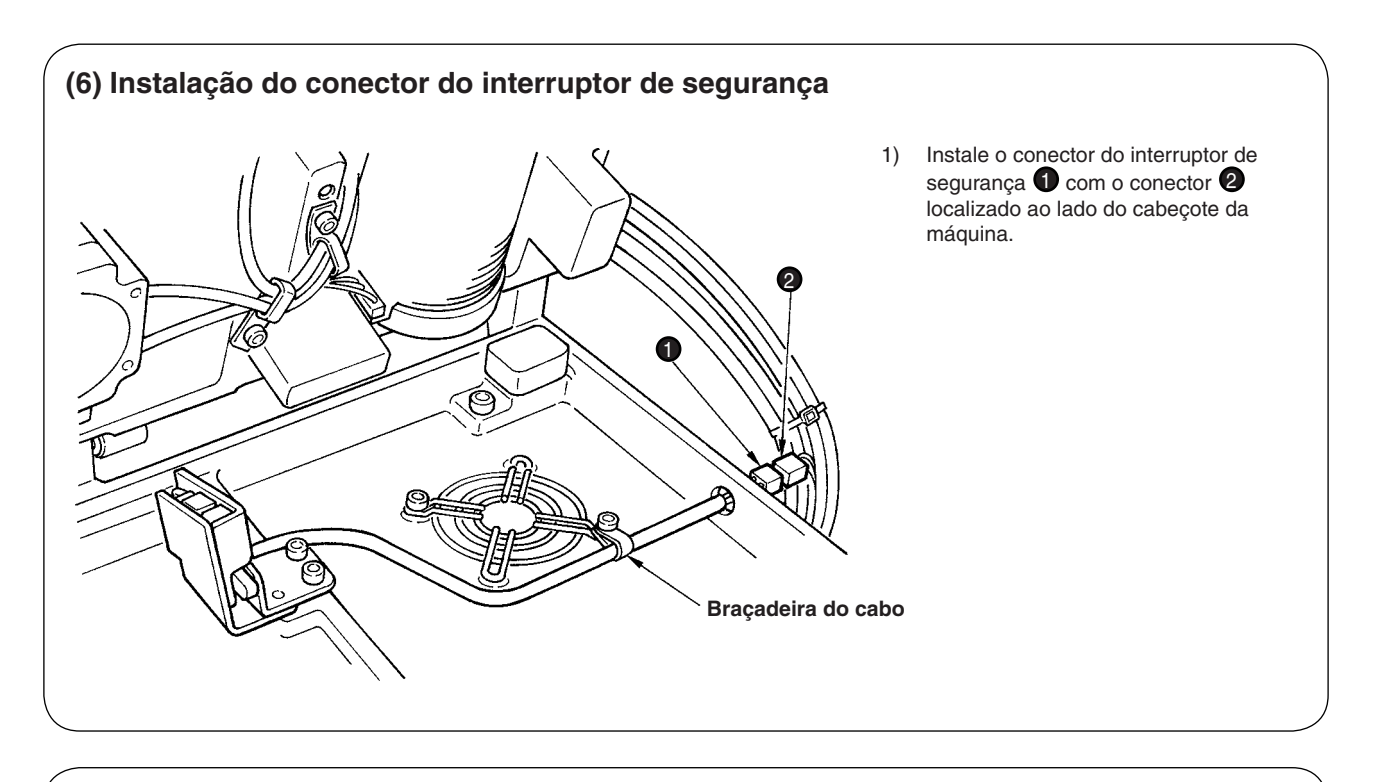

(7) Instalação da chapa de blindagem de óleo do gancho

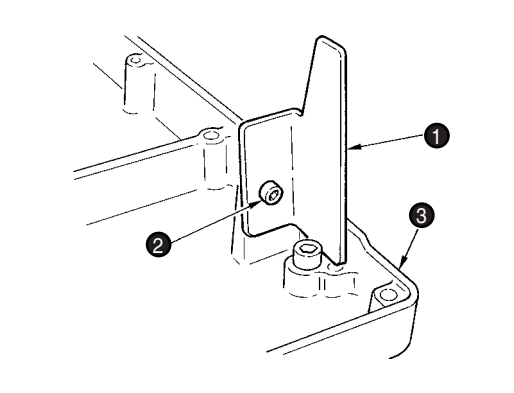

Instale a chapa de blindagem de óleo do gancho 1 na base 3 com parafuso de fixação 2.

> Fixe a máquina de costura para que ela não entre em contato com a chapa de blindagem de óleo do gancho **1** ao levantar/inclinar a máquina de costura.

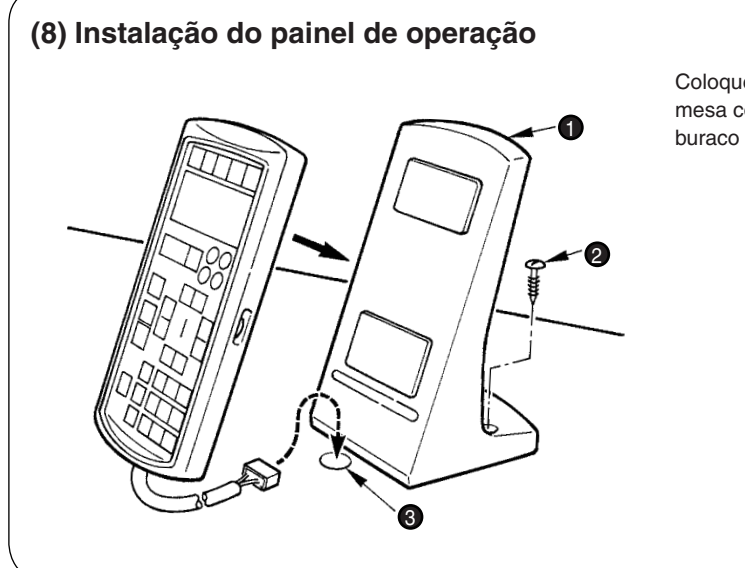

Coloque a placa de fixação do painel de operação **1** na mesa com parafusos de madeira **2** e passe o cabo pelo buraco **3** na mesa.

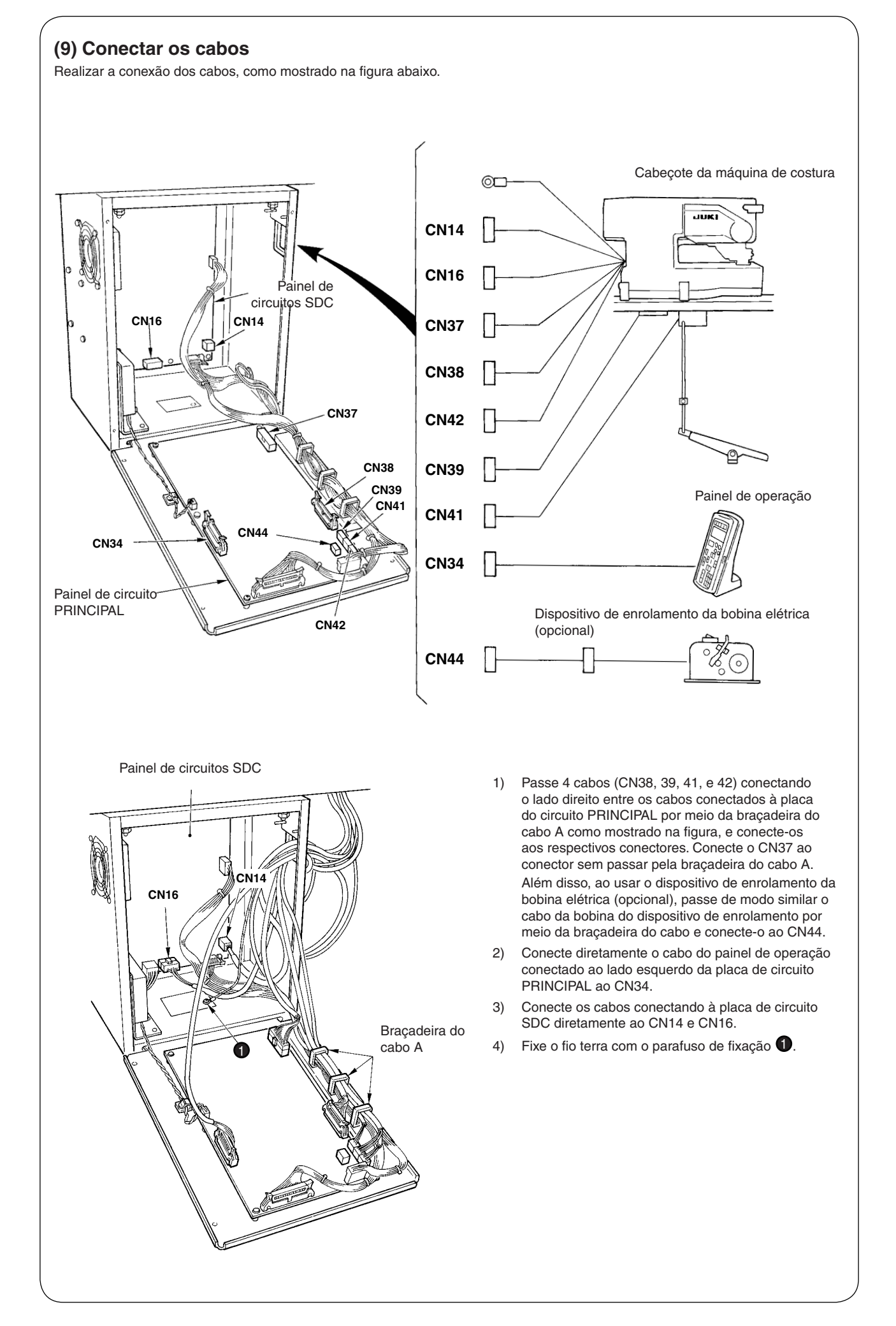

#### (10) Manuseando o cabo

- 1) Incline devagar a máquina de costura, verifique se os cabos não estão com tensão extra.
- 2) Fixe os cabos com a placa de configuração do cabo 1 como mostrado na figura.

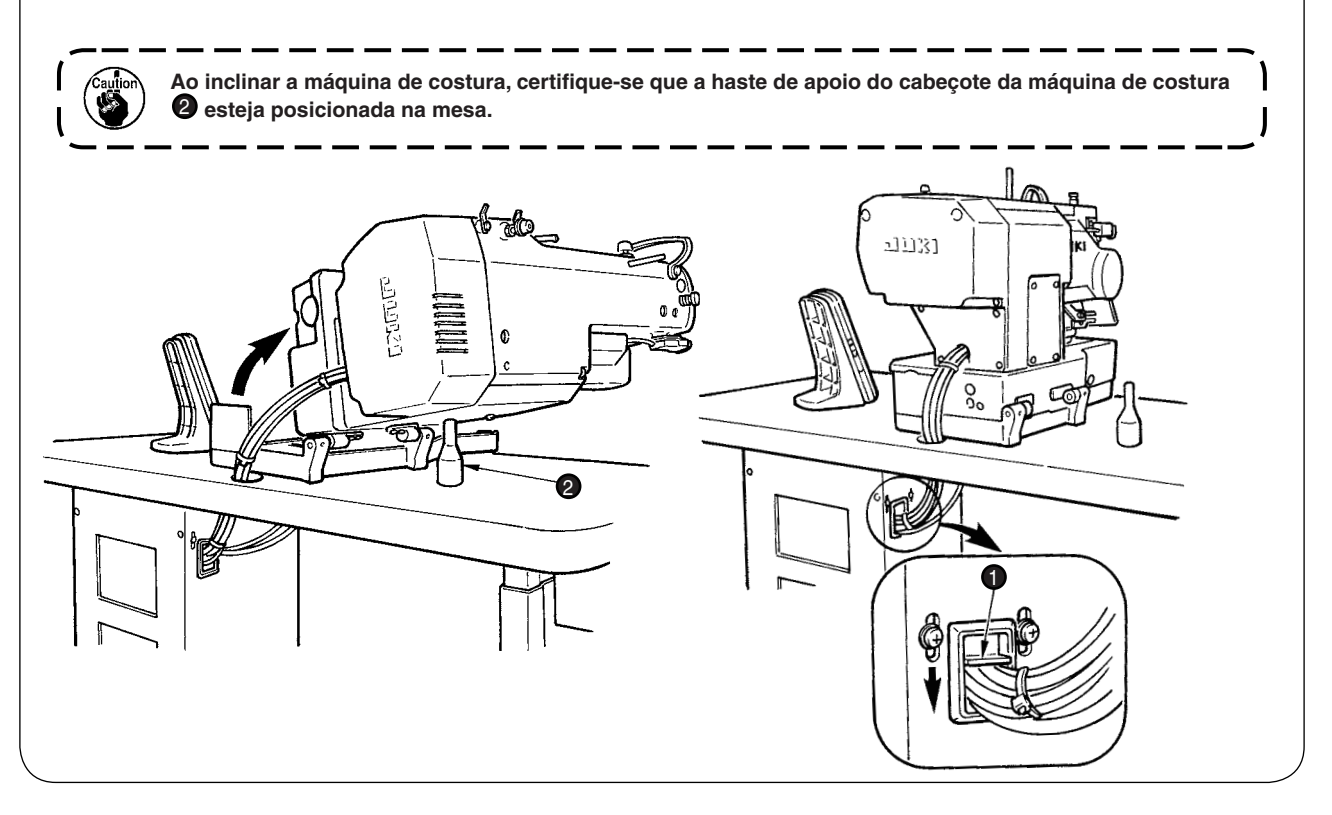

#### (11) Instalação da tampa de proteção para os olhos

## AVISO:

Certifique-se de anexar esta tampa para proteger os olhos da dispersão de quebra da agulha.

Certifique-se de instalar e usar proteção para os olhos 1 e no uso da máquina de costura.

Quando posicionada longitudinalmente.

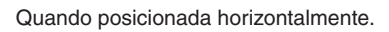

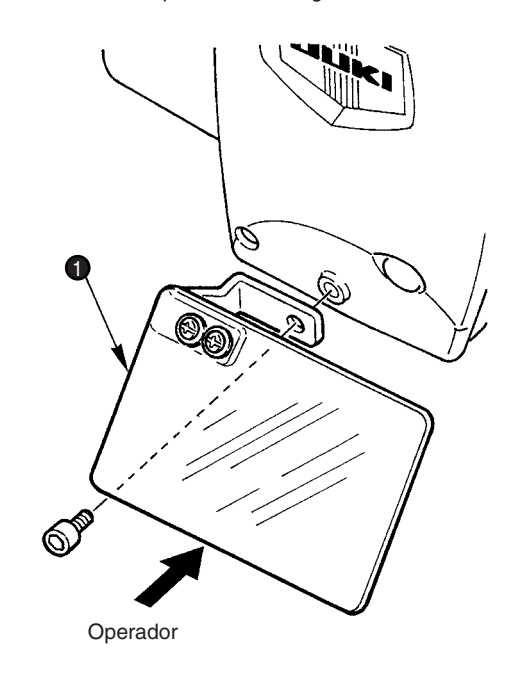

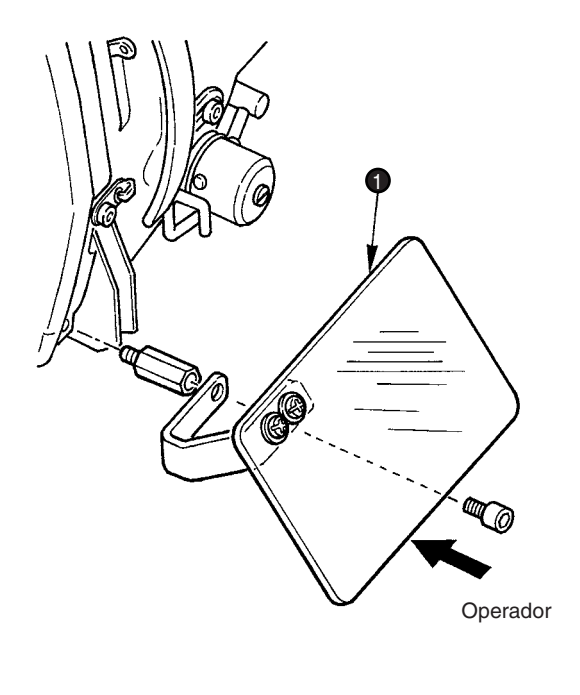

# <section-header>

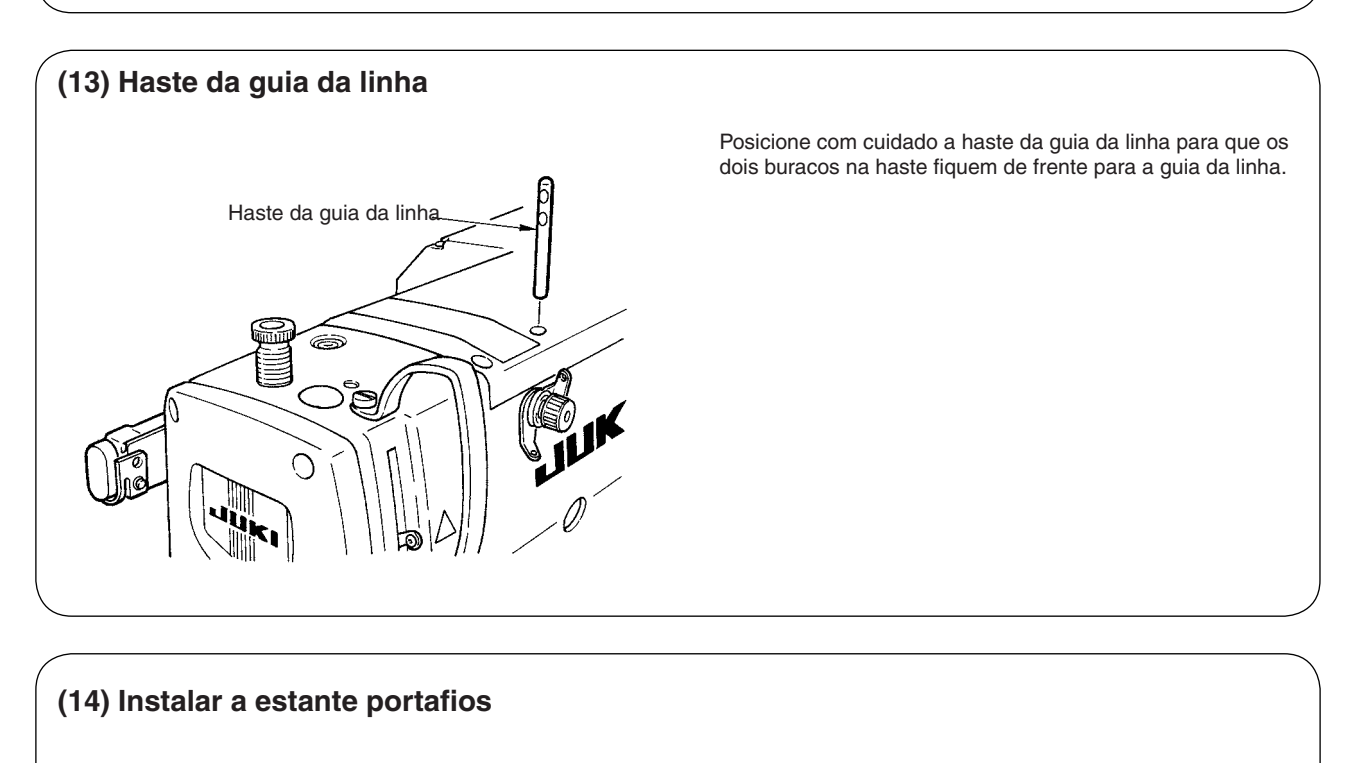

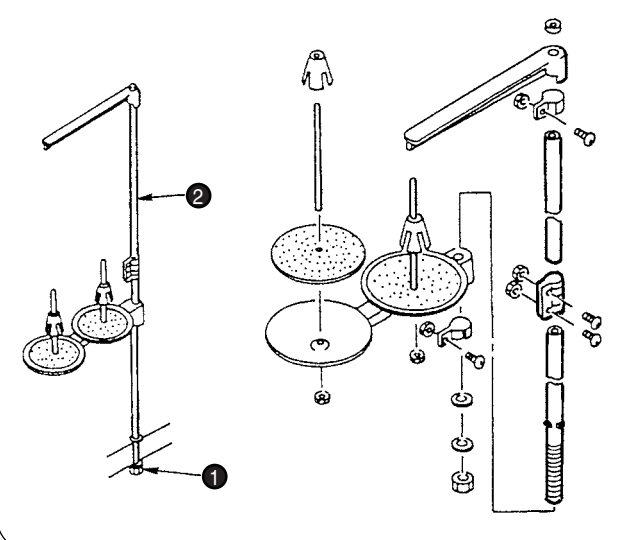

- 1) Monte a estante portafios e coloque-o no buraco no canto superior direito da mesa da máquina.
- 2) Aperte a contraporca **1** para fixar a estante portafios.
- Quando a fiação pelo teto for possível, passe o cabo de energia através da haste de descanso do carretel 2.

## IV. PREPARAÇÃO ANTES DA OPERAÇÃO

#### 1. Lubrificação

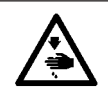

AVISO:

Para proteger contra possíveis ferimentos devido à partida abrupta da máquina, inicie o trabalho a seguir depois de desligar a energia e ter certeza de que o motor está em repouso.

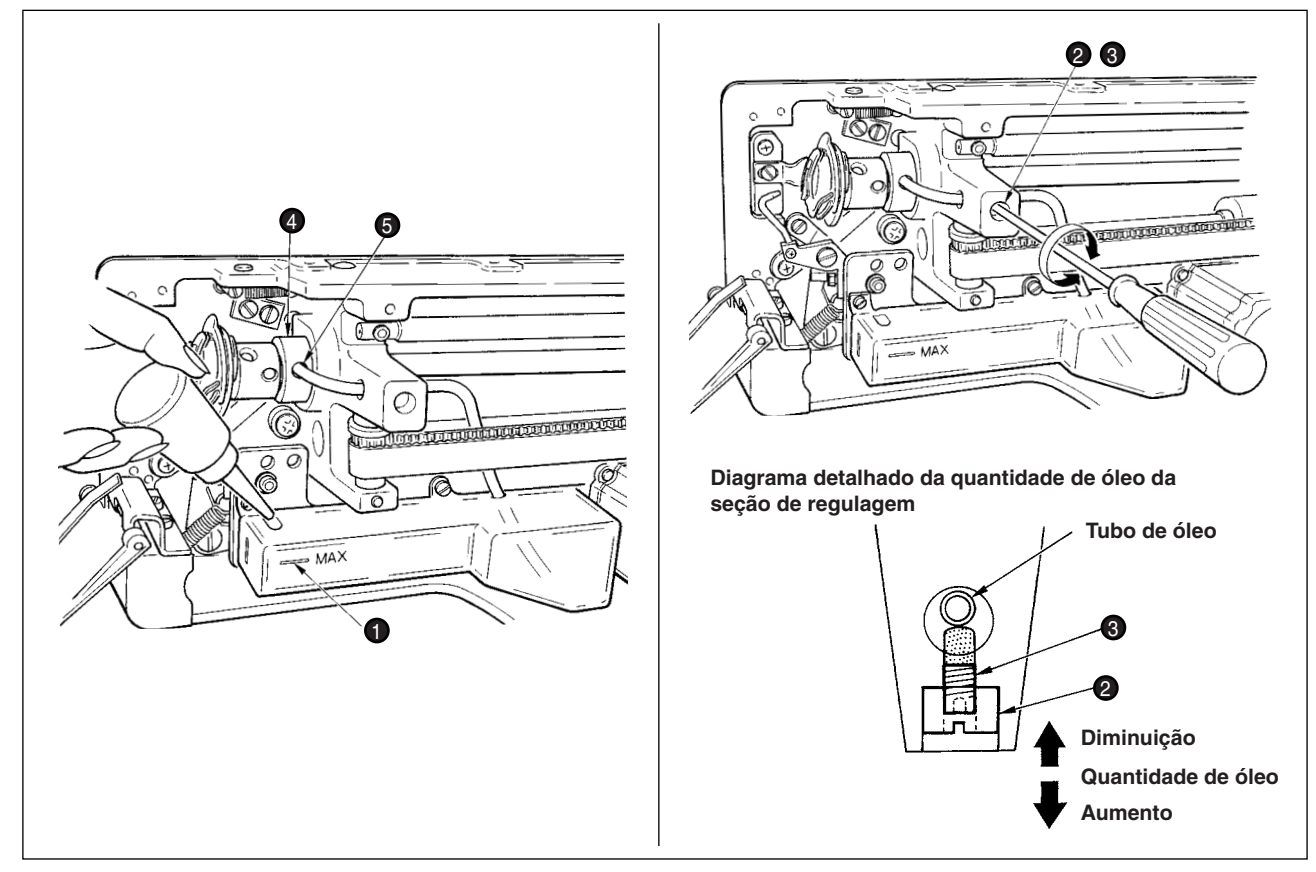

#### 1) Lubrificação do tanque de óleo

• Encha o tanque de óleo com New Defrix Oil Nº 1 até o nível indicado por "MAX" 1.

#### 2) Regulagem da lubrificação para a lançadeira rotativa

- Ajuste a quantidade de óleo fornecida para a lançadeira rotativa afrouxando a contraporca 2 e girando o parafuso de regulagem da quantidade de óleo 3.
- A quantidade de óleo é reduzida quando os parafusos são girados 3 em sentido horário.
- Fixe o parafuso com a contraporca 2 após ajustar a lubrificação da lançadeira rotativa.
- Ao operar sua máquina de costura pela primeira vez após a configuração ou após um período extenso sem uso, remova a caixa da bobina e aplique algumas gotas de óleo na carreira da lançadeira do gancho. Além disso, aplique algumas gotas de óleo do buraco do óleo a na frente de metal do gancho do eixo de acionamento a para absorver o interior preenchido com óleo.

#### 2. Inserção da agulha

AVISO:

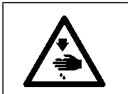

Para proteger contra possíveis ferimentos devido à partida abrupta da máquina, inicie o trabalho a seguir depois de desligar a energia e ter certeza de que o motor está em repouso.

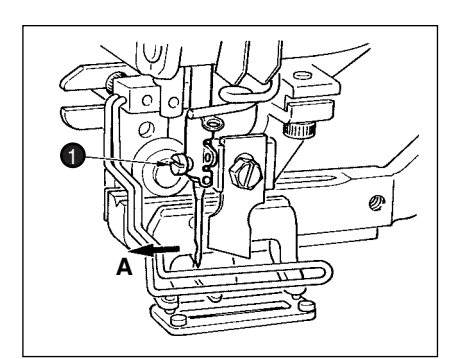

Segure a agulha com a sua parte rebaixada virada para o operador lado A, insira a agulha completamente no buraco da braçadeira da agulha, e aperte o parafuso de fixação da agulha ①. Use um DPx5-(#1111J, #14J).

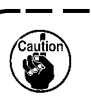

Ao encaixar a agulha, desligue a energia do motor.

#### 3. Enfiamento da linha da agulha

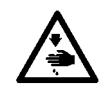

AVISO:

Para proteger contra possíveis ferimentos devido à partida abrupta da máquina, inicie o trabalho a seguir depois de desligar a energia e ter certeza de que o motor está em repouso.

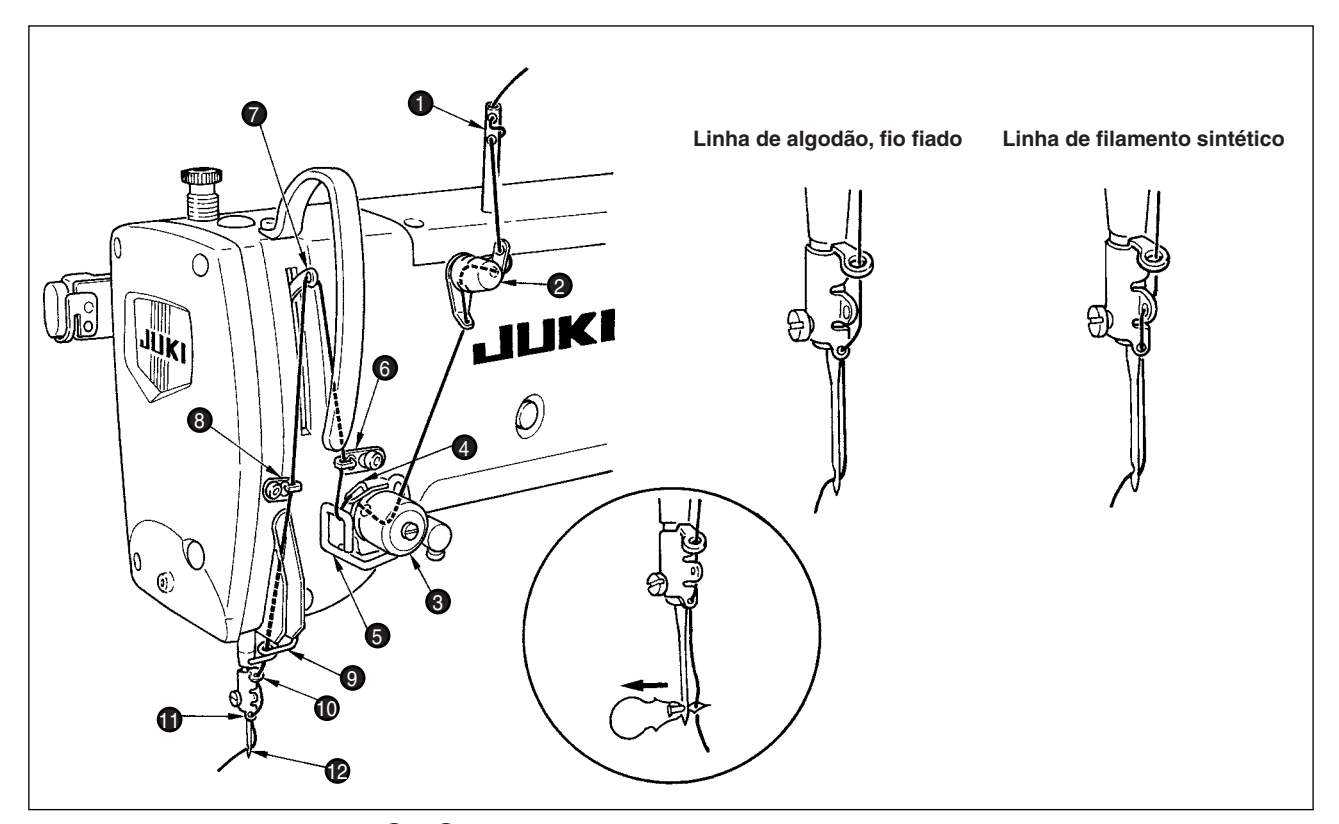

Passe a linha da agulha na ordem 1 a 12 como mostrado nas figuras.

A passagem da linha pode ser realizada facilmente usando o passador da agulha que vem com a máquina.

Mude o método de enfiamento do guia da linha de acordo com a linha utilizada.

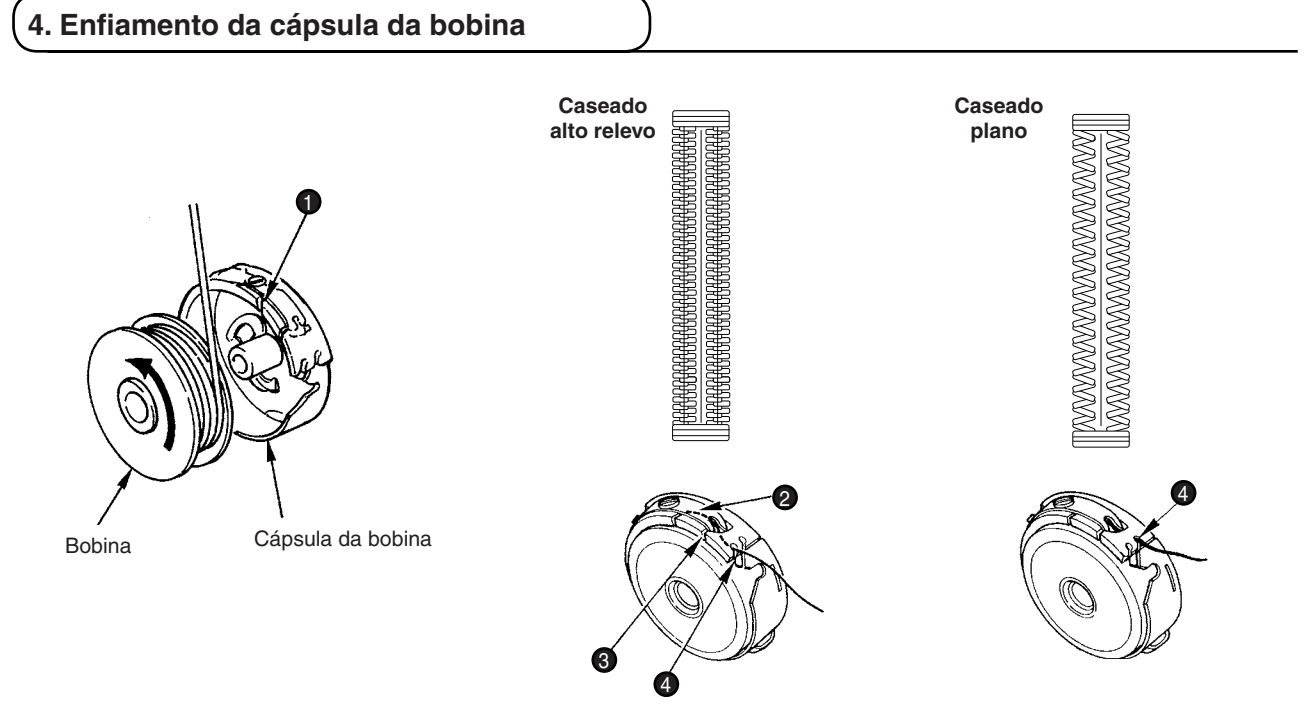

Rotação da direção da bobina e do enfiamento

1) Encaixe a bobina para que ela rotacione em direção da seta.

2) Passe a linha pelo feixe da linha 1, depois por baixo da mola de tensão 2, novamente pelo feixe da linha 3, e puxe a linha do
 4.

3) Enfiamento em 🚯 para caseado alto relevo é diferente de passar pelo caseado plano. Portanto, tenha cuidado.

#### 5. Regulagem da tensão da linha da bobina

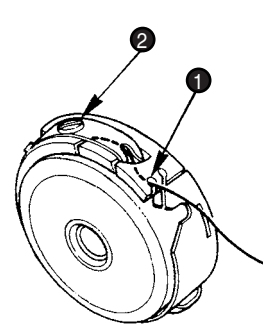

Ajuste a tensão da linha da bobina como representado abaixo quando a linha da bobina for puxada para a posição na qual a fenda **1** da cápsula da bobina suba.

| Caseado alto relevo | 0,05 a 0,15N | A tal ponto que a cápsula da bobina desce suavemente ao segurar o final da linha da cápsula da bobina e balança devagar para cima e para baixo.  |
|---------------------|--------------|----------------------------------------------------------------------------------------------------|
| Caseado plano       | 0,15 a 0,3N  | A tal ponto que a cápsula da bobina quase não desce ao segurar o final da linha da cápsula da bobina e balança com força para cima e para baixo. |

Girar o parafuso de ajuste da tensão 2 em sentido horário aumentará a tensão da linha da bobina, e girar em sentido anti-horário diminuirá a tensão.

Diminua o ajuste da tensão da linha da bobina para linha de filamento sintético, e aumente o ajuste para fio fiado. A tensão da linha é maior em aproximadamente 0,05N quando a cápsula da bobina é configurada para o gancho desde que a mola de prevenção de correr vazia seja fornecida.

Quando a tensão da linha da bobina é ajustada, verifique configuração da tensão da linha da agulha do comutador de memória. (Consulte Pág. 44.)

#### 6. Instalação da cápsula da bobina

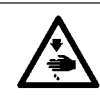

#### AVISO:

Para proteger contra possíveis ferimentos devido à partida abrupta da máquina, inicie o trabalho a seguir depois de desligar a energia e ter certeza de que o motor está em repouso.

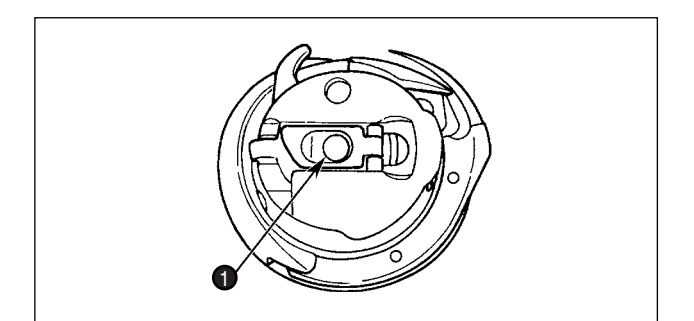

- 1) Levante e segure a alavanca do ferrolho da cápsula da bobina entre os dois dedos.
- Empurre o gancho da cápsula da bobina para que ela fique apoiada pelo eixo do gancho e depois prenda na alavanca do ferrolho.

Aperte a cápsula da bobina até chegar a posição predeterminada, fazendo um clique.

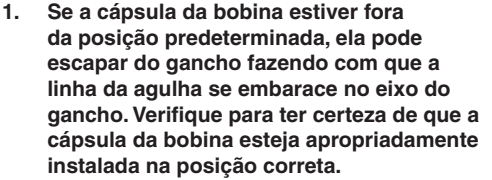

 Há uma diferença no formato da cápsula da bobina entre o gancho padrão e o gancho seco. Eles não tem nada em comum um com o outro.

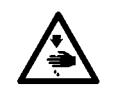

AVISO: Para proteger contra possíveis ferimentos devido à partida abrupta da máquina, inicie o trabalho a seguir depois de desligar a energia e ter certeza de que o motor está em repouso.

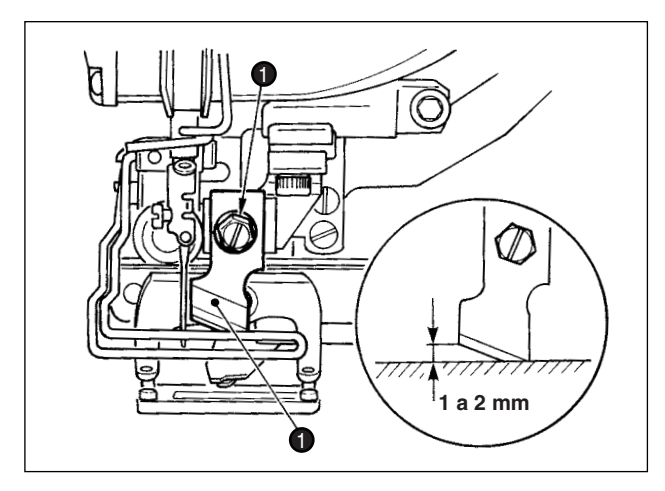

TABELA DE CONVERSÃO Polegada  $\rightarrow$  mm

| Tamanho da lâmina | Indicação de mm |  |  |
|-------------------|-----------------|--|--|
| 1/4               | 6,40            |  |  |
| 3/8               | 9,50            |  |  |
| 7/16              | 11,10           |  |  |
| 1/2               | 12,70           |  |  |
| 9/16              | 14,30           |  |  |
| 5/8               | 15,90           |  |  |
| 11/16             | 17,50           |  |  |
| 3/4               | 19,10           |  |  |
| 13/16             | 20,60           |  |  |
| 7/8               | 22,20           |  |  |
| 1                 | 25,40           |  |  |
| 1 1/8             | 28,60           |  |  |
| 1 1/4             | 31,80           |  |  |
| 1 3/8             | 34,90           |  |  |
| 1 1/2             | 38,10           |  |  |

Ao substituir a faca por uma nova, siga as seguintes instruções.

- 1) A faca **1** pode ser facilmente removida junto com a arruela ao remover o parafuso de retenção da faca **2**.
- 2) Ajuste para que a faca, ao diminuir a haste da faca à mão, esteja posicionada de 1 a 2 mm longe da superfície superior da chapa de ponto como ilustrado no exemplo. Então, posicione a arruela e aperte o parafuso de retenção da faca.

Quando a faca cortadora de tecido que você escolheu estiver indicada em polegada, configure o comprimento do corte do tecido (tamanho da faca) em mm usando a tabela de conversão de polegada  $\rightarrow$  mm. (Consulte pág. 29.)

## V. OPERAÇÃO DA MÁQUINA DE COSTURA

#### 1. Explicação sobre a operação do interruptor do painel

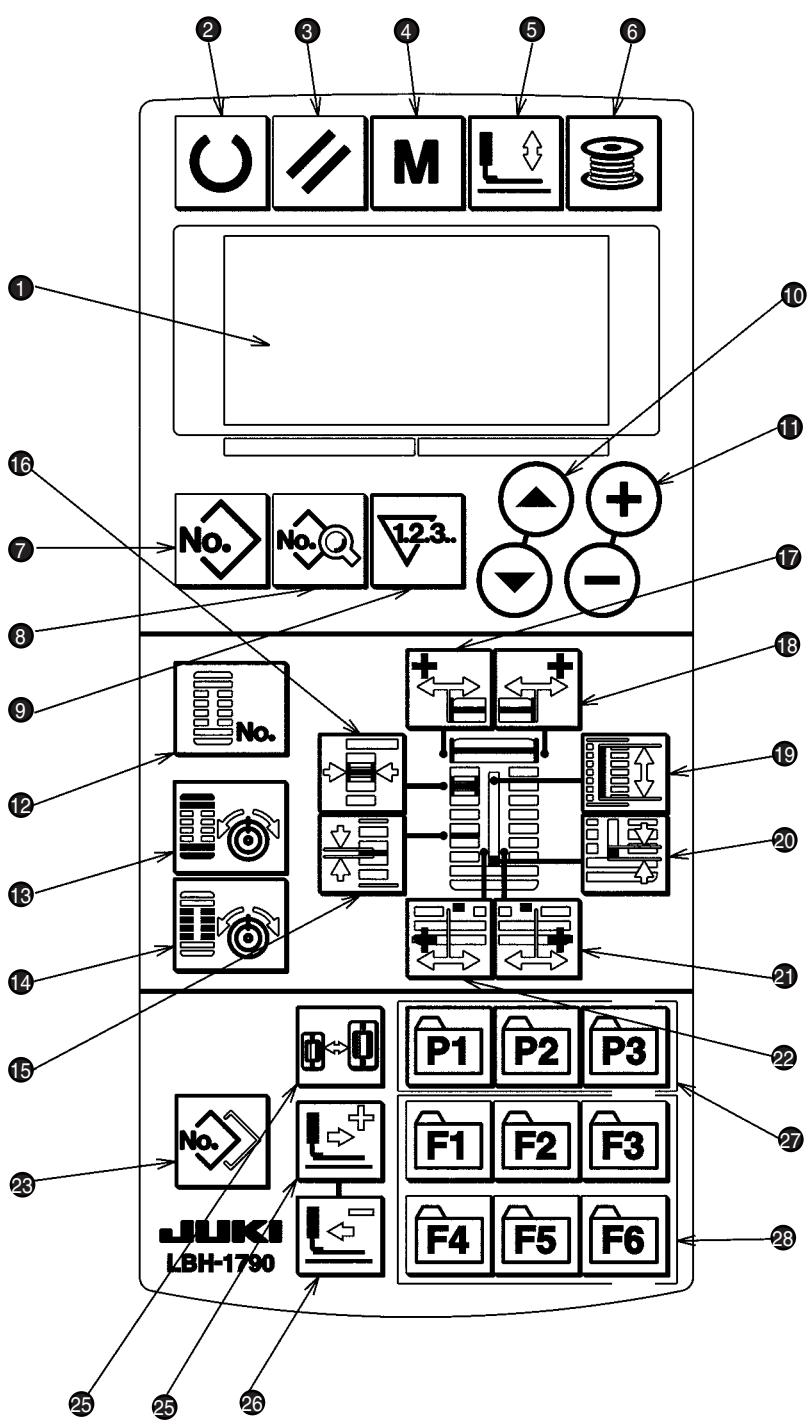

Há 3 estados abaixo de acordo com as cores de luz de fundo. Azul: Modo de entrada ......Mudança de dados é possível. Verde: Modo de costura.....Estado de costura possível. Amarelo: Estado de erro......Algum erro ocorre.

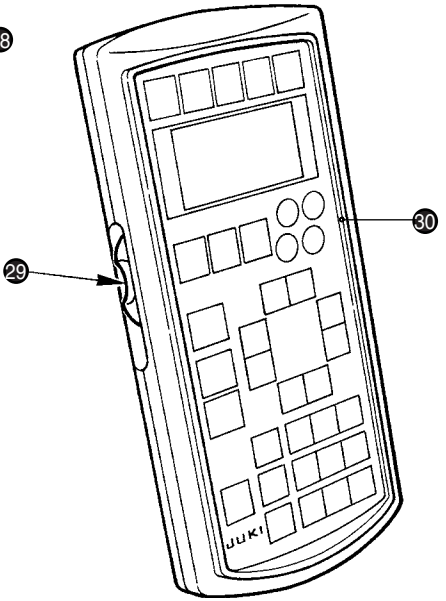

| N° | NOME                                         | FUNÇÃO                                                                                                    | N°           | NOME                                                   | FUNÇÃO                                                                                                    |
|----|----------------------------------------------|----------------------------------------------------------------------------------------------------|--------------|--------------------------------------------------------|----------------------------------------------------------------------------------------------------|
| 1  | Tela LCD                                     | Diversos dados como Nº do molde,<br>formato, etc. são mostrados.                                                                                                    | 1            | Tecla LARGURA DO<br>CHULEADO                           | Esta tecla seleciona a largura do chuleado exibida.                                                                                                    |
| 0  | Tecla PRONTO                                 | Pressione esta tecla quando<br>começar a costurar. Toda vez que<br>essa tecla é pressionada, a mudança<br>da costura pronta configurada e os<br>dados da configuração podem ser<br>realizados. | 0            | LARGURA DO TRAVETE,<br>tecla ESQUERDA                  | Essa tecla seleciona o lado esquerdo<br>da compensação da largura do<br>travete exibida .                                                                                                    |
| 3  | Tecla REINICIAR                              | Pressione a tecla quando houver<br>erro, navegando pelo mecanismo de<br>alimentação para sua posição inicial,<br>contra reajuste, etc.                                                         | ß            | LARGURA DO TRAVETE,<br>tecla DIREITA                   | Essa tecla seleciona o lado direito da<br>compensação da largura exibida.                                                                                                    |
| 4  | Tecla MODO                                   | Pressione esta tecla para mudar os<br>dados dos interruptores de memória.                                                                                                    | 1            | Tecla COMPRIMENTO<br>DE CORTE DE TECIDO                | Essa tecla seleciona o comprimento do corte do tecido mostrado.                                                                                                    |
| 6  | Tecla CALCADOR                               | Esta tecla sobe ou desce o calcador.<br>Quando o calcador sobe, a haste da<br>agulha vai para o ponto de origem e<br>quando ele desce, a haste da agulha<br>vai para a direita.                | 20           | Tecla FOLGA                                            | Esta tecla seleciona a folga exibida .                                                                                                    |
| 6  | Tecla ENCHEDOR                               | Esta tecla é pressionada ao realizar<br>o enrolamento da bobina.                                                                                                    | 3            | LARGURA DO SULCO<br>DA FACA, tecla DIREITA             | Essa tecla seleciona a largura<br>do sulco da faca, mostra a<br>compensação direita.                                                                                                    |
| 7  | Tecla N° DO MOLDE                            | Esta tecla seleciona o nº do molde mostrado.                                                                                                    | 22           | LARGURA DO SULCO<br>DA FACA, tecla<br>EQUERDA          | Essa tecla seleciona a largura<br>do sulco da faca, mostra a<br>compensação esquerda.                                                                                                    |
| 8  | Tecla DADOS                                  | Esta tecla seleciona os dados mostrados.                                                                                                    | <b>&amp;</b> | Tecla CÓPIA                                            | Pressione esta tecla para copiar moldes.                                                                                                    |
| 9  | Tecla CONTADOR                               | Esta tecla seleciona a contagem exibida .                                                                                                    | 24           | Tecla SELEÇÃO DO<br>CALCADOR                           | Esta tecla seleciona o calcador mostrado.                                                                                                    |
| O  | Tecla SELEÇÃO DE ITEM                        | Esta tecla seleciona o Nº do molde,<br>Nº dos dados, etc.                                                                                                    | 3            | Tecla AVANÇAR                                          | Essa tecla faz com que o mecanismo<br>de alimentação faça o percurso para<br>frente ponto por ponto.                                                                                                    |
| 0  | Tecla MUDANÇA DE<br>DADOS                    | Esta tecla muda diversos dados.                                                                                                    | 26           |                                                        | Essa tecla faz com que o mecanismo<br>de alimentação faça o percurso para<br>trás ponto por ponto.                                                                                                    |
| Ð  |                                              | Esta tecla seleciona os formatos mostrados.                                                                                                    | 20           | Tecla REGISTRO DE<br>MOLDE                             | Esta é uma tecla de atalho na<br>qual o registro de molde está<br>disponível. Registro de atalho<br>para a configuração exibida de um<br>molde opcional é possível. Para<br>o procedimento de configuração,<br>consulte Pág. 36.                                                |
| •  | Tecla TENSÃO DA LINHA<br>NA SEÇÃO PARALELA   | Essa tecla seleciona a tensão da<br>linha na seção paralela exibida.                                                                                                    | 3            | Tecla REGISTRO DE<br>PARÂMETRO<br>F1 F2 F3<br>F3 F5 F6 | Esta é uma tecla de atalho na<br>qual registro de parâmetro está<br>disponível. Registro de atalho para<br>configuração exibida de um molde<br>opcional, parâmetro de costura ou<br>regulagem de dados é possível. Para<br>o procedimento de configuração,<br>consulte Pág. 37. |
| 1  | Tecla TENSÃO DA LINHA<br>NA SEÇÃO DO TRAVETE | Essa tecla seleciona a tensão da linha na seção do travete exibida .                                                                                                    | 29           | Registro de velocidade<br>variável                     | A velocidade aumenta quanto ela é<br>levantada e diminuiu quando ela é<br>abaixada.                                                                                                    |
| Ð  | Tecla PASSO                                  | Esta tecla seleciona o passo da<br>seção paralela.                                                                                                    | 30           | Regulagem variável do<br>visor de LCD                  | Luz e sombra do monitor de LCD podem ser ajustados.                                                                                                    |

#### 2. Operação básica da máquina de costura

#### 1) Ligue o botão de energia.

Primeiro, verifique o calcador tipo A que foi configurado seja do mesmo tipo do calcador que já está montado. Para procedimentos de verificação e configuração, consulte 4. Inserindo o tipo de calcador.

# 2) Selecione o nº do molde que você deseja costurar.

Quando a energia é ligada o nº do molde B que estiver selecionado no momento irá piscar. Quando você quiser mudar o molde, pressione a tecla de SELEÇÃO DE ITEM **O** 

e selecione o nº que você deseja costurar. Quando você comprar a máquina de costura, os moldes do nº 1 ao 10 descritos em 11. Mudança nos dados de costura estarão registrados. Selecione o nº do molde que você deseja costurar entre esses números. (O nº com o qual o molde não esteja registrado não é mostrado.)

# 3) Configure a máquina de costura para o estado de costura possível.

Pressione a tecla PRONTO **2 C** e a luz de fundo da tela de LCD **1** muda da cor azul para a cor verde, e é possível iniciar a costura.

#### (4) Iniciando a costura.

Configure o material de costura na parte do calcador, e opere o pedal para iniciar a máquina de costura, e a costura se iniciará. Quando você comprar a máquina de costura, 2-pedal estará configurado. Entretanto, o procedimento de operação do pedal pode ser selecionado entre três tipos. Selecione o procedimento de operação que você deseja e use a máquina de costura. → **3. Como utilizar o pedal** 

#### 3. Como utilizar o pedal

Essa máquina de costura pode ser usada selecionando o procedimento de operação do pedal entre os três tipos abaixo. Selecione o procedimento de operação que você deseja e use a máquina de costura.

#### Configuração do procedimento do tipo de pedal

 Consulte o parâmetro de configuração de tipo de pedal.

Pressione a tecla MODO **M** por três segundos no estado do modo de entrada e a tela de edição do comutador de memória (nível 2) A é exibida . Quando o parâmetro de seleção do tipo de pedal **KOT** não for mostrado, pressione a tecla SELEÇÃO DE ITEM **O (**) para selecionar o tipo de pedal.

#### 2) Selecione o tipo de pedal

Pressione a tecla ALTERAÇÃO DE DADOS **(1)** (+) (-) e a figura será alterada como mostrado na ilustração abaixo. Selecione o tipo de pedal B desejado.

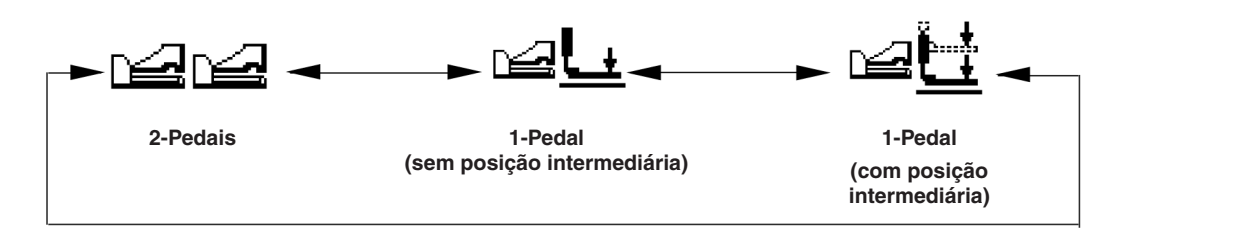

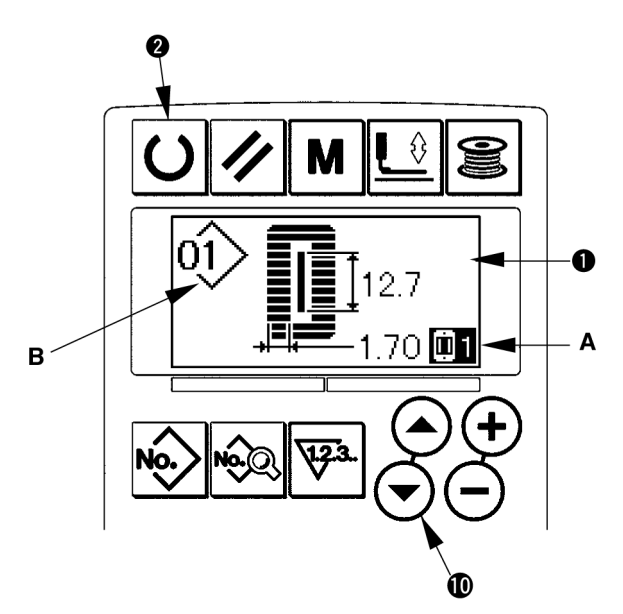

Α

B

#### (2) Explicação do movimento do pedal

| Tipo 2-Pedais                                                                                        | 1-Pedal                                                                            | <u>1-Pedal</u>                                                                         |  |
|----------------------------------------------------------------------------------------------------|------------------------------------------------------------------------------------|----------------------------------------------------------------------------------------|--|
|                                                                                                    | <u>(sem posição intermediária)</u>                                                 | (com posição intermediária)                                                            |  |
| Posição Inicial                                                                                      | Posição Inicial                                                                    | Posição Inicial                                                                        |  |
| Calcador : Posição intermediária ① ou<br>Posição de costura ③                                        | Calcador : <u>Posição máxima</u> ①                                                 | Calcador : Posição máxima ①                                                            |  |
| (1) Configuração do material de costura                                                              | <ul><li>(1) Configuração do material<br/>de costura</li></ul>                      | <ul> <li>(1) Configuração do material<br/>de costura</li> </ul>                        |  |
| O calcador sobe tão alto quando o dedão<br>do pedal desce a quantidade do lado<br>esquerdo do pedal. | (2) Confirmação da<br>configuração do material<br>de costura                       | (2) Confirmação da<br>configuração do material<br>de costura                           |  |
| 2) Inicialização da Costura                                                                          | (O calcador desce para a <u>Posição de</u>                                         | (O calcador desce para a <u>Posição</u>                                                |  |
| (A costura inicia quando o lado direito do pedal é rebaixado.)                                       | primeiro passo do lado direito do pedal é<br>rebaixado.)                           | do lado direito do pedal é rebaixado.)                                                 |  |
| (3) Finalização da Costura                                                                           | (3) Inicialização da Costura                                                       | (3) Confirmação do início da<br>costura                                                |  |
| (O calcador sobe automaticamente para a posição intermediária ②.)                                    | (A costura inicia quando o segundo passo<br>do lado direito do pedal é rebaixado.) | (O calcador desce para a <u>Posição de</u><br><u>configuração do tecido</u> ③ quando o |  |
|                                                                                                    | (4) Finalização da Costura                                                         | segundo passo do lado direito do pedal é rebaixado.)                                   |  |
|                                                                                                    | (O calcador sobe automaticamente para<br>a <u>Posição máxima ①</u> )               | (4) Inicialização da Costura                                                           |  |
|                                                                                                    |                                                                                    | (A costura inicia quando o terceiro passo do lado direito do pedal é rebaixado.)       |  |
|                                                                                                    |                                                                                    | (5) Finalização da Costura                                                             |  |
|                                                                                                    |                                                                                    | (O calcador sobe automaticamente para a <u>Posição máxima</u> (1).)                    |  |
|                                                                                                    |                                                                                    |                                                                                        |  |

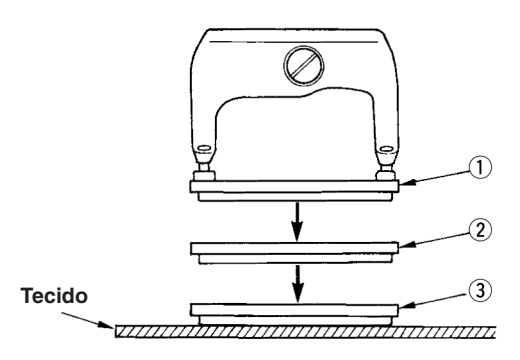

\* A altura das respectivas posições de ① a ③ descritas do lado esquerdo podem ser configuradas ou alteradas pelos comutadores de memória.

 $\rightarrow$  20. Método de alteração dos dados do comutador de memória

#### Configuração do interruptor do pedal

Fixe ou remova o parafuso mostrado na figura de acordo com a configuração do comutador de memória.

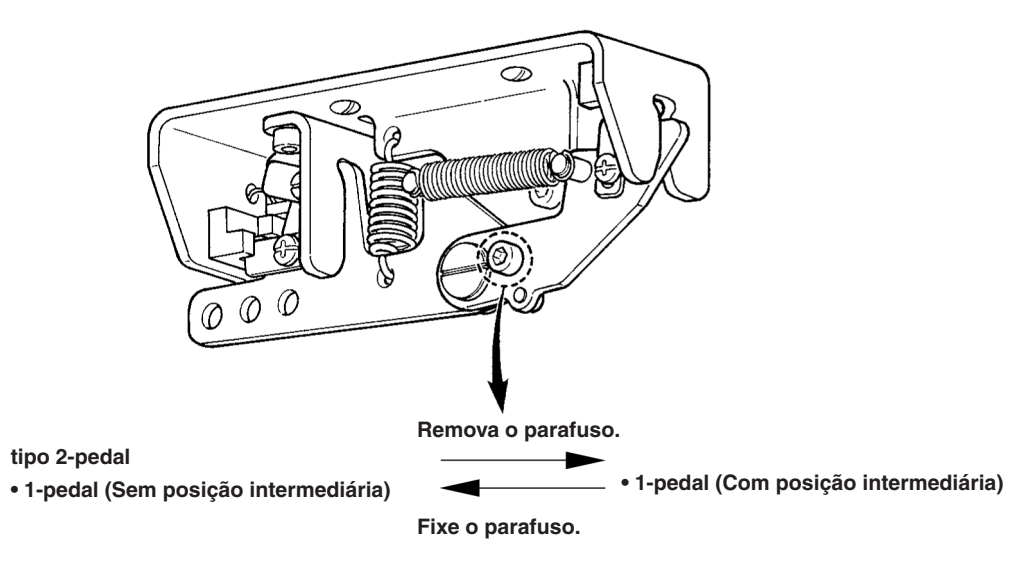

#### (1) Procedimento de configuração do tipo de calcador

# 1) Consulte o parâmetro de configuração do tipo de calcador

Pressione a tecla SELEÇÃO DE CALCADOR 2 . e a tela de edição do comutador de memória (nível 1) A é exibida.

#### 2) Selecione o tipo do calcador

Pressione a tecla ALTERAÇÃO DE DADOS **•** • e a figura será alterada como mostrado na ilustração abaixo. Configure o calcador tipo B montado na máquina de costura com base na Tabela do tipo de calcador abaixo:

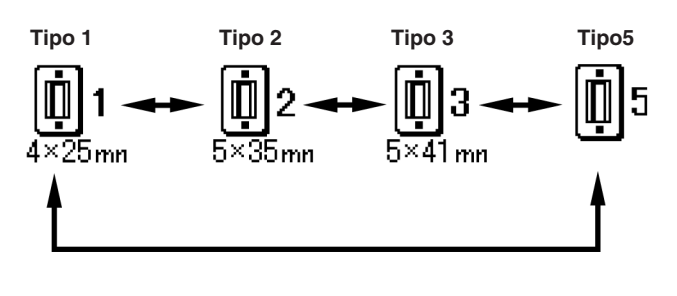

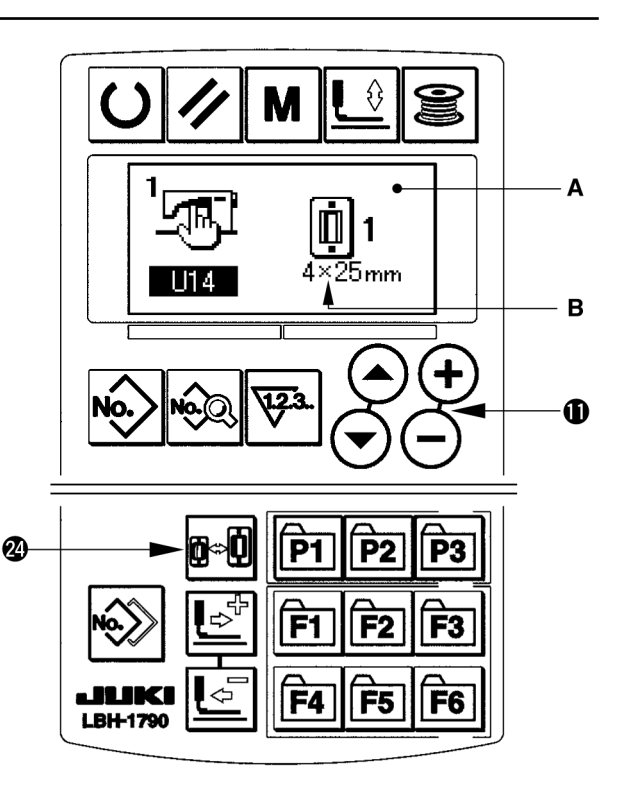

#### (2) Tabela do tipo de calcador

Defina o número no quadro do número de peça gravada do calcador para o tipo de calcador.

|                      | Тіро   | Nº de peça do calcador 🔹 🔸 |
|----------------------|--------|----------------------------|
| <b>1</b><br>4×25mn   | Tipo 1 | B1511771000 *              |
| <b>1</b><br>5×35mn   | Tipo 2 | B1511772000 *              |
| <b>03</b><br>5×41 mn | Tipo 3 | B1511773000 *              |
| <b>Ū</b> 5           | Tipo 5 | _                          |

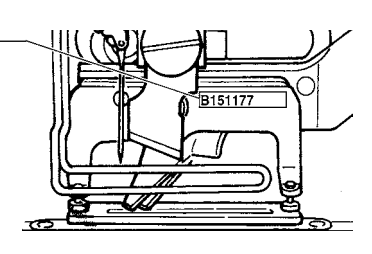

- Prefira o tipo 5 quando for usar o calcador que não seja o tipo 1 a 3. Altere <u>U15</u> o tamanho da largura do Calcador e <u>U16</u> o tamanho do comprimento do calcador do comutador de memória (nível 1) para ajustar o calcador a ser usado.
  - → Consulte 20. Método de alteração dos dados do comutador de memória
- Quando usar o tipo 5 com largura do ponto de 6 mm ou mais e 41 mm ou mais de comprimento, é necessário substituir componentes como o braço do calcador, o prato de alimentação, etc.

#### 5. Realização da seleção de molde

#### (1) Seleção a partir da tela de seleção do molde

#### 1) Configure para o modo de entrada.

Quando a luz de fundo da tela de LCD **1** mostrar o modo de entrada na cor azul, é possível alterar o molde. Quando a luz de fundo mostrar o modo de costura na cor verde, pressione a

tecla PRONTO 2 O para alterar para o modo de entrada.

#### 2) Coloque a seleção de molde na tela.

Pressione a tecla N° DO MOLDE **1**, e a tela de seleção de molde A é exibida .

O nº do molde B é selecionado e os comando liga e desliga piscam na tela.

#### (3 Selecione o molde

Pressione a tecla SELEÇÃO DE ITEM **(**) **(**), e os moldes que estiverem registrados são alterados em ordem e mostrados. Aqui, selecione o nº que você deseja costurar.

#### (2) Seleção por meio da chave de registro

Essa máquina de costura pode registrar o nº do molde que você desejar com o interruptor de registro. Quando o molde é registrado uma vez, a seleção de molde pode ser realizada apertando apenas o interruptor.

→ Consulte 15. Utilização da chave de registro do molde.

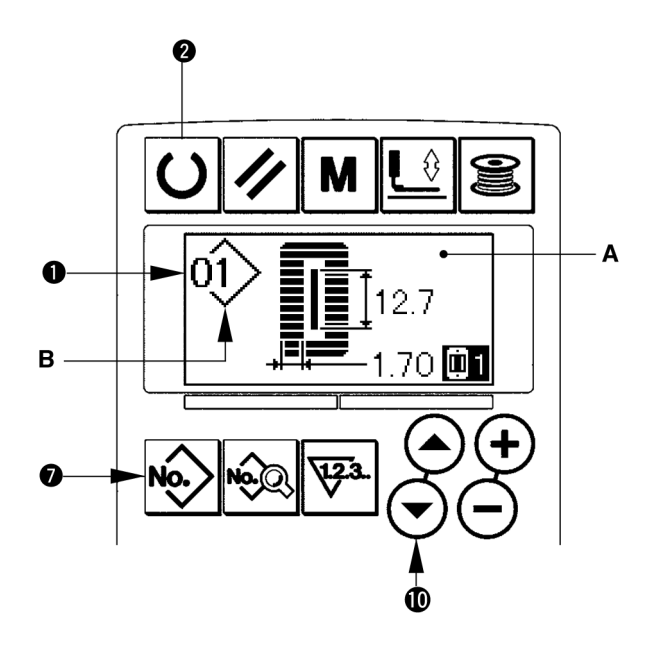

#### 6. Alteração da tensão da linha da agulha

A tensão da linha da agulha pode ser alterada enquanto estiver realizando um teste de costura desde que os dados relacionados à tensão da linha da agulha possam ser configurados pelo modo de costura também.

#### Coloque a tensão da linha na configuração de dados da seção paralela.

Pressione a tecla TENSÃO DA LINHA NA SEÇÃO PARALELA ( ) (), e a tela de edição de dados de costura A será exibida .

# 2) Alteração da tensão da linha na seção paralela.

Pressione a tecla ALTERAÇÃOD E DADOS (D (+), e verifique se o valor B sobe ou desce e se a tensão da linha pode ser alterada. A relação entre a finalização da costura e o valor determinado é mostrado na ilustração abaixo. Configure o valor de acordo com a ilustração.

#### Coloque a tensão da linha na configuração de dados da seção do travete.

Pressione a tecla TENSÃO DA LINHA NA SEÇÃO DO TRAVETE **D E®**, e a tela de edição de dados de costura C será exibida .

#### 4) Alteração da tensão da linha da agulha na seção do travete

Pressione a tecla ALTERAÇÃO DE DADOS **(**, e) verifique se o valor D sobe ou desce e se a tensão da linha pode ser alterada. A relação entre a finalização da costura e o valor determinado é mostrado na tabela abaixo. Configure o valor de acordo com a tabela.

\* Para a tensão sem ser na seção paralela e na seção do travete, consulte 11. Alteração dos dados de costura e 20 Método de alteração dos dados do comutador de memória.

Estabeleça o valor da tensão na ① seção paralela e ② na seção do travete

|                     | Estabeleça o valor no painel |                                       |               |                                       |  |
|---------------------|------------------------------|---------------------------------------|---------------|---------------------------------------|--|
|                     |                              | $\ominus$                             | Valor inicial | $\oplus$                              |  |
| Caseado alto relevo | ①Tensão na seção<br>paralela | Relevo está abaixado                  | 120           | Relevo está levantado                 |  |
|                     | ②Tensão do travete           | A tensão da linha está diminuindo.    | 35            | A tensão da linha está aumentando.    |  |
| Caseado plano       | ③Tensão na seção<br>paralela | A tensão da linha está<br>diminuindo. | 60            | A tensão da linha está<br>aumentando. |  |
|                     | ④Tensão do travete           | A tensão da linha está<br>diminuindo. | 60            | A tensão da linha está<br>aumentando. |  |

Para o ilhó de formato radial, estabeleça a tensão do travete primeiro para aproximadamente 120 e faça o saldo dos pontos.

#### Caseado alto relevo e Caseado plano

|                                         | - Caseado alto | Caseado alto relevo                                                                                                    |  |  |
|-----------------------------------------|----------------|----------------------------------------------------------------------------------------------------|--|--|
| 000000000000000000000000000000000000000 | relevo         | Ao aplicar uma tensão mais alta à linha da agulha para permitir que                                                                      |  |  |
|                                         | Caseado plano  | ela passe direto pelo tecido, o caseado alto relevo e formado pela<br>linha da bobina que é puxada de ambos os lados da linha de centro. |  |  |
|                                         | า              | Caseado plano                                                                                                    |  |  |
|                                         | Caseado plano  | O caseado plano é formado por ziguezague mostrando a linha da<br>agulha apenas no topo do tecido, e a linha da bobina embaixo.           |  |  |

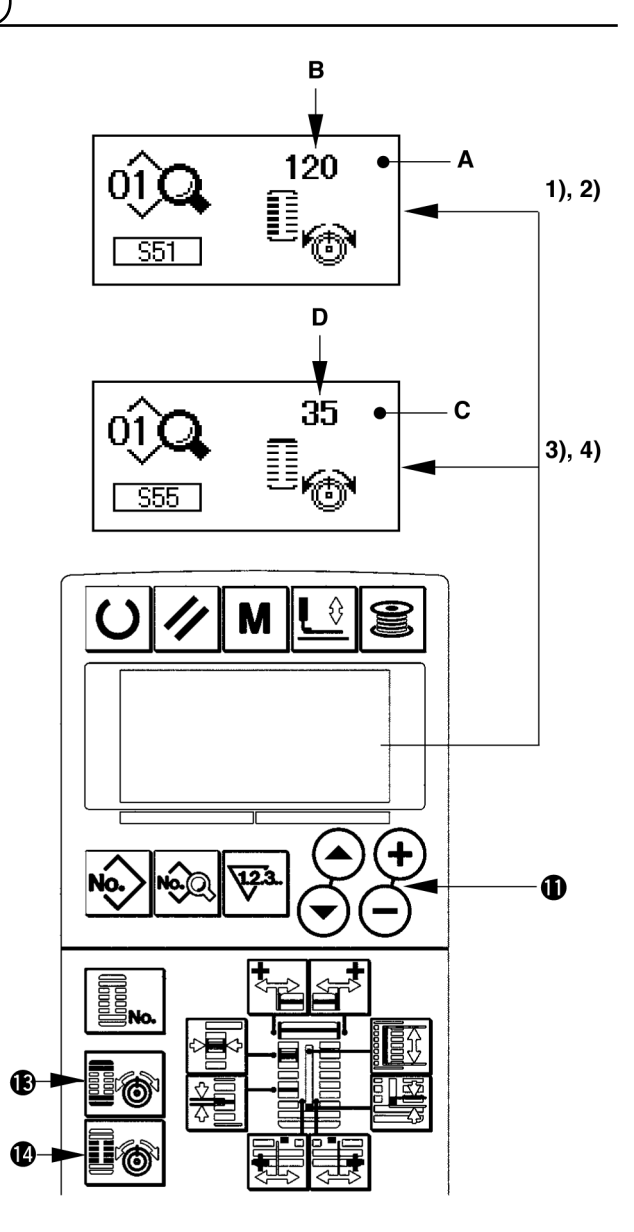

#### 7. Executando a recostura

Quando a chave interruptora A é pressionada durante a operação de costura, a máquina de costura interrompe a costura e para. Neste momento, a tela de erro B é exibida para informar que a chave interruptora foi pressionada.

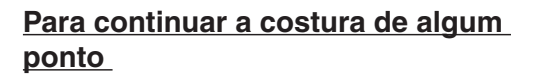

#### Status de parada de movimento de costura

#### A tela de erro B é exibida

#### 1) Destrave o erro.

Pressione a tecla REINICIAR **1** para destravar o erro. Então a tela de movimento C é exibida.

#### 2) Retorne ao calcador.

Pressione a tecla RETROCEDER 1 e o calcador retornará ponto a ponto.

Pressione a tecla AVANÇAR 😨 🔄 e o calcador avançará ponto a ponto. Retorne o calcador à posição de recostura.

#### 3) Reinicie a costura.

Pressione o pedal do lado direito e a costura reiniciará.

#### Para realizar a recostura desde o início

#### Status de parada de movimento de costura

A tela de falha B é exibida

#### 1) Destrave a falha.

Pressione a tecla REAJUSTE 🕄 🖊 para destravar o erro. Então a tela de movimento C é exibida.

#### 2) Retorne o calcador à posição de configuração do material de costura.

Pressione novamente a tecla REINICIAR 6 e o calcador retorna à posição de configuração do material de costura.

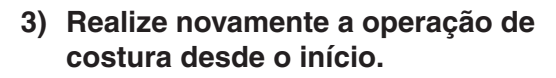

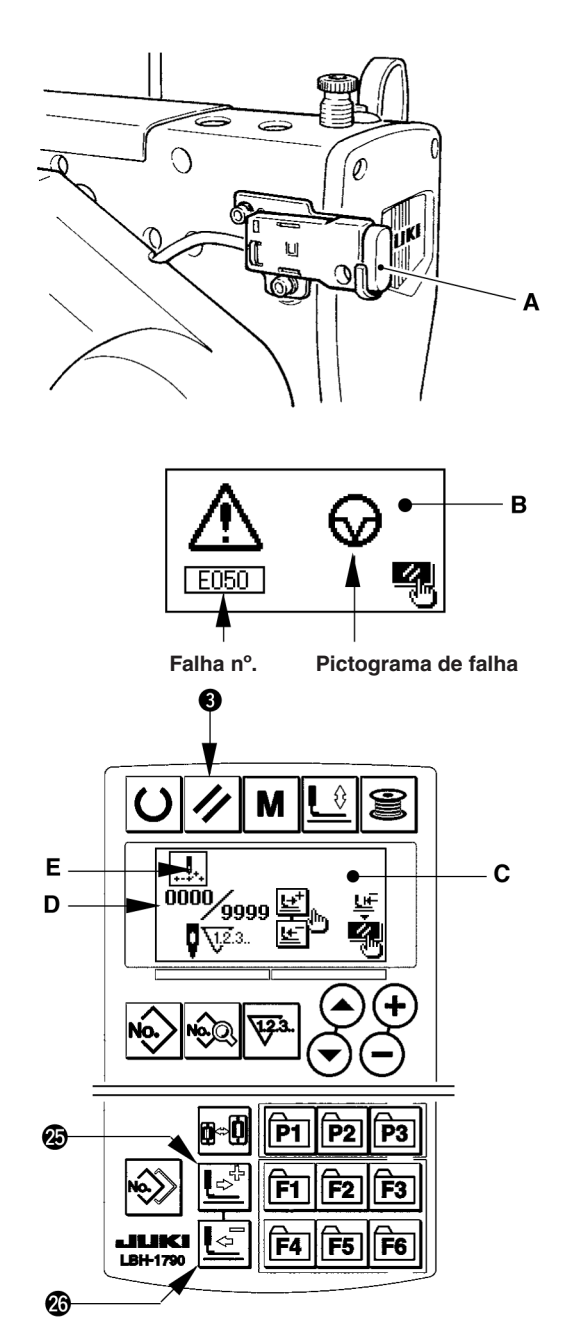

- Número existente de pontos/úmero total de pontos são mostrados na seção D.
- O comando de costura existente é mostrado na seção E.

Os tipos de comando são:

Comando de costura

costura

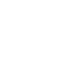

Comando do cortafio

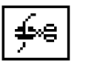

Comando de

Comando da faca

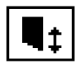

#### 8. Enrolando a linha da bobina

#### (1) Enrolando a bobina

#### (1) Configuração da bobina

Encaixe a bobina completamente no eixo enchedor da bobina. Pegue a linha do carretel e passe pelos guias na ordem numérica como é mostrado na figura, e enrole o final da linha várias vezem ao redor da bobina. Então empurre o ferrolho de desengate do enchedor da bobina ① na direção da seta de marcação.

# 2) Configure o modo para o modo de enrolamento da bobina.

Pressione a tecla ENCHEDOR **(b)** tanto do status de entrada quanto do status de costura para acionar o modo de enrolamento da bobina, e a tela de enrolamento da bobina C é exibida.

#### 3) Inicialização do enchedor da bobina.

Pressione o pedal do lado direito, e a máquina de costura rodará e iniciará o enrolamento da linha da bobina.

#### 4) Pare a máquina de costura.

Uma vez que a bobina estiver carregada com a quantidade pré-determinada de linha, o guia de linha da bobina ① é liberado. Pressione a tecla ENCHEDOR 6

ou pressione o pedal do lado direito para parar a máquina de costura. Então, remova a bobina e corte a linha pela placa retentora do cortafio ④.

- Pressione a tecla ENCHEDOR I , e a máquina de costura parará e retornará ao modo normal.
- Pressione o pedal do lado direito e a máquina de costura parará enquanto o modo de enrolamento da linha da bobina fica em posição normal. Use este modo quando enrolar a linha da bobina em torno de várias bobinas.

# (2) Regulagem da quantidade a ser enrolada na bobina

Para ajustar a quantidade de linha a ser enrolada na bobina, afrouxe o parafuso de fixação ② e mova a placa de regulagem do enchedor da bobina ③ para a direção A ou B. Então, aperte o parafuso de fixação ②.

Na direção A: Diminuição

Na direção B: Aumento

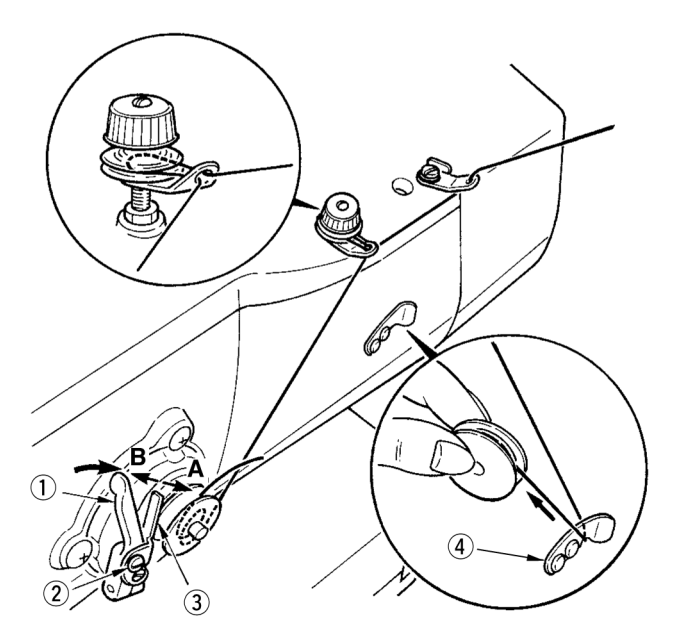

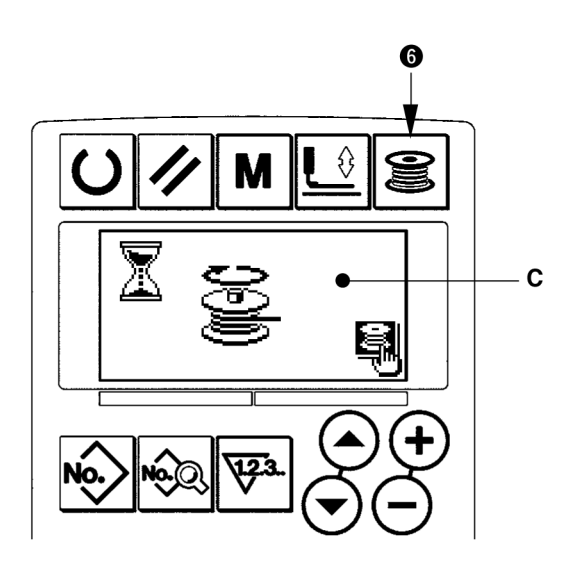

#### (1) Procedimento de configuração do valor do contador

#### 1) Consulte a tela de configuração do contador

Pressione a tecla CONTADOR **(9) (Particular)** embaixo do modo de entrada, e a tela do contador A será exibida. Assim, fica possível configurar. A configuração do valor do contador pode ser realizada apenas com o modo de entrada (a luz de fundo da tela de LCD **(1)** fica azul). No caso do modo de costura (a luz de fundo da tela de LCD **(1)** fica verde), pressione a tecla

PRONTO 2 D para acionar o modo de entrada.

#### 2) Seleção dos tipos de contador

Pressione a tecla SELEÇÂO DE ITEM 0 ( $\bigcirc$ ) para fazer piscar o pictograma B mostrando o tipo de contador. Pressione a tecla ALTERAÇÃO DE DADOS 1 ( $\bigcirc$ ), e selecione o contador que você deseja entre os tipos de contador abaixo.

#### 3) Altere o valor de configuração do contador

Pressione a tecla SELEÇÃO DE ITEM () (> para fazer o valor da configuração do contador C piscar. Pressione a tecla ALTERAÇÃO DE DADOS () (+ -) e coloque o valor da configuração até que a contagem seja atingida.

#### 4) Altere o valor do contador atual

Pressione a tecla SELEÇÃO DE ITEM **O O** para fazer o valor atual do contador D piscar.

Pressione a tecla REINICIAR ① 🖉 e o valor no momento da contagem pode ser apagado.

Além disso, é possível editar o valor numérico pela tecla de ALTERAÇÃO DE DADOS 🛈 🛨 🔵.

#### (2) Tipos de contador

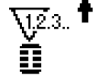

#### ① Contador de costura PROGRESSIVO

Toda vez que a costura de um formato é realizada, a contagem do valor existente é aumentada. Quando o valor existente é igual ao valor estabelecido, a tela de contagem é exibida.

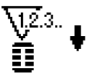

#### ② Contador de costura REGRESSIVO

Toda vez que a costura de um formato é realizada, a contagem do valor existente é diminuída. Quando o valor existente chegar a 0, a tela de contagem é exibida.

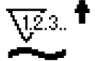

#### **†** ③ N° de peças do contador PROGRESSIVO

Toda vez que um ciclo ou uma costura contínua é realizada, a contagem do valor existente é aumentada. Quando o valor existente é igual ao valor estabelecido, a tela aumentar é exibida .

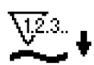

#### ④ N° de peças do contador REGRESSIVO

Toda vez que um ciclo ou uma costura contínua é realizada, a contagem do valor existente é diminuída. Quando o valor existente é chega a 0, a tela aumentar é exibida .

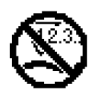

#### **5 Contador não utilizado**

#### (3) Procedimento de liberação de contagem

Quando a condição de contagem é atingida durante a operação de costura, a tela inteira <u>de</u> contagem E pisca.

Pressione a tecla REINICIAR **3** para reiniciar o contador, e o modo retornará ao modo de costura. Então, o contador inicia novamente a contagem.

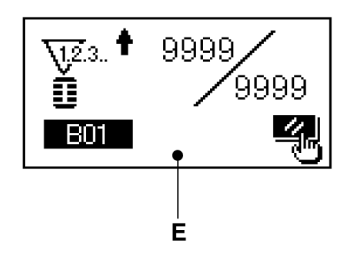

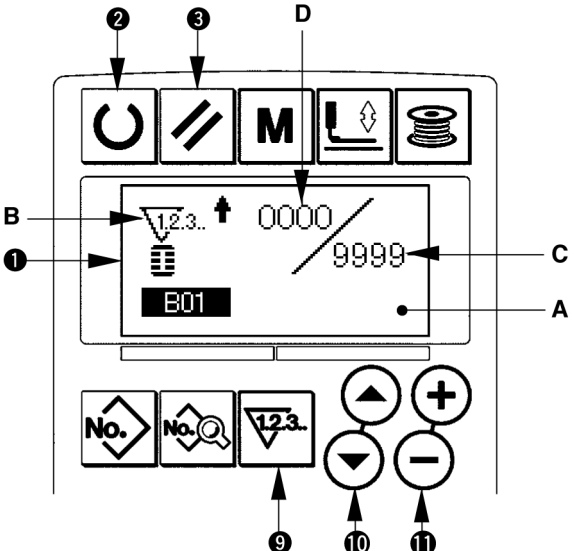

Essa máquina de costura tem o valor inicial para realizar a costura ideal para os formatos de costura (30 formatos).

#### $\rightarrow$ Consulte XI. TABELA DE DADOS DO VALOR INICIAL PARA CADA FORMATO

Ao criar novos dados de costura, é conveniente criá-los copiando o valor do molde inicial.

#### 1) Configure para o modo de entrada.

Quando a luz de fundo da tela de LCD 1 mostrar o modo de entrada na cor azul, é possível alterar o molde. Quando a luz de fundo mostrar o modo de costura na cor verde, pressione a tecla PRONTO 2 C

para alterar para o modo de entrada.

#### 2) Consulte o valor inicial do molde.

Pressione a tecla nº do MOLDE seleção de molde A será exibida

O nº do molde B selecionado pisca na tela. Pressione a tecla SELEÇÃO DE ITEM () (>) para

selecionar o valor inicial do molde

#### 3) Selecione o formato.

Pressione a tecla FORMATO 😰 e a tela de seleção de formato C será exibida . O formato D selecionado pisca na tela. Selecione o formato D para costurar com a tecla ALTERAÇÃO DADOS 🕕 (+) —. É possível selecionar o formato entre 12 tipos no momento da compra. Entretanto, é possível selecionar o formato entre no máximo 30 tipos aumentando o nível de seleção de formatos (K04).

 $\rightarrow$  Consulte 20. Método de alteração dos dados do comutador de memória.

#### Execução da costura teste.

Pressione a tecla PRONTO 2 U para configurar o modo de costura (a luz de fundo da tela de LCD 1 ficará verde). Então, é possível realizar a costura e selecionar o formato que pode ser costurado.

\*O valor inicial do molde pode editar apenas os dados da tensão da linha da agulha. Entretanto, ele retorna ao valor inicial ao alterar o formato ou realizar uma revisão do molde. Portanto, tenha cuidado.

5) Copie o valor inicial do molde.

Copie o molde que foi selecionado e confirme por meio dos passos acima o molde normal e use-o.

Procedimento de cópia → Consulte 14. cópia do molde de costura.

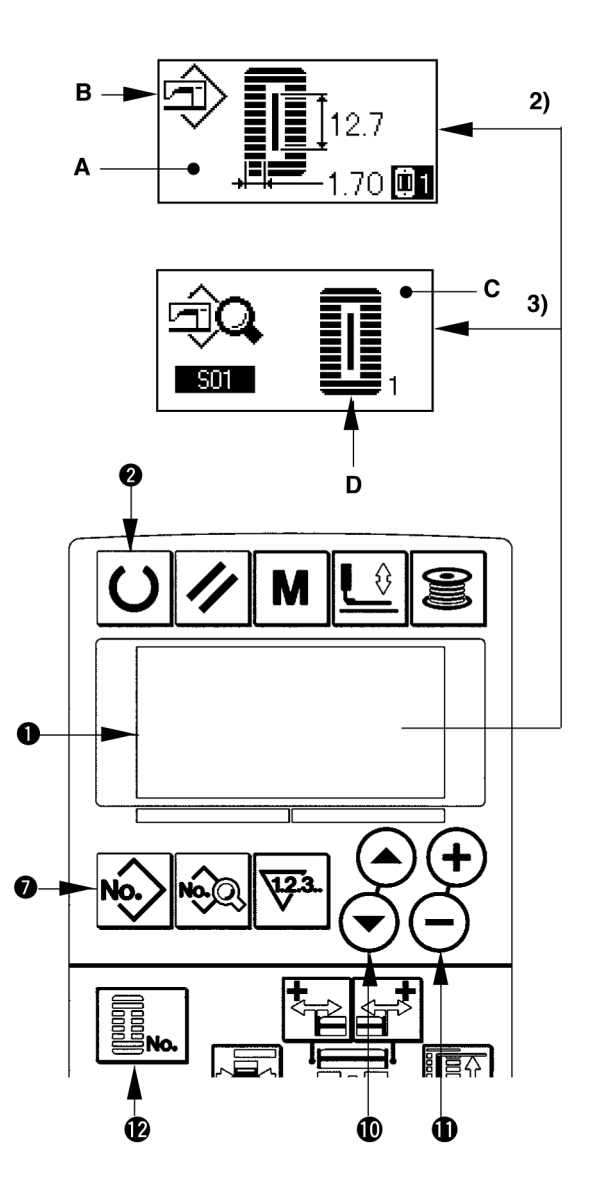

#### 11. Alteração dos dados de costura

#### (1) Os dados de costura iniciais no momento da sua compra

Os moldes de 1 a 10 já foram registrados no momento da sua compra. Os valores iniciais do tipo quadrangular, o comprimento do corte do tecido que diferem entre si, foram inseridos nos dados de costura.  $\rightarrow$  Consulte XI. TABELA DE DADOS DO VALOR INICIAL PARA CADA FORMATO.

| Número do<br>molde | Comprimento do corte do tecido | S02      |
|--------------------|--------------------------------|----------|
| 1                  | 6,4mm                          | (1/4")   |
| 2                  | 9,5mm                          | (3/8")   |
| 3                  | 11,1 mm                        | (7/16")  |
| 4                  | 12,7mm                         | (1/2")   |
| 5                  | 14,3mm                         | (9/16")  |
| 6                  | 15,9mm                         | (5/8")   |
| 7                  | 17,5mm                         | (11/16") |
| 8                  | 19,1mm                         | (3/4")   |
| 9                  | 22,2mm                         | (7/8")   |
| 10                 | 25,4mm                         | (1")     |

#### (2) Procedimento de alteração dos dados de costura

#### 1) Configure para o modo de entrada.

Quando a luz de fundo da tela de LCD **1** mostrar o modo de entrada na cor azul, é possível alterar o molde de costura.

Quando a luz de fundo mostrar o modo de costura

na cor verde, pressione a tecla PRONTO **2 O** para alterar para o modo de entrada.

#### Consulte a tela de edição de dados de costura.

Pressione a tecla DADOS (3) (2), e a tela de edição de dados A do nº do molde que está selecionado será exibida .

# 3) Selecione os dados de costura a serem alterados.

Pressione a tecla SELEÇÃO DE ITEM **(**) ( , e selecione o item de dados que você deseja alterar.

O item de dados que não for usado de acordo com o formato e item de dados que é configurado sem a função são pulados e não são mostrados. Portanto, tenha cuidado.

 $\rightarrow$  Consulte 12. Método para configurar dados de costura com/sem edição

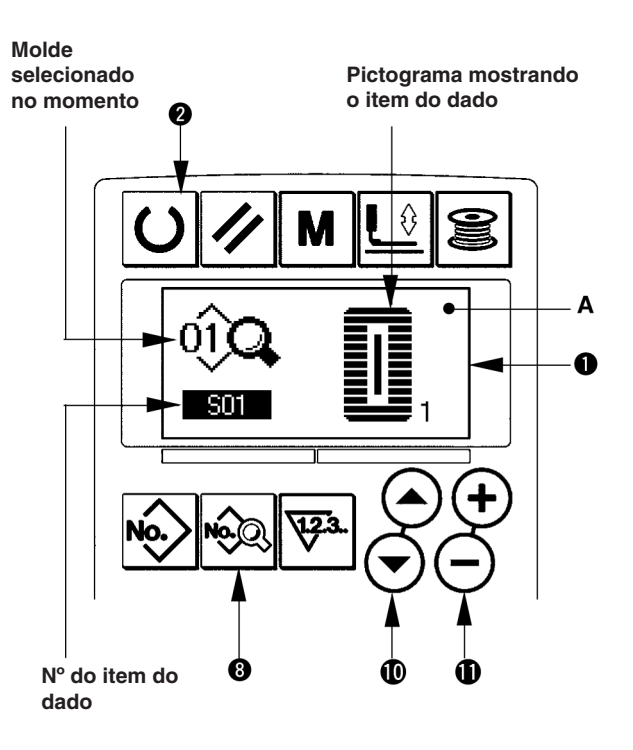

#### 4) Altere os dados

Para os dados de costura, há item de dados que mudam o valor numérico e que seleciona o pictograma.

O nº como  $\underline{S02}$  é anexado ao item de dados que mudam o valor numérico. Aumente ou diminua o valor estabelecido com a tecla ALTERAÇÃO DE DADOS  $\oplus$   $\oplus$   $\bigcirc$  para alterar o valor.

O nº como 1000 é anexado ao item dos dados que seleciona o pictograma. O pictograma pode ser selecionado pela tecla ALTERAÇÃO DE DADOS 10(+)

 $\rightarrow$  Para os detalhes dos dados de costura, consulte **13. Tabela de dados de costura**.

#### 12. Método para configurar dados de costura com/sem edição

Essa máquina de costura foi configurada para não ser capaz de editar itens de dados de costura que sejam usados com menos frequência no momento da compra. Quando você desejar configurar os dados mais próximos de acordo com os materiais de costura, configure o item dos dados de costura para o estado de edição possível e use a máquina.

Para a configuração dos dados de costura com/sem edição, quando a tensão da seção direita paralela S52 é configurada sem edição, a costura é realizada com os dados da tensão da seção esquerda paralela S51. Quando a tensão do 2º travete S56 é configurada sem edição, a costura é realizada com os dados de S55, 1ª seção do travete. Quando os itens de dados de costura, além dos citados acima, são configurados sem edição, os dados a serem consultados são os dados do valor inicial.

#### 1) Configure para o modo de entrada.

Quando a luz de fundo da tela de LCD ① mostrar o modo de entrada na cor azul, é possível configurar. Quando a luz de fundo mostrar o modo de <u>cost</u>ura na

cor verde, pressione a tecla PRONTO **2** para alterar para o modo de entrada.

2) Consulte a tela de alteração com/sem edição de dados de costura.

Pressione a tecla DADOS (3) Por três segundos, e a tela de alteração com/sem edição de dados A ou B será exibida .

 Selecione os dados de costura que você deseja alterar.

Pressione a tecla SELEÇÃO DE ITEM **(**), e selecione o item de dados C que você deseja alterar. Nesse momento, apenas o item possível de alteração pode ser selecionado.

#### 4) Comutador de com/sem edição

Pressione a tecla ALTERAÇÃO DE DADOS ( ), e a tela do pictograma C dos dados de costura reproduzirá reverso/não reverso. Tela não reverso: Com edição Tela reverso: Sem edição Volte para o passo 3) e vários dados poderão ser alterados.

#### 5) Salve os dados configurados.

Pressione a tecla PRONTO **D**, e os dados a serem alterados poderão ser salvos. Após dois segundos, a tela retorna a informação anterior.

Pressione a tecla REINICIAR **1** , e a tela anterior retornará sem salvar os dados.

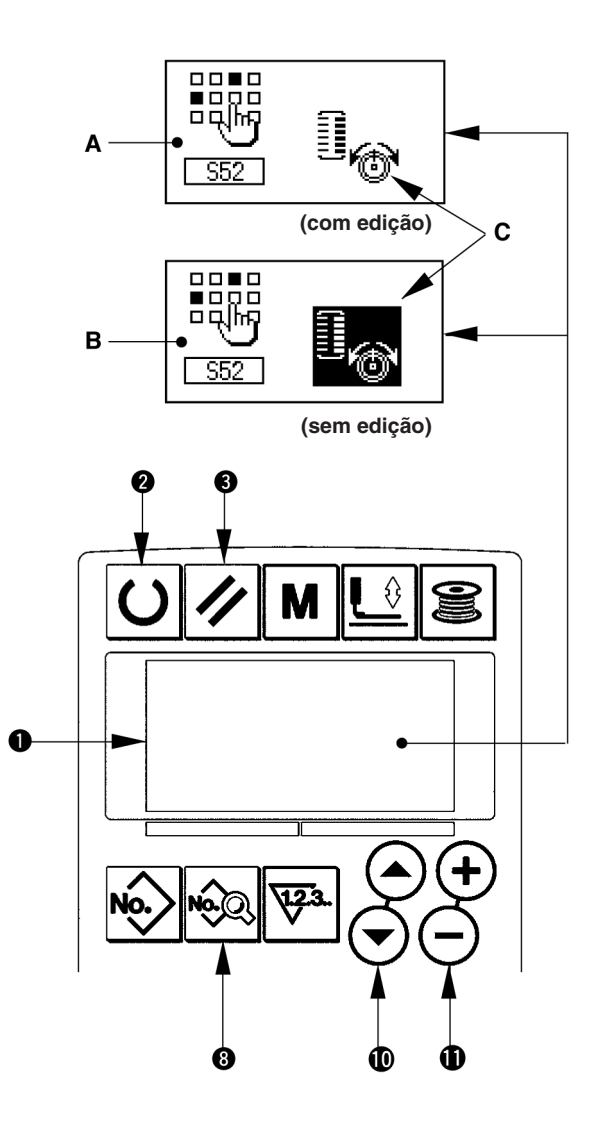

#### 13. Lista de dados de costura

☆ Os dados de costura são aqueles que podem ser inseridos até 99 moldes de 1 a 99 e podem ser inseridos em cada molde. A máquina de costura a ser configurada quando é necessário estabelecer "Com/sem edição" não pode ser selecionada no momento da sua compra. Alteração da função "Com edição" caso necessário para o uso. → Consulte 12. Método para configurar dados de costura com/sem edição.

| N°  | Item                                                                                                    | Ajuste do limite | Edição da<br>unidade | Observações |
|-----|----------------------------------------------------------------------------------------------------|------------------|----------------------|-------------|
| S01 | Formato da costura<br>Este item permite a seleção de uma forma de costura dentre 30<br>diferentes formas que estão inclusas na máquina de costura.                                                                                                    | 1 a 30           | 1                    | -           |
|     | → Consulte 21. Lista do comutador de memória.                                                                                                    |                  |                      |             |
| 502 | Comprimento de corte do tecido<br>Esse item configura o comprimento do tecido que<br>é cortado pela faca cortadora de tecido. Entretanto,<br>em caso do formato do travete (Números 27, 28,<br>29, e 30 de S01) o comprimento da costura é<br>configurado.<br>Ao tornar efetiva a U19 Função dos vários<br>movimentos do tecido dos dados do comutador<br>de memória, faça os vários movimentos da faca<br>de acordo com a configuração do tamanho da<br>faca estabelecido no item U18 Tamanho da faca<br>cortadora de tecido, e o material de costura é<br>cortado. / Consulte 21. Lista do comutador de<br>memória. | 3,0 a 119,6      | 0,1mm                | -           |
| S03 | Largura do sulco da lâmina, direita<br>Este item configura a folga entre a faca de corte de<br>tecido e a seção paralela à direita.                                                                                                    | -2,00 a 2,00     | 0,05mm               | -           |
| S04 | Largura do sulco da faca, esquerda<br>Este item configura a folga entre a faca cortadora<br>de tecido e a seção paralela à direita.                                                                                                    | -2,00 a 2,00     | 0,05mm               | -           |
| S05 | Largura dos remates, esquerda<br>Este item configura a largura do chuleado da seção<br>paralela esquerda.                                                                                                    | 0,10 a 5,00      | 0,05mm               | -           |
| S06 | Raio das formas esquerda e direita<br>Este item configura o raio de redução/alargamento<br>das formas laterais direita, que configura a posição<br>da faca como centro.                                                                                                    | 50 a 150         | 1%                   | -           |
| S07 | Inclinação na seção paralela<br>Este item configura o passo da costura das seções<br>paralelas direita e esquerda.                                                                                                    | 0,200 a 2,500    | 0,025mm              | -           |
| S08 | Comprimento do 2º travete<br>Este item configura o comprimento do travete no<br>lado frontal.<br>Base do tipo<br>quadran-<br>gular<br>Base do tipo                                                                                                    | 0,2 a 5,0        | 0,1mm                | -           |
| S09 | Comprimento do 1º travete<br>Este item configura o comprimento do travete no<br>lado traseiro.                                                                                                    | 0,2 a 5,0        | 0,1mm                | -           |

\*1 : Exibido de acordo com o formato

- \*2 : Elas serão visualizadas depois de serem configuradas com a edição. Consulte 12. Método para configurar dados de costura com/sem edição.
- \*3 : Exibido apenas depois que a função for selecionada.

| N°  | Item                                                                                                    | Ajuste do<br>limite | Edição da<br>unidade | Observações |
|-----|----------------------------------------------------------------------------------------------------|---------------------|----------------------|-------------|
| S10 | Compensação da largura do travete, direita<br>Este item ajusta o formato direito externo da seção<br>do travete na seção do chuleado.<br>Topo do<br>tipo qua-<br>drangular<br>Base do<br>tipo qua-<br>drangular                                                                                                    | -1,00 a 1,00        | 0,05mm               | -           |
| S11 | Compensação da largura do travete, esquerda<br>Este item ajusta o formato esquerdo externo da<br>seção do travete na seção do chuleado.<br>Topo do<br>tipo qua-<br>drangular Base do<br>tipo qua-<br>drangular esta da travete reto                                                                                                    | -1,00 a 1,00        | 0,05mm               | -           |
| S12 | Atarraxamento do chanfro do travete , esquerda<br>Este item configura o comprimento para formar a<br>seção do travete da forma de taper do travete.                                                                                                    | 0,00 a 3,00         | 0,05mm               | *1          |
| S13 | Atarraxamento do chanfro do travete , direito<br>Este item configura o comprimento para formar a<br>seção do travete da forma de taper do travete.                                                                                                    | 0,00 a 3,00         | 0,05mm               | *1          |
| S14 | Comprimento do ilhó<br>Esse item configura o comprimento superior a partir<br>do centro do ilhó do formato do ilhó.                                                                                                    | 1,0 a 10,0          | 0,1mm                | *1          |
| S15 | Número de pontos da forma do ilhó<br>Esse item configura o número de pontos no formato<br>superior de 90° do ilhó.                                                                                                    | 1 a 8               | 1                    | *1          |
| S16 | Largura do ilhó<br>Este item configura o tamanho cruzado do interior<br>do formato do ilhó. O ponto de entrada da agulha é a<br>dimensão para qual a largura do sulco da faca S04,<br>esquerda é adicionada.                                                                                                    | 1,0 a 10,0          | 0,1mm                | *1          |
| S17 | Comprimento do ilhó<br>Este item configura o tamanho longitudinal do interior<br>do formato do ilhó.                                                                                                    | 1,0 a 10,0          | 0,1mm                | *1          |
| S18 | Comprimento do tipo redondo         Este item configura o comprimento superior do centro do tipo redondo.         Topo do tipo redondo         do tipo redondo         Base do tipo redondo         do tipo redondo         Base do tipo redondo         ipo radial         Base do tipo redondo         ipo radial         Base do tipo redindo         ipo radial         ipo meia lua                                                                                                    | 1,0 a 5,0           | 0,1mm                | *1          |
| S19 | Número de pontos da forma radial<br>Esse item configura o número de pontos no formato<br>radial superior de 90°.                                                                                                    | 1 a 8               | 1                    | *1          |
| S20 | Reforço da forma radial         Este item configura com/sem os pontos de reforço da forma radial.         : Com       : Sem                                                                                                    | -                   | -                    | *1, *2      |
| S21 | Inclinação na seção do travete<br>Este item configura o ângulo da costura na seção do<br>travete<br>Topo do<br>tipo qua-<br>drangular<br>Base do<br>tipo qua-<br>drangular<br>Base do<br>tipo qua-<br>drangular<br>Base do<br>tipo qua-<br>drangular<br>Base do<br>tipo qua-<br>drangular<br>Base do<br>tipo qua-<br>do tipo<br>redondo<br>Base do<br>tipo qua-<br>do tipo<br>redondo<br>Base do<br>tipo qua-<br>do tipo<br>redondo<br>Base do<br>tipo qua-<br>drangular<br>Base do<br>tipo qua-<br>drangular<br>Base do<br>tipo qua-<br>drangular<br>Base do<br>tipo qua-<br>drangular<br>Base do<br>tipo qua-<br>drangular<br>Base do<br>tipo qua-<br>drangular<br>Base do<br>tipo qua-<br>drangular<br>Base do<br>tipo meia<br>lua<br>Base do<br>tipo meia<br>lua<br>Base do<br>tipo meia<br>lua | 0,200 a 2,500       | 0,025mm              | -           |

| N°  | Item                                                                                                    | Ajuste do<br>limite | Edição da<br>unidade | Observações |
|-----|----------------------------------------------------------------------------------------------------|---------------------|----------------------|-------------|
| S22 | 1° folga<br>Este item configura a folga entre o 1° travete e<br>a fissura da faca Esse item se aplica a todos os<br>formatos.                                                                                                    | 0,0 a 4,0           | 0,1mm                | -           |
| S23 | 2° folga<br>Esse item configura a folga entre o 2° travete e<br>a fissura da faca. Esse item se aplica a todos os<br>formatos.                                                                                                   | 0,0 a 4,0           | 0,1mm                | -           |
| S31 | Pesponto único/duplo                                                                                                    | -                   | -                    | -           |
|     | Ponto único Ponto duplo.                                                                                                    |                     |                      |             |
| S32 | Pesponto duplo/Pesponto cruzado<br>Este item seleciona o zigue-zague da costura ou<br>a costura cruzada na entrada da agulha da seção<br>paralela quando é configurado o pesponto duplo.                                         | -                   | -                    | *3          |
|     | Ponto duplo                                                                                                    |                     |                      |             |
| S33 | Compensação da largura do pesponto duplo<br>Esse item configura a quantidade de diminuição<br>da largura do chuleado do 1º ciclo ao configurar o<br>pesponto duplo.                                                              | 0,0 a 2,0           | 0,1mm                | *3          |
| S34 | Número de vezes do alinhavo<br>Esse item configura o número de vezes do alinhavo.                                                                                                    | 0 a 9               | 1 vez                | -           |
|     | : Sem alinhavo<br>: Sem alinhavo<br>(Definição do número de vezes)                                                                                                    |                     |                      |             |
| S35 | Ponto de alinhavo<br>Esse item configura o passo no momento da<br>realização do alinhavo.                                                                                                    | 1,0 a 5,0           | 0,1mm                | *3          |
| S36 | Comprimento do rolamento do alinhavo<br>Esse item configura o comprimento do rolamento da<br>linha da agulha ao realizar o alinhavo.                                                                                             | 2,0 a 20,0          | 0,1mm                | *3          |
| S37 | Ponto do comprimento do rolamento do alinhavo<br>Esse item configura o passo do rolamento da linha da<br>agulha ao realizar o alinhavo.                                                                                          | 0,2 a 5,0           | 0,1mm                | *3          |
| S38 | Largura do rolamento do alinhavo<br>Esse item configura a largura do rolamento da linha<br>da agulha ao realizar o alinhavo.                                                                                                    | 0,0 a 4,0           | 0,1mm                | *3          |
| S39 | Compensação de comprimento da entrada da<br>agulha do alinhavo.<br>Esse item configura a quantidade de movimento da<br>posição de entrada da agulha para frente e para trás<br>ao realizar o alinhavo em mais de dois ciclos.    | 0,0 a 2,5           | 0,1mm                | *2, *3      |
| S40 | Compensação de cruzamento da entrada da agulha do alinhavo.<br>Esse item configura a quantidade de movimento da posição de entrada da agulha para a direita ou esquerda ao realizar o alinhavo em mais de dois ciclos.           | 0,0 a 1,0           | 0,1mm                | *3          |
| S41 | Compensação da posição do lado esquerdo do<br>alinhavo Esse item configura a quantidade para<br>mover a posição de referência da costura do alinhavo<br>a partir do centro do chuleado esquerdo para a direita<br>ou esquerda.   | -2,0 a 2,0          | 0,1mm                | *2, *3      |
| S42 | Compensação da posição do lado direito do<br>alinhavo.<br>Esse item configura a quantidade para mover a<br>posição de referência da costura do alinhavo a<br>partir do centro do chuleado direito para a direita ou<br>esquerda. | -2,0 a 2,0          | 0,1mm                | *2, *3      |

| N°  | Item                                                                                                    |                     | Ajuste do<br>limite | Edição da<br>unidade | Observações |
|-----|----------------------------------------------------------------------------------------------------|---------------------|---------------------|----------------------|-------------|
| S44 | <b>Configuração da velocidade do alinhavo</b><br>Esse item configura a velocidade do alinhavo.                                                                                                | 0°<br>U             | 400 a 4200          | 100pontoi/min        | *3          |
| S51 | <b>Tensão da seção paralela esquerda</b><br>Este item configura a tensão da linha da agulha na<br>seção paralela à esquerda.                                                                  | 0                   | 0 a 200             | 1                    | -           |
| S52 | <b>Tensão da seção paralela direita</b><br>Este item configura a tensão da linha da agulha na<br>seção paralela à direita.                                                                    | 1.                  | 0 a 200             | 1                    | *2          |
| S53 | Tensão da seção paralela direita<br>(1° ciclo da costura dupla)<br>Este item configura a tensão da linha na agulha<br>na seção paralela à esquerda do 1° ciclo quando a<br>costura for dupla. | 0                   | 0 a 200             | 1                    | *2, *3      |
| S54 | Tensão da seção paralela direita<br>(1° ciclo da costura dupla)<br>Este item configura a tensão da linha na agulha na<br>seção paralela à direita do 1° ciclo quando a costura<br>for dupla.  | 0                   | 0 a 200             | 1                    | *2, *3      |
| S55 | <b>Tensão na seção do 1º travete</b><br>Este item configura a tensão da linha da agulha na<br>seção do 1º travete.                                                                            | 1.                  | 0 a 200             | 1                    | -           |
| S56 | Tensão na seção do 2º travete<br>Este item configura a tensão da linha da agulha na<br>seção do 2º travete.                                                                                   | 1.                  | 0 a 200             | 1                    | *2          |
| S57 | A configuração do início da tensão da linha da<br>agulha no início da costura<br>Este item configura a tensão da linha da agulha na<br>costura em zigue zague no início da costura.           | •                   | 0 a 200             | 1                    | -           |
| S58 | <b>Configuração da tensão da agulha de linha da trama</b><br>Este item configura a tensão da linha da agulha do alinhavo.                                                                     | 0,                  | 0 a 200             | 1                    | *3          |
| S59 | Regulagem da sincronização ACT no início do 1°<br>travete<br>Este item ajusta a tensão da linha da agulha na<br>sincronização do início da saída na seção do 1°<br>travete.                   | 1¢                  | -5 a 5              | 1 ponto              | *2          |
| S60 | Ajuste de tempo do ACT no início do arremate<br>direito<br>Este item ajusta a sincronização do início da saída<br>da tensão da linha da agulha na seção do chuleado<br>direito                | 1¢                  | -5 a 5              | 1 ponto              | *2          |
| S61 | Regulagem da sincronização ACT no início do 2°<br>travete<br>Este item ajusta a sincronização do início da saída da<br>tensão da linha da agulha na seção do 2° travete.                      | 0                   | -5 a 5              | 1 ponto              | *2          |
| S62 | Número de pontos da costura em zigue-zague no<br>início da costura<br>Este item configura o número de pontos na costura<br>em zigue-zague no início da costura.                               | ₹ <b>≣₽</b><br>√23. | 0 a 8               | 1 ponto              | -           |
| S63 | Passo da costura na costura em zigue-zague no<br>início da costura<br>Este item configura o ângulo da costura na costura<br>em zigue-zague no início da costura.                              |                     | 0,00 a 0,70         | 0,05mm               | *2          |
| S64 | Largura da costura em zigue-zague no início da<br>costura<br>Este item configura a largura da costura em zigue-<br>zague no início da costura                                                 |                     | 0,0 a 3,0           | 0,1mm                | -           |

| N°  | Item                                                                                                    |                                          | Ajuste do<br>limite | Edição da<br>unidade | Observações |
|-----|----------------------------------------------------------------------------------------------------|------------------------------------------|---------------------|----------------------|-------------|
| S65 | Compensação longitudinal da costura em zigue-<br>zague no início da costura                                                                                                    |                                          | 0,0 a 5,0           | 0,1mm                | *2          |
|     | zigue-zague na direção longitudinal no início da costura.                                                                                                    | <u>+</u>                                 |                     |                      |             |
| S66 | Compensação transversal da costura em zigue-<br>zague no início da costura                                                                                                    | # Ξ                                      | 0,0 a 2,0           | 0,1mm                | *2          |
|     | Este item configura a posição inicial da costura em<br>zigue-zague na direção transversal no início da<br>costura.                                                                                                    |                                          |                     |                      |             |
| S67 | Largura da costura em zigue-zague no fim da costura                                                                                                    |                                          | 0,1 a 1,5           | 0,1mm                | -           |
|     | Este item configura a largura da costura em zigue-<br>zague no fim da costura.                                                                                                    |                                          |                     |                      |             |
| S68 | Número de pontos da costura em zigue-zague no<br>fim da costura                                                                                                    | ₿ <u>₽</u> ₽                             | 0 a 8               | 1                    | -           |
|     | Este item configura o número de pontos na costura em zigue-zague no fim da costura.                                                                                                    | <b>V</b> .2.3.                           |                     |                      |             |
| S69 | Compensação longitudinal da costura em zigue-<br>zague no fim da costura                                                                                                    |                                          | 0,0 a 5,0           | 0,1mm                | *2          |
|     | Este item configura a posição inicial da costura em zigue-zague na direção longitudinal no fim da costura.                                                                                                    | <u>±</u> ≩ <u>−</u><br>↑                 |                     |                      |             |
| S70 | Compensação transversal da costura em zigue-<br>zague no fim da costura                                                                                                    |                                          | 0,0 a 2,0           | 0,1mm                | *2          |
|     | Este item configura a posição inicial da costura em<br>zigue-zague na direção transversal no fim da costura.                                                                                                    | - <u>}</u>                               |                     |                      |             |
| S81 | Movimento da faca                                                                                                    |                                          | -                   | -                    | -           |
|     | Este item configura "com/sem movimento" na faca cortadora de tecido.                                                                                                    |                                          |                     |                      |             |
|     | Ponto único Ponto duplo                                                                                                    |                                          |                     |                      |             |
| S83 | Movimento da faca no 1º ciclo da costura dupla                                                                                                    |                                          | -                   | -                    | *2, *3      |
|     | Este item configura "com/sem movimento" na faca cortadora de tecido no 1º ciclo quando o pesponto duplo está sendo realizado.                                                                                                 |                                          |                     |                      |             |
|     | Ponto único                                                                                                    |                                          |                     |                      |             |
| S84 | Limitação de velocidade máxima                                                                                                    |                                          | 400 a 4200          | 100pontoi/min        | -           |
|     | Este item configura o limite de velocidade máxima da<br>máquina de costura. O valor máximo da edição de<br>dados é igual ao número de rotações da limitação de<br>velocidade máxima K07 dos dados do comutador de<br>memória. | le le le le le le le le le le le le le l |                     |                      |             |
|     | / Consulte 21. Lista do comutador de memória                                                                                                    |                                          |                     |                      |             |
| S86 | Passo de partida                                                                                                    | . 💻 🕇                                    | 0,200 a 2,500       | 0,025mm              | -           |
|     | Este item configura o passo de partida da costura na forma de travetes (Formatos números 27, 28, 29 e 30 do S01).                                                                                                    | <b>†≣</b> ≢                              |                     |                      |             |
| S87 | Largura de partida                                                                                                    | <b>₩</b> →                               | 0,1 a 10,0          | 0,05mm               | -           |
|     | Este item configura a largura de partida da costura na<br>forma de travetes (Formatos números 27, 28, 29 e 30<br>do S01).                                                                                                    | t                                        |                     |                      |             |
| S88 | Passo de chegada                                                                                                    | . 💻 +                                    | 0,200 a 2,500       | 0,025mm              | -           |
|     | Este item configura o passo de chegada da costura<br>na forma de travetes (Formatos números 27, 28, 29 e<br>30 do S01).                                                                                                    | <b>⊦≣</b> ‡                              |                     |                      |             |
| S89 | Largura de chegada                                                                                                    | <b> </b> ← →                             | 0,1 a 10,0          | 0,05mm               | -           |
|     | Este item configura a largura de chegada da costura<br>na forma de travetes (Formatos números 27, 28, 29<br>e 30 do S01).                                                                                                    | †                                        |                     |                      |             |

#### 14. Cópia dos moldes de costura

Dados dos Nº do molde que já foram registrados podem ser copiados para o Nº do molde que não foi usado. A substituição da cópia do molde é proibida. Quando você desejar copiar, realize esse procedimento após apagar o molde uma vez.

#### 1) Configure para o modo de entrada.

Quando a luz de fundo da tela de LCD **①** exibir o modo de entrada na cor azul, é possível copiar. Quando a luz de fundo mostrar o modo de costura na cor verde, pressione a tecla PRONTO **②** 

para alterar para o modo de entrada.

#### Selecione o Nº do molde na fonte de cópia.

Selecione o nº do molde da fonte de cópia a partir da tela de seleção de molde.

#### → Consulte 5. Realização da seleção de molde

Ao criar os dados de molde novos é conveniente copiar o valor inicial do molde.

 $\rightarrow$  Consulte 10. Usando o valor inicial do molde.

#### 3) Consulte a tela de cópia.

Pressione a tecla CÓPIA 2 , e a tela de cópia A será exibida.

#### Selecione o Nº do molde do destino da cópia.

N° do molde B que não está em uso pisca na tela. Pressione a tecla ALTERAÇÃO DE DADOS ⊕ \_\_\_\_, e selecione o número que você deseja copiar.

Quando você desejar apagar o molde, selecione a lixeira

#### 5) Inicie a cópia.

Pressione a tecla PRONTO **O** para iniciar a cópia. Após dois segundos, o número do molde que é criado a partir da cópia retorna para a tela de entrada na condição de selecionado.

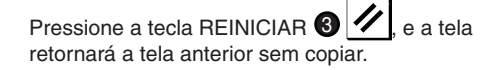

Número do molde (B) do destino da cópia Número do molde da fonte da cópia

\* Além disso, os dados do ciclo e os dados da costura contínua podem ser copiados pelo mesmo método.

#### 15. Usando a tecla de registro do molde

Registre os números dos moldes que são frequentemente usados com a tecla de registro de molde e use-os. Os moldes que foram registrados podem ser selecionados pressionado apenas a tecla de registro de molde embaixo do modo de entrada.

#### (1) Método de registro

# 1) Configure o modo para o modo de entrada.

Quando a luz de fundo da tela de LCD ① exibir o modo de entrada na cor azul, é possível registrar os moldes. Quando a luz de fundo mostrar o modo de costura na

cor verde, pressione a tecla PRONTO **2** para alterar para o modo de entrada.

#### 2) Consulte a tela de registro de molde.

Pressione a tecla (P1 a P3) **P**I para **P**3 registrar o número do molde desejado por três segundos, e a tela de registro do molde A será exibida.

#### 3) Selecione o número do molde

O número do molde B que podem ser usados piscam na tela. Pressione a tecla SELEÇÃO DE ITEM 🛈

(A) (C), e selecione o número do molde que você deseja registrar.

Quando a lixeira ())) é selecionada, o registro pode ser liberado.

#### 4) Inicie a registro.

Pressione a tecla PRONTO Pressione a tecla PRONTO Pressione a tela PRONTO Pressione a tela de entrada após dois segundos.

Pressione a tecla REAJUSTE **3** . e a tela retornará a tela anterior sem registrar.

#### (2) Registre o status no momento da sua compra

| Tecla Registro   | Nº do molde registrado |
|------------------|------------------------|
| P1 N° de molde 1 |                        |
| P2               | N° de molde 2          |
| P3               | N° de molde 3          |

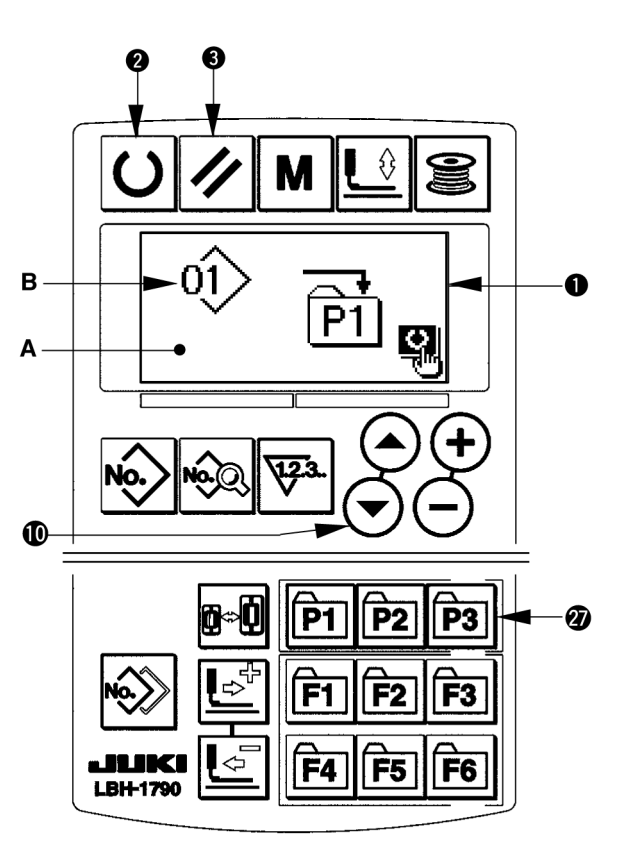

#### 15. Usando a tecla de registro do molde

Registre os parâmetros que são frequentemente usados com a tecla de registro de parâmetro e use-os.

Parâmetros que foram registrados podem ser selecionados pressionado apenas a tecla de registro de parâmetro embaixo do modo de entrada. Além disso, essa tecla pode usar o mesmo método exibido em **15. Usando a tecla de registro de molde** já que essa tecla pode registrar não só os parâmetros mas também os números do molde.

#### (1) Método de registro

#### 1) Configure para o modo de entrada.

Quando a luz de fundo da tela de LCD ① exibir o modo de entrada na cor azul, é possível registrar os parâmetros. Quando a luz de fundo mostrar o modo de costura na cor verde, pressione a tecla PRONTO ② ① para alterar para o modo de entrada.

#### 2) Consulte a tela de registro de parâmetro.

Pressione a tecla (F1 a F6) **(2)** F1 a F6 na qual deseja registrar o parâmetro por três segundos, e a tela de registro de parâmetro A será exibida.

#### 3) Selecione o parâmetro.

O item B que pode ser registrado com a tecla piscará. Pressione a tecla SELEÇÃO DE ITEM **() () ()** e selecione o item que você deseja registrar. Os itens registráveis são dados de costura, parâmetros do comutador de memória (nível 1) e números de moldes.

Quando a lixeira []]]] é selecionada, o registro pode ser liberado.

#### 4) Inicie a registro.

Pressione a tecla PRONTO para iniciar o registro e a tela retornará a tela de entrada após dois segundos.

Pressione a tecla REAJUSTE **3**, e a tela retornará a tela anterior sem registrar.

#### (2) Registre o status no momento da sua compra

| Tecla Registro | Parâmetro registrado                                                          |                          |
|----------------|-------------------------------------------------------------------------------|--------------------------|
| F1             | Alteração de costura única/dupla                                              | ×1<br>S31                |
| F2             | Alinhavo (desligado/número de vezes)                                          | Ø<br>[]<br>\$34          |
| F3             | Configuração da tensão da linha da agulha do alinhavo                         | 0 <sub>@</sub>           |
| F4             | Movimentos variados da faca cortadora<br>do tecido ineficaz/eficaz            | <b>Q</b> [∆<br>U19       |
| F5             | Tamanho da lâmina de corte de tecido                                          | <b>↓↓</b><br>↓ ↓<br>□ 18 |
| F6             | A configuração do início da tensão da<br>linha da agulha no início da costura | \$ <u></u><br>607        |

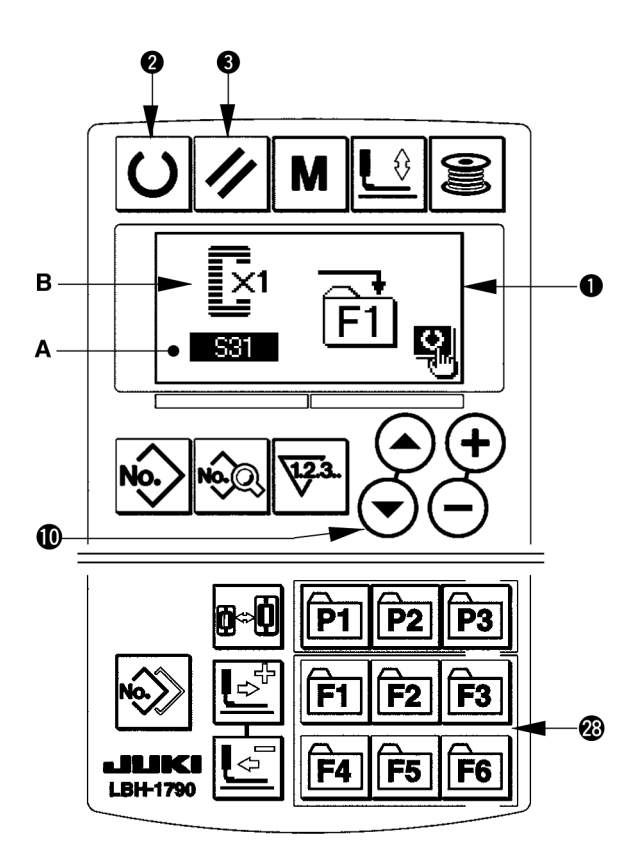

#### 17. Executando a costura contínua

A máquina de costura pode realizar a costura contínua sendo capaz de costurar continuamente vários moldes de costura sem levantar calcador. É possível costurar automaticamente até no máximo 6 formatos em um ciclo.

Além disso, o registro de até 20 dados pode ser realizado. Copie e utilize os dados para preencher as necessidades.

→ Consulte 14. Cópia dos moldes de costura

\* É necessário alterar as peças no momento da sua compra de acordo com as condições de configuração.

#### (1) Seleção de dados de costura contínua

#### 1) Configure para o modo de entrada.

Quando a luz de fundo da tela de LCD ① exibir o modo de entrada na cor azul, é possível registrar os dados de costura contínua. Quando a luz de fundo mostrar o modo de costura na cor verde, pressione a tecla PRONTO

**O** para alterar para o modo de entrada.

#### 2) Consulte a tela de registro de molde.

Pressione a tecla nº do MOLDE **()**, e a tela de seleção de molde A será exibida .

O n° do molde B é selecionado e os comando liga e desliga piscam na tela.

#### 3) Selecione a costura contínua.

Pressione a tecla SELEÇÃO DE ITEM (), e os moldes que já foram registrados serão alterados e exibidos em ordem. O número do ciclo dos dados e os números dos dados da costura contínua que já foram registrados após o último registro de número de molde serão exibidos. Aqui, selecione o número de dados de costura contínua que você deseja costurar.

#### (4) Realize a costura.

Pressione a tecla PRONTO **D** para selecionar a costura contínua, e a luz de fundo da tela de LCD 1 exibirá a cor verde e será possível costurar. O número de dados da costura contínua **1** apenas foi registrado no momento da sua compra. Entretanto, o status de costura não pode ser obtido já que o molde de costura não foi inserido. Realize a inserção do molde de costura de acordo com 2) Método de edição de dados de costura contínua na próxima página.

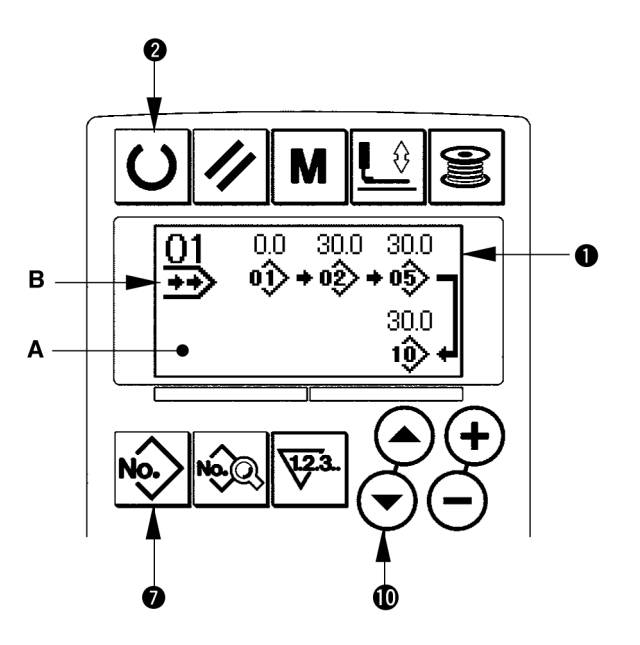

#### (2) Método de edição de dados de costura contínua

#### 1) Configure para o modo de entrada.

Quando a luz de fundo da tela de LCD 1 exibir o modo de entrada na cor azul, é possível registrar os dados de costura contínua. Quando a luz de fundo mostrar o modo de costura na cor verde, pressione a tecla PRONTO

C para alterar para o modo de entrada.

#### 2) Consulte o número de dados de costura contínua para editar.

Pressione a tecla NÚMERO DO MOLDE 7 Nov para consultar a tela de seleção de molde, e o número do molde B que estiver selecionado piscará. Pressione a tecla SELEÇÃO DE ITEM ( ), e os moldes que já foram registrados serão alterados e exibidos em ordem. O número dos dados do ciclo e os números dos dados da costura contínua que já foram registrados após o último registro de número de molde serão exibidos. Aqui, selecione o número de costura contínua que você deseja costurar.

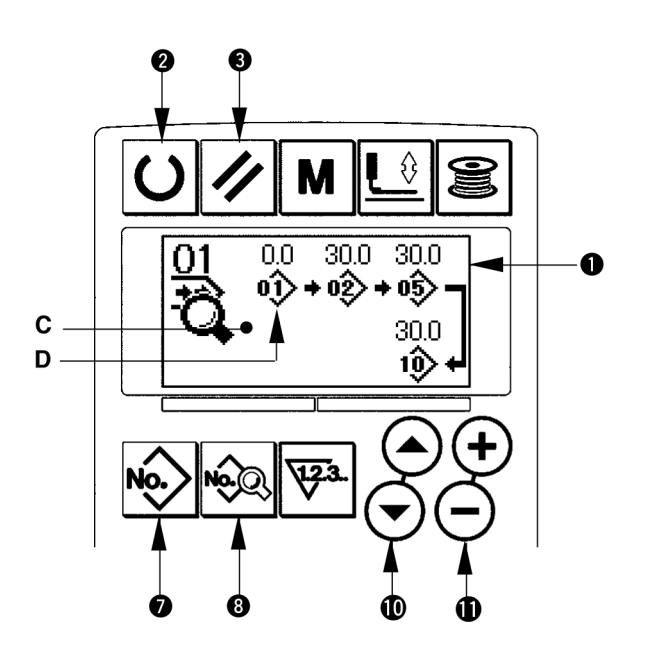

#### 3) Mude os dados de costura contínua para o status de edição

Pressione a tecla DADOS (3) 🔊, e a tela de edição dos dados de costura contínua C aparecerá. O número do molde D que é costurado primeiro pisca. Neste momento, é possível editar os dados.

#### 4) Selecione o ponto de edição.

Pressione a tecla SELEÇÃO DE ITEM 0 0 0, e o ponto de edição se movimenta para que o "número do molde  $\rightarrow$  montagem do pulo na alimentação  $\rightarrow$  N° do molde  $\rightarrow$  quantidade do pulo na alimentação" pisquem. Ao movimentar o ponto de edição para os últimos dados, um pictograma adicional de indicação 0 será exibido.

#### (5) Altere os dados dos pontos de edição selecionados.

Pressione a tecla ALTERAÇÃO DE DADOS (1) (+) (-), e os dados do ponto de edição podem ser alterados.

Quando o ponto de edição estiver no número do molde:

O número do molde que foi registrado será exibido e será possível selecionar.

Quando o ponto de edição estiver no jump feed:

É possível editar o valor numérico com o alcance de ±120 mm. Além disso, pressione a tecla REINICIAR 3 🕫 🖉 e o ponto de edição dos dados do molde pode ser apagado.

Repita os passos 4) e 5) para editar os dados.

A inserção é completada pelos passos acima. Para a costura contínua, entretanto, insira todos os dados dentro do alcance do tamanho do calcador. Uma mensagem de erro será exibida quando os dados excederem o alcance. Tenha certeza de inserir precisamente o tamanho do calcador. → Consulte 4. Inserção do tipo de calcador

#### 18. Executando o ciclo de costura

Essa máquina de costura pode realizar a costura de vários dados de moldes em um ciclo na ordem dos dados. Utilize essa máquina de costura quando for costurar diferentes furos de botão no material de costura já que 15 tipos diferentes de molde podem ser inseridos.

Além disso, o registro de até 20 ciclos pode ser realizado. Copie e utilize os dados para preencher as necessidades.

→ Consulte 14. Cópia dos moldes de costura

#### (1) Seleção de dados do ciclo

#### 1) Configure para o modo de entrada.

Quando a luz de fundo da tela de LCD ① exibir o modo de entrada na cor azul, é possível registrar os dados do ciclo. Quando a luz de fundo mostrar o modo de costura na cor verde, pressione a tecla PRONTO

2 O para alterar para o modo de entrada.

#### 2) Consulte a tela de registro de molde.

Pressione a tecla nº do MOLDE **()**, e a tela de seleção de molde A é exibida .

O nº do molde B é selecionado e os comando liga e desliga piscam na tela.

# 3) Selecione os dados do ciclo de costura.

Pressione a tecla SELEÇÃO DE ITEM (), e os moldes que já foram registrados serão alterados e exibidos em ordem. O número do ciclo dos dados e os números dos dados da costura contínua que já foram registrados após o último registro de número de molde serão exibidos. Aqui, selecione o número de dados do ciclo que você deseja costurar.

#### (4) Realize a costura.

Pressione a tecla PRONTO Dara selecionar os dados do ciclo, e a luz de fundo da tela de LCD exibirá a cor verde e será possível costurar.

O número de dados do ciclo 1 apenas foi registrado no momento da sua compra. Entretanto, o status de costura não pode ser obtido já que o molde de costura não foi inserido. Realize a inserção do molde de costura de acordo com **2) Método de edição de dados do ciclo** na próxima página.

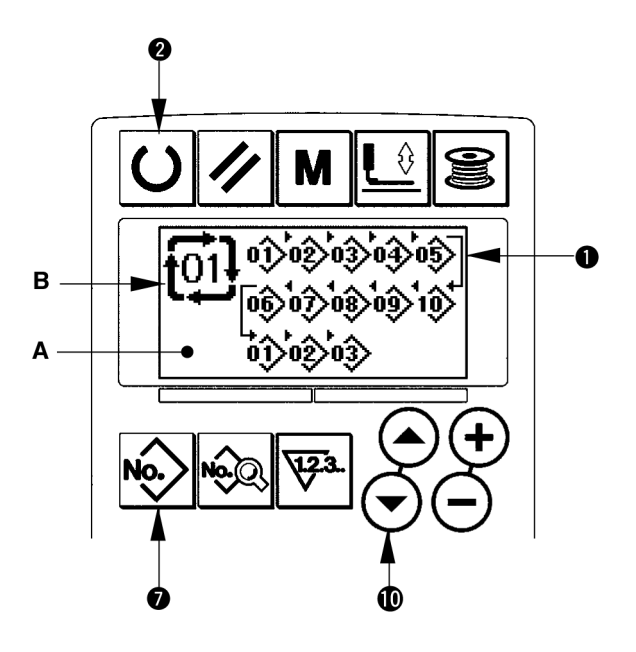

#### (2) Método de edição de dados do ciclo

#### 1) Configure para o modo de entrada.

Quando a luz de fundo da tela de LCD ① exibir o modo de entrada na cor azul, é possível inserir os dados do ciclo. Quando a luz de fundo exibir o modo de <u>costu</u>ra na cor verde, pressione a tecla PRONTO

2 O para alterar para o modo de entrada.

# 2) Consulte o número dos dados do ciclo para editar.

Pressione a tecla NÚMERO DO MOLDE para consultar a tela de seleção de molde, e o número do molde B que for selecionado piscará ligado desligado. Pressione a tecla SELEÇÃO DE ITEM Sector de serio alterados e exibidos em ordem. O número do ciclo dos dados e os números dos dados da costura contínua que já foram registrados após o último registro de número de molde serão exibidos. Aqui, selecione o número de dados do ciclo que você deseja costurar.

#### Configure os dados do ciclo para o status de edição.

Pressione a tecla DADOS **B C**, e a edição de dados do ciclo C aparecerá. O número do molde D que é costurado primeiro pisca ligado e desligado Neste momento, é possível editar os dados.

#### 4) Selecione o ponto de edição.

Pressione a tecla SELEÇÃO DE ITEM (), e o ponto de edição se moverá em ordem e piscará. Ao movimentar o ponto de edição para os últimos dados, um pictograma adicional de indicação será exibido.

#### (5) Altere os dados dos pontos de edição selecionados.

Pressione a tecla ALTERAÇÃO DE DADOS () , e os dados do ponto de edição podem ser alterados.

O número do molde que foi registrado será exibido e será possível selecionar.

Além disso, pressione a tecla REINICIAR (3) (c) e os dados do molde do ponto de edição podem ser apagados.

(6) Repita os passos (4) e (5) para editar os dados.

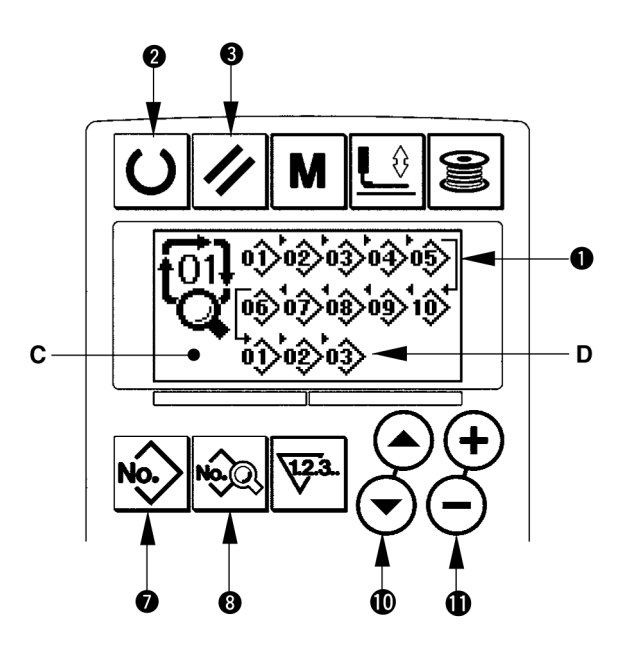

#### 19. Explicação dos diversos movimentos da faca

Essa máquina de costura pode automaticamente acionar a faca várias vezes e costurar um furo de botão maior do que o tamanho da faca configurando o tamanho da faca anexada a partir do painel de operação. Configure e utilize essa função ao costurar vários formatos de costura sem substituir a faca.

#### (1) Configuração dos diversos movimentos da faca

 Configure para o modo de entrada. Quando a luz de fundo da tela de LCD 

 exibir o modo de entrada na cor azul, é possível editar os dados do comutador de memória. Quando a luz de fundo mostrar o modo de costura na cor verde,

pressione a tecla PRONTO **2** para alterar para o modo de entrada.

2) Insira o tamanho da faca cortadora de tecido

Pressione a tecla MODO ( ) para exibir a tela de edição A dos dados do comutador de memória (nível 1). Pressione a tecla SELEÇÃO DE ITEM ( ) para consultar <u>U18</u> o tamanho da faca cortadora de tecido B. Então configure o tamanho da faca C anexada com a tecla ALTERAÇÃO DE DADOS ( ) ( ) . => Para os detalhes, consulte 21. Lista de dados do comutador de memória

#### Configure a função dos vários movimentos da faca cortadora de tecido para eficaz.

A seguir, pressione novamente a tecla SELEÇÃO DE ITEM () () () para consultar a Função dos vários movimentos da faca cortadora de tecido D. Então, configure os vários movimentos da faca cortadora de tecido para o status eficaz com a tecla ALTERAÇÃO DE DADOS () () () => Para os detalhes, consulte 21. Lista de dados do comutador de memória

#### (4) Realize a costura.

Pressione a tecla PRONTO **P C**, e a luz de fundo da tela de LCD **1** ficará verde. Então será possível costurar. Neste momento, quando o Comprimento do corte do tecido S02 é configurado para um tamanho maior que U18 Tamanho da faca cortadora de tecido que foi configurada acima, os vários movimentos da faca são automaticamente realizados para costura.

Se você deseja que o furo do botão seja menor que o tamanho da faca anexada, a falha 489 será exibida.

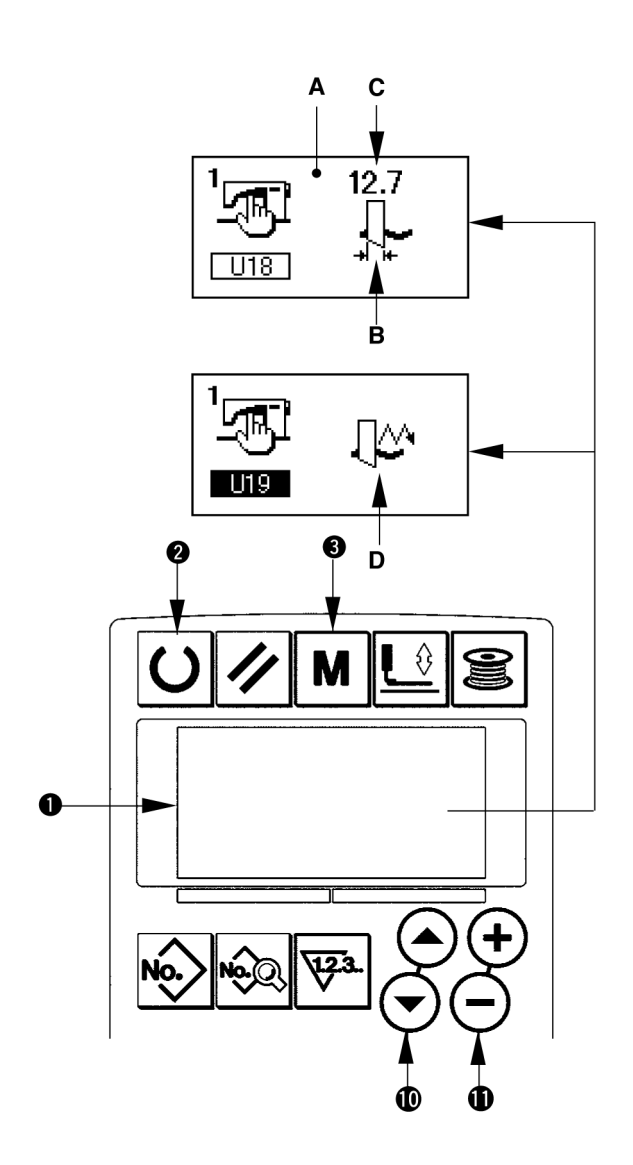

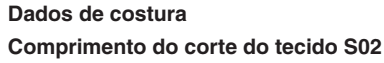

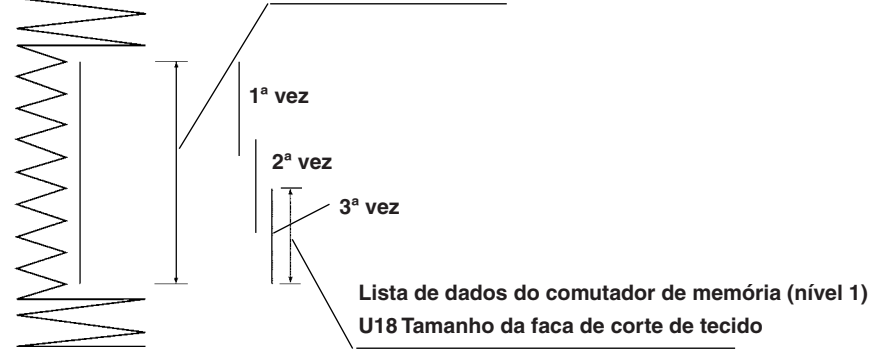

#### 20. Método de alteração dos dados do comutador de memória

#### 1) Configure para o modo de entrada.

Quando a luz de fundo da tela de LCD **1** exibir o modo de entrada na cor azul, é possível alterar os dados do comutador de memória . Quando a luz de fundo mostrar o modo de costura na cor verde, pressione a tecla

PRONTO **2** para alterar para o modo de entrada.

## 2) Consulte a tela de edição dos dados do comutador de memória.

Pressione a tecla MODO **(D)**, e a tela de edição dos dados do comutador de memória (nível 1) A será exibida

Depois fique pressionando a tecla por 3 segundos, e a tela de edição dos dados do comutador de memória (nível 2) B será exibida.

## 3) Selecione a alteração dos dados do comutador de memória.

Pressione a tecla SELEÇÃO DE ITEM **(**) ( ) e selecione o item dos dados que você deseja alterar.

#### 4) Altere os dados

Há um item dos dados para alterar o valor numérico e o outro item dos dados para selecionar o pictograma nos dados do comutador de memória.

Números como UO1 são anexado ao item de dados para alterar o valor numérico. O valor configurado pode ser mudado aumentando/diminuindo o valor com a tecla ALTERAÇÃO DE DADOS O (+) (-).

Números como **K**01 são anexados ao item de dados para selecionar o pictograma. O pictograma pode ser selecionado pela tecla ALTERAÇÃO DE DADOS 0 + -.

 Para detalhes dos dados do comutador de memória, consulte 21. Lista de dados do comutador de memória

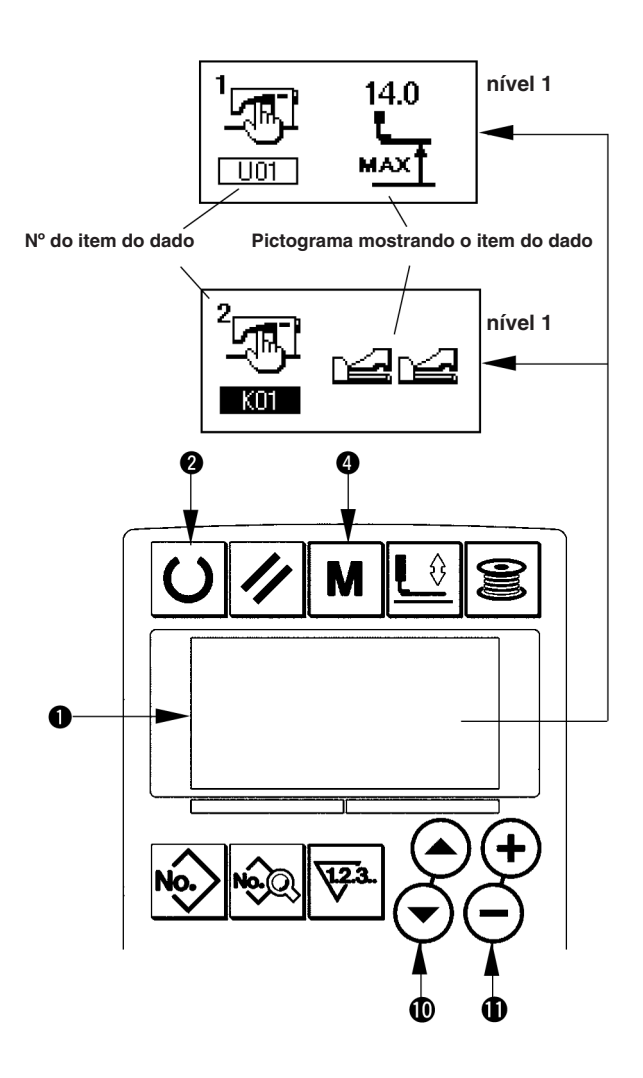

#### (1) Nível 1

☆ Os dados do comutador de memória (nível 1) são os dados em movimento que a máquina de costura tem em comum e os dados que operam em todos os moldes de costuram em comum.

| N°  | Item                                                                                                    | Ajuste do limite | Edição da<br>unidade | Observações                                    |
|-----|----------------------------------------------------------------------------------------------------|------------------|----------------------|------------------------------------------------|
| U01 | Posição máxima do levantador do calcador<br>Altura da posição máxima da operação do pedal é<br>configurada.                                                                                                    | 0 a 17,0         | 0,1mm                | 14,0mm                                         |
| U02 | Posição intermediária do levantador do calcador<br>Altura da posição intermediária da operação do pedal é<br>configurada.                                                                                                    | 0 a 14,0         | 0,1mm                | 6,0mm                                          |
| U03 | Posição de configuração do tecido do levantador do calcador<br>Altura da posição de configuração do tecido da operação                                                                                                    | 0 a 14,0         | 0,1mm                | 0,0mm                                          |
|     | do pedal é configurada.                                                                                                    |                  |                      |                                                |
| U04 | Posição do dedão do pedal para baixo do 2-pedal (%)<br>Impressão da operação no momento que o 2-pedal é<br>configurado. Consulte o item abaixo.                                                                                                    | 5 a 95           | 1%                   | 80%                                            |
| U05 | Posição de levantamento do calcador do 2-pedal (%)<br>Impressão da operação no momento que o pedal 2 é<br>Configurado.<br>Quantidade do dedão do<br>pedal para baixo<br>U04 Posição do<br>dedão do pedal<br>para baixo do<br>2-pedal (%)<br>U05 Posição de levantamento<br>do calcador do 2-pedal (%)<br>U05 Posição de levantamento<br>do calcador do 2-pedal (%) | 5 a 95           | 1%                   | 50%                                            |
| U06 | Tensão da linha da agulha na configuração do fim da costura                                                                                                    | 0 a 200          | 1                    | 35                                             |
| U07 | Tensão da linha da agulha na configuração do cortafio                                                                                                    | 0 a 200          | 1                    | 35                                             |
| U08 | Tensão da linha da agulha do alinhavo para configurar a costura                                                                                                    | 0 a 200          | 1                    | 60                                             |
| U09 | Configuração de velocidade de início macio - 1º ponto                                                                                                    | 400 a 4200       | 100pontos/min        | 100pontos/min                                  |
| U10 | Configuração de velocidade de início macio - 2º ponto                                                                                                    | 400 a 4200       | 100pontos/min        | 100pontos/min                                  |
| U11 | Configuração de velocidade de início macio - 3º ponto                                                                                                    | 400 a 4200       | 100pontos/min        | 2000 pontos/min                                |
| U12 | Configuração de velocidade de início macio - 4º ponto                                                                                                    | 400 a 4200       | 100pontos/min        | 3000 pontos/min                                |
| U13 | Configuração de velocidade de início macio - 5º ponto                                                                                                    | 400 a 4200       | 100pontos/min        | 4000 pontos/min                                |
| U14 | Tipo do calcador<br>Configure o tipo do calcador. →4. Inserção do tipo de calcador                                                                                                    | -                | -                    | Tipo 1<br>(1790S . 1792K)<br>Tipo 5<br>(1795S) |
| U15 | Largura do tamanho do calcador<br>Quando o tipo 5 do calcador U14 é configurado, insira a<br>largura do calcador.                                                                                                    | 3,0 a 10,0       | 0,1mm                | 3,0mm<br>(1790S.792K)<br>5,0mm<br>(1795S)      |
| U16 | Tamanho do comprimento do calcador         Quando o tipo 5 do calcador U14 é configurado, insira o comprimento do calcador.                                                                                                    | 10,0 a 120,0     | 0,5mm                | 10,0mm<br>(1790S.1792K)<br>120,0mm<br>(1795S)  |
| U17 | Posição inicial da costura (Direção da alimentação)<br>Posição inicial da costura em relação a configuração do<br>calcador.<br>Configure esse item quando a posição inicial precisar ser<br>alterada devido a seção de zigue-zague ou similar.                                                                                                    | 2,5 a 110,0      | 0,1mm                | 2,5mm                                          |

| N°   | Item                                                                                                    |                              | Ajuste do limite | Edição da<br>unidade | Observações           |
|------|----------------------------------------------------------------------------------------------------|------------------------------|------------------|----------------------|-----------------------|
| U18  | Tamanho da lâmina de corte de tecido<br>Insira o tamanho da faca utilizada.                                                       | <b>↓</b>                     | 3,0 a 32,0       | 0,1mm                | 32,0mm                |
| U19  | Função dos movimentos variados da faca<br>cortadora de tecido ineficaz/eficaz                                                     |                              | -                | -                    | Ineficaz              |
|      | Straineficaz Ineficaz                                                                                                    | Eficaz                       |                  |                      |                       |
| U20  | Função de detecção de rompimento da linha<br>ineficaz/eficaz                                                                      |                              | -                | -                    | Eficaz                |
|      | - 🖓 Ineficaz - 🖓 🝕                                                                                                    | Eficaz                       |                  |                      |                       |
| U21  | Seleção da posição do calcador no momento<br>que ligar a tecla PRONTO (Para cima/Para<br>baixo)                                   |                              | -                | -                    | Calcador para<br>cima |
|      | Configura a posição do calcador quando a tecla<br>PRONTO é pressionada.                                                           |                              |                  |                      |                       |
|      | 🕼 🖳 Calcador para cima 🖉 🛄                                                                                                    | Calcador para baixo          |                  |                      |                       |
| U22  | Seleção da posição do calcador no momento final da costura (Para cima/Para baixo)                                                 |                              | -                | -                    | Calcador para<br>cima |
|      | Esse item configura a posição do pé calcador no momento final da costura. (Eficaz somente no momento que o 1-pedal é configurado. |                              |                  |                      |                       |
|      | 🗓 🏣 Calcador para cima 🗾 🖳                                                                                                    | Calcador para baixo          |                  |                      |                       |
| U23  | Distância do início do movimento do cortafio<br>da agulha                                                                         | = = P                        | 0 a 15,0         | 0,1mm                | 1,0mm                 |
|      | Distância do início da costura ao início do<br>movimento de liberação do cortafio da agulha<br>está inserida.                     | ₹ <b>.</b>                   |                  |                      |                       |
| U24  | Distância do início do movimento do cortafio<br>da bobina                                                                         | == <b>@</b>                  | 0 a 15,0         | 0,1mm                | 1,5mm                 |
|      | Distância do início da costura ao início do<br>movimento de liberação do cortafio da bobina<br>está inserida.                     | .≈_ %                        |                  |                      |                       |
| U25  | Unidade de atualização do contador<br>Unidade de atualização do contador de costura                                               | $\overline{\mathbb{V}^{23}}$ | 1 a 30           | 1                    | 1                     |
| 1100 | está configurada.                                                                                                    | U                            |                  |                      |                       |
| 026  |                                                                                                    |                              | -                | -                    | inao-visualizar       |
|      | $\sqrt[3]{1/2}$ Calcador para cima $\sqrt[3]{1/2}$                                                                                | Calcador para baixo          |                  |                      |                       |

#### (2) Nível 2

 $\Rightarrow$  Pressione o interruptor MODO por 3 segundos e é possível editar.

| N°  | Item                                                                                                    | Ajuste do limite | Edição da<br>unidade | Observações      |
|-----|----------------------------------------------------------------------------------------------------|------------------|----------------------|------------------|
| K01 | Seleção do pedal                                                                                           | -                | -                    | 2-Pedal          |
|     | O tipo de pedal é selecionado. $\rightarrow$ <b>3. Como utilizar o pedal</b>                               |                  |                      |                  |
|     |                                                                                                    |                  |                      |                  |
|     |                                                                                                    |                  |                      |                  |
|     | 2-Pedal 1-Pedal 1-Pedal                                                                                    |                  |                      |                  |
|     | (com posição<br>(sem posição intermediária)                                                                |                  |                      |                  |
| K02 | Configuração de alteração de parâmetro Permitido/Proibido                                                  | -                | -                    | Alteração        |
|     | A proibição de alteração dos dados da costura e dos dados do                                               |                  |                      | permitida        |
|     | comutador de memória está configurada.                                                                     |                  |                      |                  |
|     | Alteração 📮 Alteração                                                                                      |                  |                      |                  |
|     | permitida proibida                                                                                         |                  |                      |                  |
| K03 | A função da proibição da seleção do tipo de calcador Permitido/                                            | -                | -                    | Alteração        |
|     | Proibido                                                                                                   |                  |                      | permitida        |
|     |                                                                                                    |                  |                      |                  |
|     | permitida                                                                                                  |                  |                      |                  |
| K04 | Nível de seleção da forma de costura                                                                       | -                | -                    | 12 Formas        |
|     | Número de costura                                                                                          |                  |                      |                  |
|     |                                                                                                    |                  |                      |                  |
|     |                                                                                                    |                  |                      |                  |
| K05 | Potência da faca cortadora de tecido                                                                       | 0 a 3            | 1                    | 1                |
|     | A potência de saída da faca cortadora de tecido.                                                           |                  |                      |                  |
|     | 0 : Potência mínima/3: Potência máxima                                                                     |                  |                      |                  |
| K06 | Seleção do tipo de máquina                                                                                 | 0 a 1            | 1                    | 0 (Tipo padrão)  |
|     | O tipo de cabeçote da máquina de costura é                                                                 |                  |                      |                  |
|     | 0 : Tipo padrão 1: Tipo de cabeçote seco                                                                   |                  |                      |                  |
| K07 | Limitação da velocidade máxima do ajuste da                                                                | 400 a 4200       | 100pontos/min        | 3600 pontos/min) |
|     | velocidade                                                                                                 |                  |                      |                  |
|     | A velocidade máxima da maquina de costura pode                                                             |                  |                      |                  |
|     | Quando a seleção do tipo de máquina K06 for                                                                |                  |                      |                  |
|     | configurada para o tipo de cabeçote seco, a                                                                |                  |                      |                  |
|     | velocidade maxima é automaticamente limitada a                                                             |                  |                      |                  |
| K08 | Compensação da tensão da linha da agulha                                                                   | -30 a 30         | 1                    | 0                |
|     | instável                                                                                                   |                  |                      |                  |
|     | Valor de saída da tensão da linha da agulha está                                                           |                  |                      |                  |
| K09 | Tempo de saída da tensão da linha da agulha do valor alterado                                              | 0 a 20           | 1 s                  | 0s               |
|     | Quando os dados relacionados a tensão da linha da agulha forem                                             |                  |                      |                  |
|     | alterados, o valor alterado é liberado no momento da configuração.                                         |                  |                      |                  |
|     | Sem saída 👘 🕢 Momento da                                                                                   |                  |                      |                  |
|     | da saida                                                                                                   |                  |                      |                  |
| K10 | Funções de recuperação da origem por vez                                                                   | -                | -                    | Sem              |
|     | A recuperação da origem é realizada depois de completar o ciclo de<br>costura ou guando terminar a costura |                  |                      |                  |
|     | Sem                                                                                                    |                  |                      |                  |
|     |                                                                                                    |                  |                      |                  |
| K11 | Agulha em inversão de movimento Permitido/Proibido                                                         | -                | -                    | Permitido        |
|     | Quando a posição máxima do levantador do calcador U01 é                                                    |                  |                      |                  |
|     | configurada para 14,0 mm ou mais, o movimento da agulha por                                                |                  |                      |                  |
|     | do movimento pode ser configurado.                                                                         |                  |                      |                  |
|     |                                                                                                    |                  |                      |                  |
|     | movimento proibido                                                                                         |                  |                      |                  |
| K12 | Configuração do tempo de descida da faca                                                                   | 25 a 100         | 5ms                  | 35               |
|     | solenoide                                                                                                  |                  |                      |                  |

| N°  | Item                                                                                                    |                            | Ajuste do limite | Edição da<br>unidade  | Observações |
|-----|----------------------------------------------------------------------------------------------------|----------------------------|------------------|-----------------------|-------------|
| K13 | Configuração do tempo de subida da faca solenoide                                                                                                    | ₽₽€                        | 5 a 100          | 5ms                   | 15          |
| K14 | Tempo de descida da faca cilindro (Opcional)                                                                                                    |                            | 5 a 300          | 5ms                   | 50          |
| K15 | Compensação da origem do motor de transporte<br>em Y                                                                                                    | <u></u> ∎‡ <del>‡</del>    | -120 a 400       | 1 pulso<br>(0,025 mm) | 0           |
| K16 | Compensação da origem do motor do movimento da agulha                                                                                                    | い申                         | -10 a 10         | 1 pulso<br>(0,05mm)   | 0           |
| K17 | Compensação da origem do motor levantador do calcador                                                                                                    | ╘┱╋                        | -100 a 10        | 1 pulso<br>(0,05mm)   | 0           |
| K18 | Função de seleção de molde sob o modo de<br>costura Ineficaz/eficaz                                                                                               |                            | -                | -                     | Ineficaz    |
| K19 | Cortafio em modo costura contínua Permitido/<br>Proibido<br>Permitido<br>Permitido<br>Proibido<br>Proibido                                                        |                            | -                | -                     | Permitido   |
| K20 | <b>Potência de retorno da faca cortadora de tecido</b><br>Este item configura a potência de saída quando a<br>faca cortadora de tecido retorna.                   | ݱᢩ≁ᡛ                       | 0 a 3            | 1                     | 0           |
| K21 | Libere a quantidade do cortafio da bobina no<br>início da costura<br>Este item configura a quantidade da liberação do<br>cortafio da bobina no início da costura. | <b>4</b> •3 <sup>8</sup> × | 0 a 15           | 1 pulso               | 8           |
| K22 | Velocidade do levantador do calcador<br>Esse item configura a velocidade do levantador do<br>calcador.                                                            | <b>ĿŢ</b> (%)              | 1 a 3            | -                     | 2           |
| K51 | Inicie o modo de regulagem do cortafio da<br>agulha<br>Movimento de regulagem do cortafio da agulha<br>inicia com a tecla PRONTO ligada.                          |                            | -                | -                     | -           |
| K52 | Inicie o modo de regulagem do cortafio da<br>bobina<br>Movimento de regulagem do cortafio da bobina<br>inicia com a tecla PRONTO ligada.                          | <u>*</u> #9                | -                | -                     | -           |
| K53 | Início do modo de verificação do sensor<br>A verificação do sensor inicia com a tecla PRONTO<br>ligada.                                                           | ≪% <b>⊆</b>                | -                | -                     | -           |

## VI. MANUTENÇÃO

#### 1. Regulagem da relação da agulha-gancho

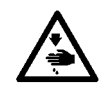

AVISO: Para proteger contra possíveis ferimentos devido à partida abrupta da máquina, inicie o trabalho a seguir depois de desligar a energia e ter certeza de que o motor está em repouso.

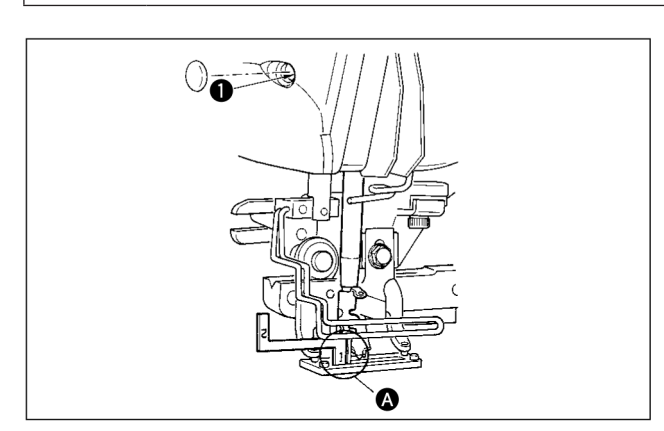

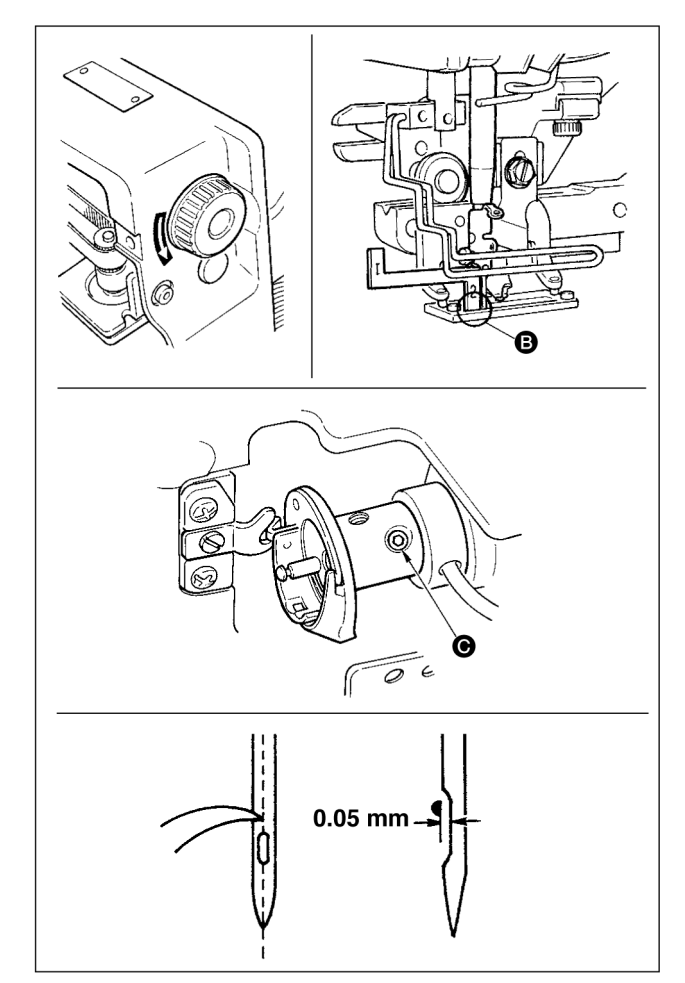

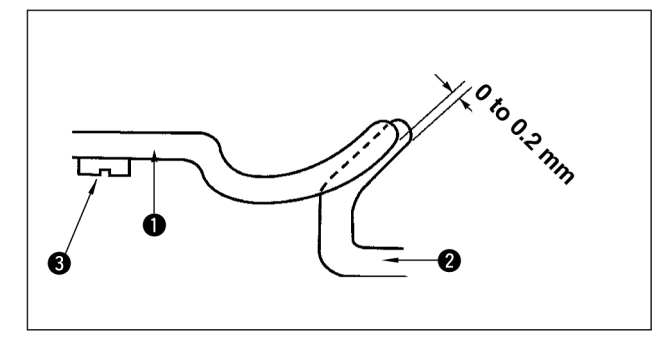

Ajuste a relação da agulha-gancho quando a agulha entrar no centro do buraco da agulha na chapa de ponto.

#### (1) Altura da haste da agulha

- 1) Abaixe a haste da agulha até o ponto mais baixo.
- 2) Insira a peça [1] A da sincronização da bitola na abertura entre a parte de baixo da haste da agulha e a chapa de ponto, no qual o final da base toca a parte de cima [1] A da sincronização da bitola.
- Afrouxe o parafuso de conexão da haste da agulha 1, e ajuste a altura da haste da agulha.

# (2) Configure a relação da agulha com o gancho do seguinte modo:

- 1) Gire a polia de mão na direção correta até que a agulhe comece a subir do ponto mais baixo.
- Insira a peça [2] <sup>(3)</sup> da sincronização da bitola na abertura entre a parte de baixo da haste da agulha e a chapa de ponto, no qual o final da base toca a parte de cima [2] <sup>(3)</sup> da sincronização da bitola.
- 3) Afrouxe o parafuso de fixação da luva corrediça do gancho, e alinhe a ponta da lâmina da lançadeira rotativa com o centro do furo da agulha. Faça a regulagem para que haja uma folga de aproximadamente 0,05 mm entre a agulha e a ponta da lâmina do gancho.

(3) Regulagem do posicionamento do travão da cápsula da bobina

Ajuste com parafuso de fixação ③ para que o contato da extremidade superior do travão da cápsula da bobina ① e a extremidade do gancho interno ② seja de 0 a 0,2 mm.

#### 2. Regulagem do cortafio da agulha

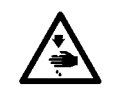

#### AVISO:

Para proteger contra possíveis ferimentos devido à partida abrupta da máquina, inicie o trabalho a seguir depois de desligar a energia e ter certeza de que o motor está em repouso.

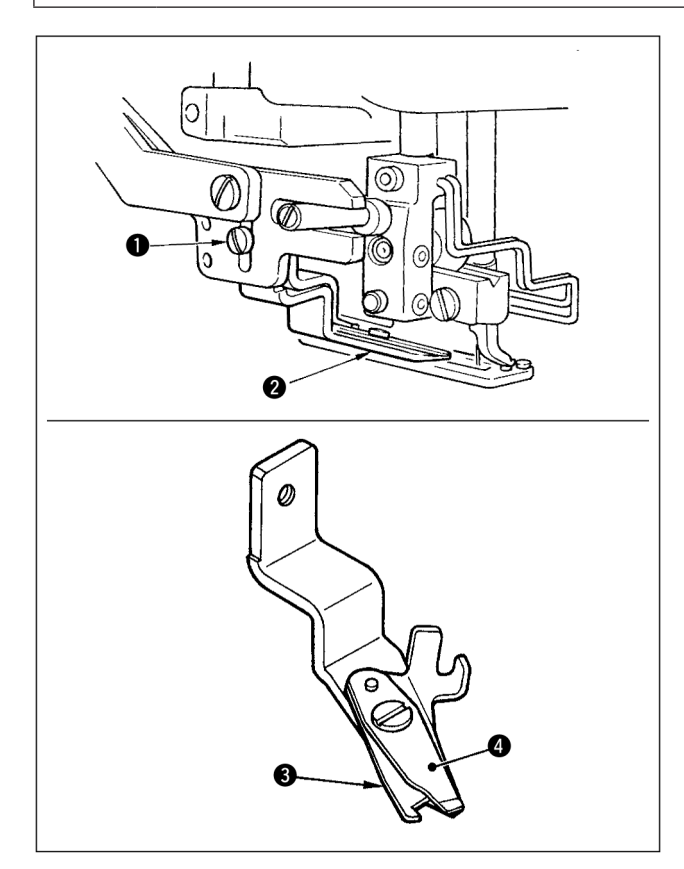

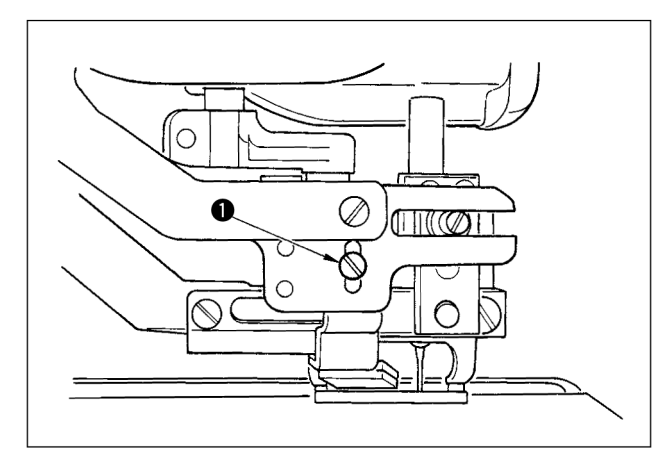

# (1) Regulagem da força de apreensão do cortafio da agulha

Se o cortafio da agulha não tiver força de apreensão suficiente, a linha da agulha pode escapar no início da costura.

- Se a força de apreensão do cortafio da agulha for reduzida, afrouxe os parafusos de fixação de desencaixe o cortafio da agulha 2.
- Curve levemente a extremidade superior da mola do calcador para que entre em contato com a lâmina do cortafio da faca superior ao longo do comprimento sem folga para que o cortafio da agulha segure firmemente a linha, independente da posição da lâmina do cortafio no qual a linha é cortada.

# (2) Regulagem da altura do cortafio da agulha

Para ajustar a altura do cortafio da agulha, afrouxe o parafuso de fixação ①. Configure a altura do cortafio o mais baixo possível, para que ele não encoste no prendedor do trabalho, a fim de minimizar o comprimento da linha restante na agulha após o corte.

Observe que o prendedor do trabalho se inclina ao costurar uma peça com várias camadas de material, encaixe o cortafio da agulha para aumentar levemente a posição de instalação do cortafio.

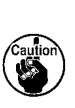

Ao substituir o cortafio da agulha, certifiquese de que o cortafio funcione normalmente no modo de regulagem do cortafio da agulha (comutador de memória nível 2: K51).

#### 3. Regulagem da pressão da barra do calcador

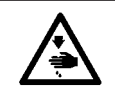

#### AVISO:

Para proteger contra possíveis ferimentos devido à partida abrupta da máquina, inicie o trabalho a seguir depois de desligar a energia e ter certeza de que o motor está em repouso.

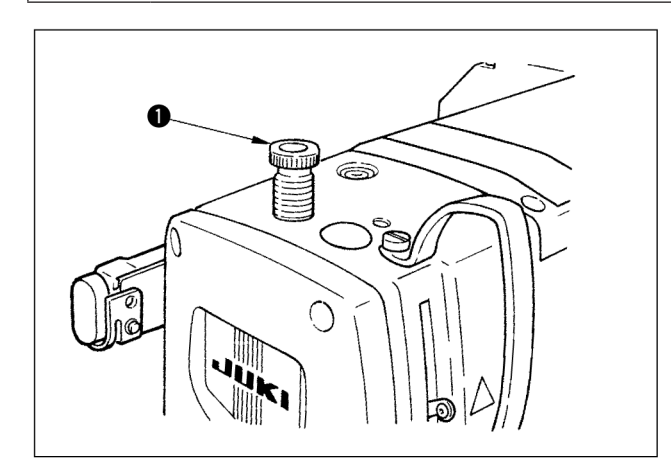

Para ajustar a pressão aplicada pela barra do calcador no tecido, gire o regulador de mola do calcador **1**. Quando a pressão não for suficiente para evitar que o tecido fique franzido, gire o regulador **1** no sentido horário.

#### 4. Regulagem da unidade do calcador da bobina

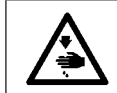

### AVISO:

Para proteger contra possíveis ferimentos devido à partida abrupta da máquina, inicie o trabalho a seguir depois de desligar a energia e ter certeza de que o motor está em repouso.

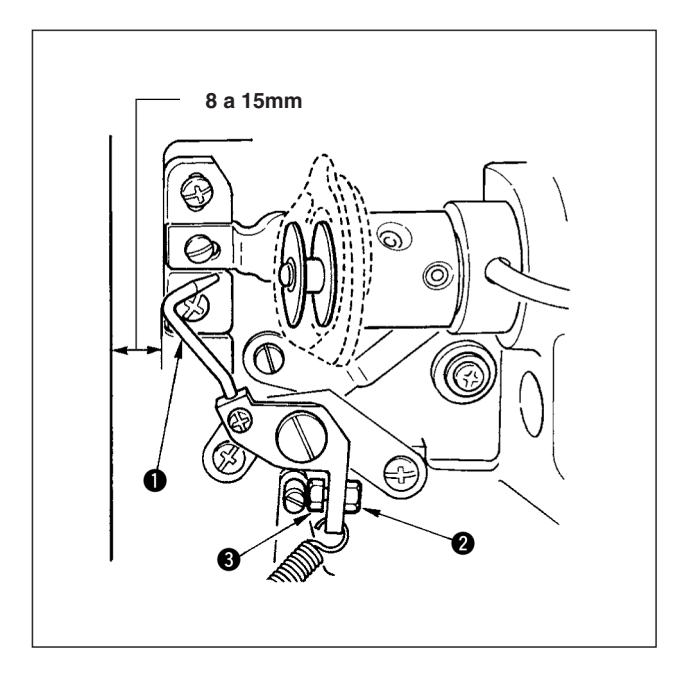

Afrouxe a porca 1 e ajuste a posição da mola retentora 2 para que a distância da extremidade da frente da base da máquina para o calcador da bobina 3 seja de 8 a 15 mm quando a máquina de costura parar. Em seguida, aperte a porca 2.

#### 5. Tensão da linha

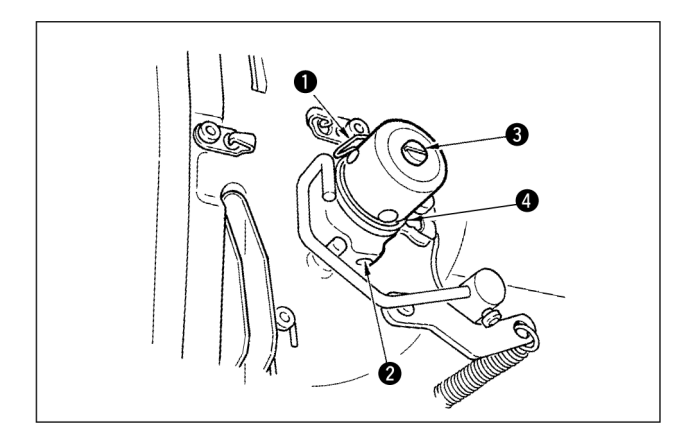

#### (1) Mola do estica fio (caseado alto relevo)

- A quantidade da mola do estica fio ① é de 8 a 10 mm e a pressão apropriada no início é de aproximadamente 0,06 a 0,1N.
- 2) Para alterar o curso da mola do estica fio, afrouxe o parafuso
  2), insira uma chave de fenda fina na fresta da coluna de tensão da linha 3 e gire-o.
- 3) Para alterar a pressão da mola do estica fio, insira uma chave de fenda fina na fresta da coluna de tensão da linha
  ③ enquanto o parafuso ② é apertado, e gire-o. Girá-lo no sentido horário aumentará a pressão da mola do estica fio.

Girá-lo no sentido anti-horário diminuirá a pressão.

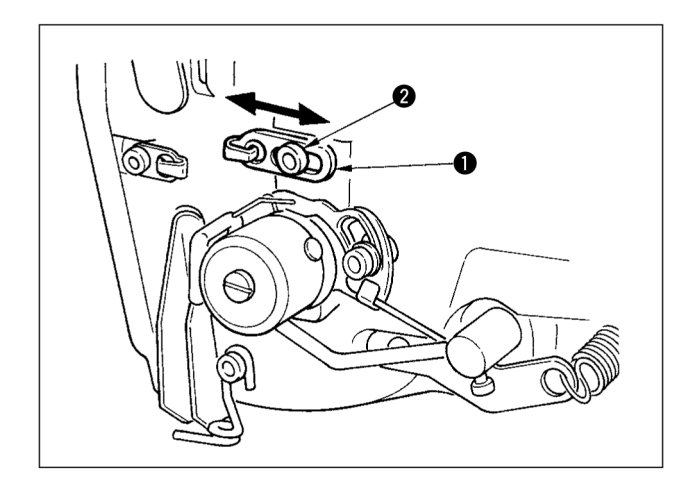

# (2) Regulagem da quantidade do estica fio da alavanca do estica fio

A quantidade do estica fio da alavanca do estica fio deve ser ajustada de acordo com a espessura dos materiais de costura para obter pontos bem justos.

- a. Para materiais pesados, afrouxe os parafusos de fixação 2
   no guia da linha 1, e mova o guia da linha para a esquerda.
   A quantidade do estica fio da alavanca do estica fio será aumentada.
- Para materiais leves, mova o guia da linha ① para a direita.
   A quantidade do estica fio da alavanca do estica fio será diminuída.

#### 6. Limpeza do filtro

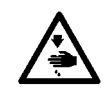

#### AVISO:

Para proteger contra possíveis ferimentos devido à partida abrupta da máquina, inicie o trabalho a seguir depois de desligar a energia e ter certeza de que o motor está em repouso.

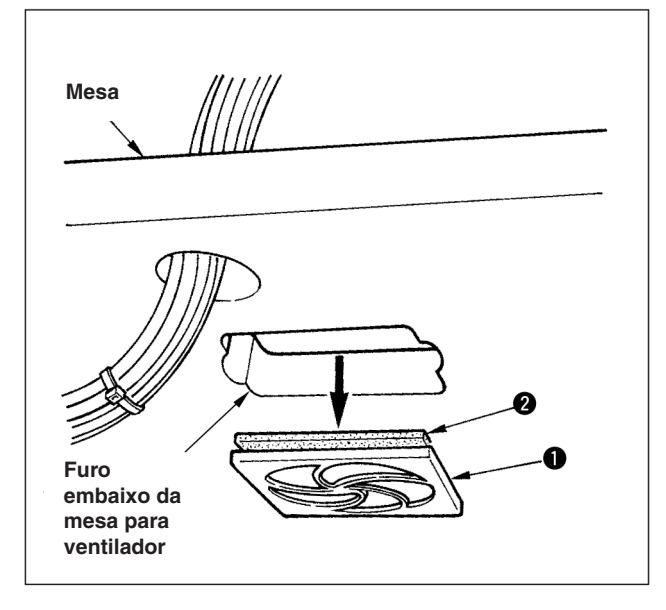

Limpe o filtro 2 do ventilador localizado na parte de baixo da mesa da máquina (base) uma vez por semana.

- 1) Puxe o kit de tela 1 na direção da seta para removê-lo.
- 2) Lave o filtro **2** em água corrente.
- 3) Reinstale o filtro 2 e o kit de tela 1.

#### 7. Substituição do fusível

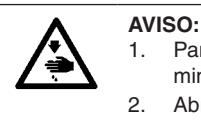

Para evitar choques elétricos, DESLIGUE a energia e abra a tampa da caixa de controle após cerca de cinco minutos.

2. Abra a tampa da caixa de controle depois de DESLIGAR a energia, sem falhar. Em seguida, substitua-o por um novo fusível com a capacidade especificada.

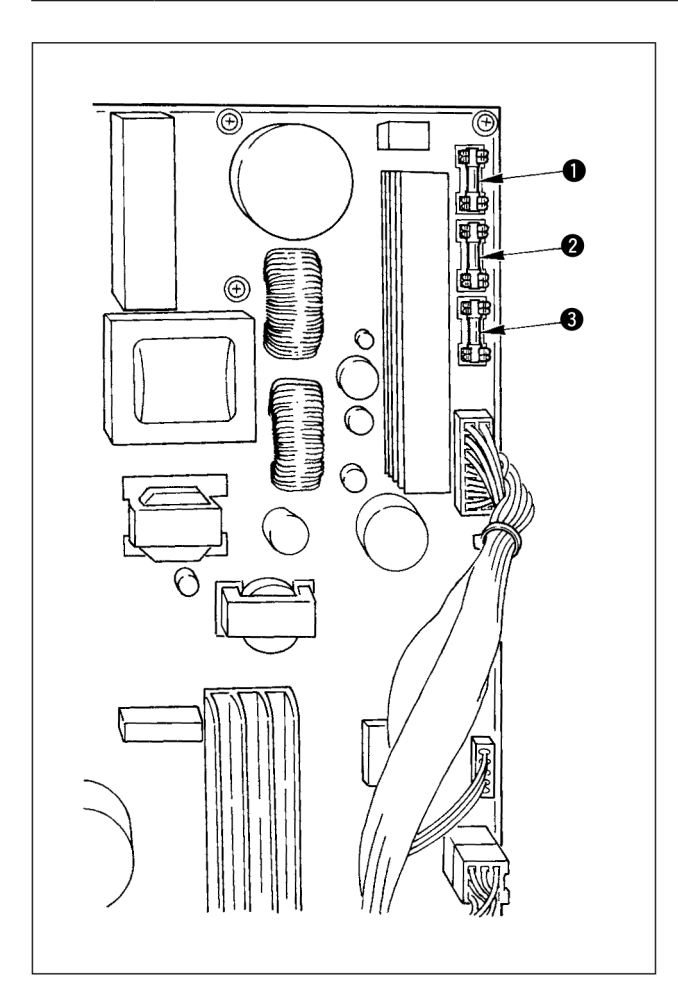

A máquina usa os três fusíveis seguintes:

Para a proteção do fornecimento de energia do motor de pulsação

5A (fusível de ação lenta)

Para a proteção do fornecimento de energia do motor de pulsação e do solenóide 3,15A (fusível de ação lenta)

Para a proteção do fornecimento de energia do controle.
 2A (fusível de ação rápida)

## **VII. GUIA DE COMPONENTES**

1. Faca cortadora de tecido

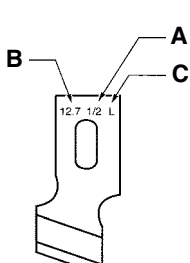

| Tamanho da faca A<br>(polegadas) | Tamanho da faca B (mm) | Marcação de aparelhamento C | Número de peça D |
|----------------------------------|------------------------|-----------------------------|------------------|
| 1/4                              | 6,4                    | F                           | B2702047F00      |
| 3/8                              | 9,5                    | К                           | B2702047K00A     |
| 7/16                             | 11,1                   | I                           | B2702047I00      |
| 1/2                              | 12,7                   | L                           | B2702047L00A     |
| 9/16                             | 14,3                   | V                           | B2702047V00      |
| 5/8                              | 15,9                   | М                           | B2702047M00A     |
| 11/16                            | 17,5                   | A                           | B2702047A00      |
| 3/4                              | 19,1                   | N                           | B2702047N00      |
| 7/8                              | 22,2                   | Р                           | B2702047P00      |
| 1                                | 25,4                   | Q                           | B2702047Q00A     |
| 1-1/4                            | 31,8                   | S                           | B2702047S00A     |

#### 2. Chapa de ponto

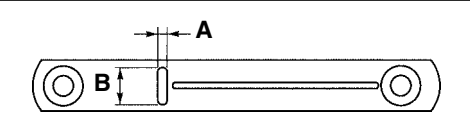

| Largura do ponto<br>Tipo | 5 mm (Marcação • AxB)   | 6mm (Marcação • AxB)    |
|--------------------------|-------------------------|-------------------------|
| Padrão (S)               | 40004350 (S5 • 1,4x6,2) | 40004351 (S6 • 1,4x7,4) |
| Para malhas (K)          | 40004352 (K5 • 1,2x6,2) | 40004353 (K6 • 1,2x7,4) |

#### 3. Calcador

#### Largura do ponto 5 mm

| Tamanho (AxB)<br>Tipo | 1 (4x25)     | 2 (5x35)    | 3 (5x41)    | 5 (5x120,5x70)                    |
|-----------------------|--------------|-------------|-------------|-----------------------------------|
| Padrão (S)            | B1552781000A | B1552782000 | B1552783000 | 40008658(5x120)<br>14523708(5x70) |
| Para malhas (K)       | D1508771K00A | D1508772K00 | D1508773K00 | -                                 |

#### Largura do ponto 6 mm

| Tamanho (AxB)<br>Tipo | 3 (6x41) |
|-----------------------|----------|
| Padrão (S)            | 14524409 |

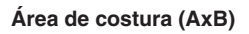

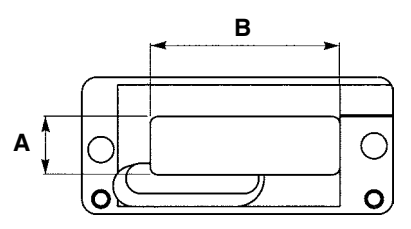

## VIII. LISTA DE CÓDIGOS DE ERRO

| Código do erro |               | Descrição                                                                                                    | Como recuperar                                                | Lugar para<br>recuperação                                                          |
|----------------|---------------|----------------------------------------------------------------------------------------------------|---------------------------------------------------------------|------------------------------------------------------------------------------------|
| E001           | ,<br>,        | Contato de inicialização do EEP-ROM do CONTROLE<br>PRINCIPAL p.c.b.<br>Quando os dados não são escritos no EEP-ROM ou os dados<br>estão corrompidos, a inicialização dos dados é automaticamente<br>informada.                                                                             | Desligue a energia                                            |                                                                                    |
| E007           | Ô             | Eixo principal do bloqueio do motor<br>Quando um material de costura resistente a agulha está sendo<br>costurado.                                                                                                    | Desligue a energia                                            |                                                                                    |
| E018           | ТҮРЕ          | O tipo de EWEP-ROM está errado.<br>Quando o tipo de EEP-ROM montado está errado.                                                                                                    | Desligue a energia                                            |                                                                                    |
| E023           | <u>⊾</u> _    | Detecção da partida do motor de levantamento do calcador<br>Quando a partida do motor é detectada no momento em que o<br>motor de levantamento do calcador passa o sensor de origem ou<br>inicia a operação.                                                                               | É possível reiniciar<br>após pressionar a tecla<br>reajuste.  | Tela padrão                                                                        |
| E024           | <b>V</b> 2.3. | Dados sobre a medida do molde<br>Quando a costura não pode ser realizada porque o tamanho total<br>dos dados da costura contínua ou o tamanho dos dados baixados<br>são muito extensos.                                                                                                    | É possível reiniciar<br>após pressionar a tecla<br>reajuste.  | Tela padrão                                                                        |
| E025           | -₩ Ø          | Detecção da partida do motor do cortafio da agulha<br>Quando a partida do motor é detectada no momento em que o<br>motor do cortafio da agulha passa o sensor de origem ou inicia a<br>operação.                                                                                           | É possível reiniciar<br>após pressionar a tecla<br>reajuste.  | Tela padrão                                                                        |
| E026           | ©x<br>⊗       | Detecção da partida do motor do cortafio da bobina<br>Quando step-out do motor é detectado no momento em que o<br>motor do cortafio da bobina passa o sensor de origem ou inicia a<br>operação.                                                                                            | É possível reiniciar<br>após pressionar a tecla<br>reajuste.  | Tela padrão                                                                        |
| E030           | <b>u</b> 1    | Falha de posição superior da barra de agulha<br>Quando a agulha não para na posição superior mesmo com a<br>operação superior da agulha no momento da inicialização da<br>máquina de costura.                                                                                              | É possível reiniciar<br>após pressionar a tecla<br>reajuste.  | Tela padrão                                                                        |
| E050           | $\Diamond$    | Chave interruptora<br>Quando a chave interruptora é pressionada durante a operação<br>da máquina.                                                                                                    | É possível reiniciar<br>após pressionar a tecla<br>reajuste.  | Tela de passo                                                                      |
| E052           | _             | Erro de detecção de quebra de linha<br>Quando a quebra de linha ocorrer durante a operação da<br>máquina.                                                                                                    | É possível reiniciar<br>após pressionar a tecla<br>reajuste.  | Tela de passo                                                                      |
| E061           | <u>F</u>      | Erro de dados do comutador de memória<br>Quando os dados do comutador de memória estiverem quebrados<br>ou a revisão estiver antiga.                                                                                                    | Desligue a energia                                            |                                                                                    |
| E062           | No            | Erro de dados de costura<br>Quando os dados de costura estiverem quebrados ou a revisão<br>estiver antiga.                                                                                                    | Desligue a energia                                            |                                                                                    |
| E099           | ⊴₊≫           | Interferência do comando de baixar a faca com o movimento<br>do cortafio.<br>Quando o comando da posição de inserção da faca é inapropriado<br>e o comando da faca interfere com o movimento do cortafio no<br>caso de movimento a partir de dados de dispositivos de entrada<br>externos. | É possível reiniciar<br>após pressionar a tecla<br>reajuste.  | Tela padrão                                                                        |
| E302           |               | Confirmação de inclinação do cabeçote da máquina<br>Quando o sensor de inclinação do cabeçote da máquina estiver<br>desligado.                                                                                                    | É possível reiniciar<br>após pressionar a tecla<br>reajuste.  | Tela padrão                                                                        |
| E303           | ول            | Erro do sensor de fase Z do eixo principal do motor<br>Sensor de fase Z do codificador do motor da máquina de costura<br>está anormal.                                                                                                    | Desligue a energia                                            |                                                                                    |
| E304           | ≉.[ <b>t</b>  | Erro do sensor da faca cortadora de tecido<br>Quando o sensor não está desligad enquanto a faca é abaixada.                                                                                                    | Desligue a energia                                            |                                                                                    |
| E486           |               | Erro de comprimento da faca do ilhó<br>O comprimento da faca do ilhó está muito curto para chegar ao<br>formato no caso do formato do ilhó.                                                                                                    | É possível reiniciar<br>após pressionar a tecla<br>reiniciar. | A tela de edição de<br>dados de costura<br>[S17] Comprimento<br>da faca do ilhó    |
| E487           |               | Erro de comprimento do formato do ilhó<br>O comprimento do formato do ilhó está muito curto para chegar ao<br>formato no caso do formato do ilhó.                                                                                                    | É possível reiniciar<br>após pressionar a tecla<br>reajuste.  | A tela de edição de<br>dados de costura<br>[S14] Comprimento<br>do formato do ilhó |
| E488           | L.<br>T.*t.   | Erro de compensação do travete cônico<br>Quando o comprimento do travete está muito curto para chegar ao<br>formato no caso do formato do travete cônico.                                                                                                    | É possível reiniciar<br>após pressionar a tecla<br>reajuste.  | A tela de edição de<br>dados de costura<br>[S08] Comprimento<br>do 2º travete      |
| E489           |               | Erro do tamanho da faca (no momento dos vários<br>movimentos da faca)<br>Quando o tamanho da faca for maior que o tamanho da faca<br>cortadora de tecido                                                                                                    | É possível reiniciar<br>após pressionar a tecla<br>reajuste.  | A tela de edição de<br>dados de costura<br>[S02] comprimento<br>do corte do tecido |

| Código do erro |                 | Descrição                                                                                                    | Como recuperar                                               | Lugar para<br>recuperação                                                                                                    |
|----------------|-----------------|----------------------------------------------------------------------------------------------------|--------------------------------------------------------------|----------------------------------------------------------------------------------------------------|
| E492           | <b>₩</b>        | Tamanho do calcador do alinhavo<br>Quando os dados de costura do alinhavo excedem o tamanho do<br>calcador.                                                                                         | É possível reiniciar<br>após pressionar a tecla<br>reajuste. | Tela de edição de<br>dados de costura<br>[S40] Compensação<br>da entrada da<br>agulha do alinhavo                                              |
| E493           |                 | Tamanho do calcador do zigue-zague no fim da costura<br>Quando os dados da costura em zigue-zague no fim da costura<br>excederem o tamanho do calcador.                                             | É possível reiniciar<br>após pressionar a tecla<br>reajuste. | Tela de edição dos<br>dados de costura<br>[S67] Largura do<br>zigue-zague no fim<br>da costura                                                 |
| E494           |                 | Tamanho do calcador do zigue-zague no início da costura<br>Quando os dados da costura em zigue-zague no início da costura<br>excederem o tamanho do calcador.                                       | É possível reiniciar<br>após pressionar a tecla<br>reajuste. | Tela de edição dos<br>dados de costura<br>[S64] Largura do<br>zigue-zague no<br>início da costura                                              |
| E495           |                 | Erro no tamanho do calcador (Direção da largura: direita<br>apenas)<br>Quando os dados da costura excederem o tamanho apenas da<br>direita da direção da largura do calcador.                       | É possível reiniciar<br>após pressionar a tecla<br>reajuste. | Tela de edição de<br>dados de costura<br>[S03] Largura da<br>ranhura da faca,<br>direito ou [S06]<br>Razão dos formatos<br>direito e esquerdo  |
| E496           | ţ.              | Erro no tamanho do calcador (Direção da largura: esquerda<br>apenas)<br>Quando os dados da costura excederem o tamanho apenas da<br>esquerda da direção da largura do calcador.                     | É possível reiniciar<br>após pressionar a tecla<br>reajuste. | Tela de edição de<br>dados de costura<br>[S04] Largura da<br>ranhura da faca,<br>esquerdo ou [S06]<br>Razão dos formatos<br>direito e esquerdo |
| E497           | <u>∎</u> ∎<br>₽ | Erro no tamanho do calcador (Direção do comprimento:<br>dianteiro)<br>Quando os dados da costura excederem o tamanho dianteiro da<br>direção do comprimento do calcador.                            | É possível reiniciar<br>após pressionar a tecla<br>reajuste. | Tela padrão                                                                                                    |
| E498           | ŧ∰ţ             | Erro no tamanho do calcador (Direção da largura: esquerda<br>e direita)<br>Quando os dados da costura excederem o tamanho dos lados<br>direito e esquerdo do calcador.                              | É possível reiniciar<br>após pressionar a tecla<br>reajuste. | Tela de edição dos<br>dados de costura<br>[S05] Largura do<br>chuleado, esquerdo                                                               |
| E499           | ₽               | Erro no tamanho do calcador (Direção do comprimento:<br>traseiro)<br>Quando os dados da costura excederem o tamanho traseiro da<br>direção do comprimento do calcador.                              | É possível reiniciar<br>após pressionar a tecla<br>reajuste. | A tela de edição de<br>dados de costura<br>[S02] comprimento<br>do corte do tecido                                                             |
| E703           |                 | O painel está conectado à máquina de modo diferente do que<br>deveria. (Erro do tipo de máquina)<br>Quando o código do sistema do tipo da máquina é inapropriado<br>em caso de comunicação inicial. | Desligue a energia                                           |                                                                                                    |
| E704           | Version         | Versão do sistema em desacordo<br>Quando a versão do sistema de software [e inapropriada em caso<br>de comunicação inicial.                                                                         | Desligue a energia                                           |                                                                                                    |
| E730           | Ō               | Codificador de motor do eixo principal apresenta defeito ou<br>para<br>Quando o codificador do motor da máquina de costura está<br>anormal.                                                         | Desligue a energia                                           |                                                                                                    |
| E731           | Ō               | Sensor de furo do motor principal com defeito ou sensor de<br>posição com defeito<br>Quando o sensor de furo ou sensor de posição apresentam<br>defeito                                             | Desligue a energia                                           |                                                                                                    |
| E733           | Ô               | Inversão da rotação do motor do eixo principal<br>Quando o motor da máquina de costura gira na direção inversa.                                                                                     | Desligue a energia                                           |                                                                                                    |
| E801           | Ō               | Falta de energia<br>Quando há falta de energia.                                                                                                    | Desligue a energia                                           |                                                                                                    |
| E802           | Ô               | Detecção de corte instantâneo de energia<br>Quando a energia é instantaneamente desligada.                                                                                                    | Desligue a energia                                           |                                                                                                    |
| E81111         | Ō               | Excesso de voltagem<br>Quando a entrada de energia for de 280V ou mais.                                                                                                    | Desligue a energia                                           |                                                                                                    |
| E813           | Ō               | Baixa voltagem<br>Quando a entrada de voltagem for de 150V ou menos.                                                                                                    | Desligue a energia                                           |                                                                                                    |
| E901           | Ō               | Anormalidade do motor do eixo principal IPM<br>Quando o IPM do servo controle p.c.b. estiver anormal.                                                                                               | Desligue a energia                                           |                                                                                                    |
| E902           | Ō               | Excesso de corrente do motor do eixo principal<br>Quando o fluxo da corrente estiver excessivo para o motor da<br>máquina de costura.                                                               | Desligue a energia                                           |                                                                                                    |
| E903           | Ō               | Anormalidade na energia do motor de passo<br>Quando a energia do motor de passo do servo controle p.c.b.<br>flutuar em ±15% ou mais.                                                                | Desligue a energia                                           |                                                                                                    |

| Código do erro |                  | Descrição                                                                                                   | Como recuperar     | Lugar para<br>recuperação |
|----------------|------------------|----------------------------------------------------------------------------------------------------|--------------------|---------------------------|
| E904           |                  | Anormalidade na energia do solenoide                                                                        | Desligue a energia |                           |
|                | Ô                | Quando a energia do solenoide do servo controle p.c.b. flutuar em $\pm 15\%$ ou mais.                       |                    |                           |
| E905           |                  | Anormalidade da temperatura do dissipador de calor para o servo controle p.c.b.                             | Desligue a energia |                           |
|                | 1                | Quando a temperatura do dissipador de calor do servo controle<br>p.c.b. for de 85° C ou mais.               |                    |                           |
| E907           | ∦ %-r+₁+         | Erro de recuperação da origem do motor da largura do ponto                                                  | Desligue a energia |                           |
|                | NΦ               | Quando o sinal do sensor de origem não é inserido no momento<br>do movimento de recuperação de origem       |                    |                           |
| E908           | m₁ dti           | Erro de recuperação da origem do motor de alimentação Y                                                     | Desligue a energia |                           |
|                | Ū <u>t</u>       | Quando o sinal do sensor de origem não é inserido no momento<br>do movimento de recuperação de origem       |                    |                           |
| E909           | <b>`</b> ∎∼₌rta⊭ | Erro de recuperação da origem do motor do cortafio da agulha                                                | Desligue a energia |                           |
|                | жΨ               | Quando o sinal do sensor de origem não é inserido no momento<br>do movimento de recuperação de origem       |                    |                           |
| E910           | ∎ r#t            | Erro de recuperação da origem do motor do calcador                                                          | Desligue a energia |                           |
|                | ┕ <u></u> ┱╄┹    | Quando o sinal do sensor de origem não é inserido no momento<br>do movimento de recuperação de origem       |                    |                           |
| E911           | <b>S</b> I       | Erro de recuperação da origem do motor do cortafio da                                                       | Desligue a energia |                           |
|                |                  | DODINA                                                                                                    |                    |                           |
|                |                  | do movimento de recuperação de origem                                                                       |                    |                           |
| E915           | ((00))           | Comunicação anormal entre o painel de operações e a CPU<br>principal                                        | Desligue a energia |                           |
|                | ~ 7              | Quando há anormalidade na comunicação.                                                                      |                    |                           |
| E916           | ((00))           | Comunicação anormal entre a CPU principal e o eixo principal<br>da CPU                                      | Desligue a energia |                           |
|                |                  | Quando há anormalidade na comunicação.                                                                      |                    |                           |
| E918           |                  | Anormalidade da temperatura do dissipador de calor para o servo controle p.c.b.                             | Desligue a energia |                           |
|                | 2 🛲 🐇            | Quando a temperatura do dissipador de calor do servo controle<br>p.c.b. for de 85° C ou mais.               |                    |                           |
| E943           | <b>6</b> 77      | Defeito do EEP-ROM do controle principal p.c.b.                                                             | Desligue a energia |                           |
|                |                  | Quando a gravação dos dados do EEP-ROM não é realizada.                                                     |                    |                           |
| E946           | <b>€3</b> 7-     | Defeito da gravação do EEP-ROM do relé do cabeçote p.c.b.                                                   | Desligue a energia |                           |
|                |                  | Quando a gravação dos dados do EEP-ROM não é realizada.                                                     |                    |                           |
| E999           |                  | Quando a faca cortadora não retorna                                                                         | Desligue a energia |                           |
|                | ₽ţ               | Quando a faca cortadora não retorna depois do lapso do tempo<br>pré-determinado.                            |                    |                           |
|                | 7                | Quando o sensor não está ligado enquanto a faca cortadora de tecido está levantando (no momento de espera). |                    |                           |

## IX. FALHAS E MEDIDAS CORRETIVAS

| Falhas                                                                              | Causas                                                                                                    | Medidas corretivas                                                                                                    | Página  |  |  |
|-------------------------------------------------------------------------------------|----------------------------------------------------------------------------------------------------|----------------------------------------------------------------------------------------------------|---------|--|--|
| 1. Quebra da linha da agulha                                                        | 1. A tensão da linha na seção paralela está muito<br>alta.                                                                          | <ul> <li>Diminua a tensão da linha na seção paralela.</li> </ul>                                                      | P. 22   |  |  |
|                                                                                     | <ol> <li>Se a pressão e o direcionamento da mola estica<br/>fio estiver muito larga.</li> </ol>                                     | <ul> <li>Diminua a tensão da mola estica fio ou diminua<br/>seu direcionamento.</li> </ul>                            | P.50    |  |  |
|                                                                                     | <ol> <li>Há um borrão ou arranhão na ponto da lâmina do gancho.</li> </ol>                                                          | <ul> <li>Polir o ponta da lâmina do gancho. Ou, substitua<br/>o gancho.</li> </ul>                                    | -       |  |  |
|                                                                                     | 4. A sincronização do gancho não está apropriada.                                                                                   | <ul> <li>Ajuste novamente a sincronização do gancho<br/>com o calibrador para ajustagem.</li> </ul>                   | P. 47   |  |  |
|                                                                                     | 5. Há um arranhão no percurso da linha.                                                                                             | <ul> <li>Faça o polimento do percurso da linha com lixa e<br/>lustre-o.</li> </ul>                                    | -       |  |  |
|                                                                                     | 6. O encaixe da agulha está errado.                                                                                                 | <ul> <li>Ajuste a direção, a altura, etc.</li> </ul>                                                                  | P. 12   |  |  |
|                                                                                     | 7. A agulha é muito fina.                                                                                                    | <ul> <li>Substitua a agulha por uma mais grossa.</li> </ul>                                                           | -       |  |  |
|                                                                                     | 8. A ponta da agulha está danificada.                                                                                               | ○ Substitua a agulha                                                                                                  | -       |  |  |
| 2. A linha da agulha está escapando.                                                | 1. O cortafio da agulha abre antecipadamente.                                                                                       | <ul> <li>Atrase a sincronização de abertura do cortafio da<br/>agulha.</li> </ul>                                     | P.48    |  |  |
|                                                                                     | <ol> <li>O caseado plano não está formado no início da<br/>costura. (A tensão no início da costura está muito<br/>alta.)</li> </ol> | <ul> <li>Diminua a tensão no início da costura.</li> </ul>                                                            | P.32    |  |  |
|                                                                                     | 3. O enfiamento da linha da agulha está errado.                                                                                     | <ul> <li>Coloque a linha novamente.</li> </ul>                                                                        | P. 13   |  |  |
|                                                                                     | <ol> <li>A velocidade no início da costura está muito<br/>rápida.</li> </ol>                                                        | <ul> <li>Configure a função início macio.</li> </ul>                                                                  | P. 43   |  |  |
| <ol> <li>Oscilações na seção<br/>paralela.</li> </ol>                               | 1. A tensão da linha na seção paralela está muito<br>baixa.                                                                         | <ul> <li>Aumente a tensão da linha na seção paralela.</li> </ul>                                                      | P. 22   |  |  |
|                                                                                     | 2. A tensão da linha da agulha está alta demais.                                                                                    | <ul> <li>Diminua a tensão da linha da bobina. Caseado<br/>alto relevo: 0,05 a 0,1N )</li> </ul>                       | P.14    |  |  |
|                                                                                     | 3. A pré-tensão está muito baixa.                                                                                                   | <ul> <li>Aumente a pré-tensão.</li> </ul>                                                                             | -       |  |  |
| 4. Oscilação da tensão no<br>início da costura.                                     | <ol> <li>A tensão da linha na seção paralela está muito<br/>baixa.</li> </ol>                                                       | <ul> <li>Aumente a tensão da linha na seção paralela.</li> </ul>                                                      | P. 22   |  |  |
|                                                                                     | 2. A posição do cortafio da agulha está muito alta.                                                                                 | <ul> <li>Abaixe o cortafio da agulha para uma extensão<br/>que não entre em contato com o calcador.</li> </ul>        | P.48    |  |  |
|                                                                                     | 3. O curso da mola estica fio está muito grande.                                                                                    | <ul> <li>Diminua o curso da mola do estica fio.</li> </ul>                                                            | P.50    |  |  |
| 5. A linha da agulha aparece                                                        | 1. A tensão da linha do travete está muito baixa.                                                                                   | <ul> <li>Aumente a tensão da linha do travete.</li> </ul>                                                             | P. 22   |  |  |
| na seção do travete em<br>condições de embaraço.                                    | 2. A tensão da linha da agulha está alta demais.                                                                                    | <ul> <li>Diminua a tensão da linha da bobina.<br/>(0,05 a 0,1N)</li> </ul>                                            | P.14    |  |  |
|                                                                                     | 3. O número de pontos do formato radial está muito<br>alto.                                                                         | <ul> <li>Diminua o número de pontos.</li> </ul>                                                                       | Pág. 30 |  |  |
|                                                                                     | 4. A tensão no final da costura está muito baixa.                                                                                   | • Aumente a tensão da linha no fim da costura.                                                                        | P. 43   |  |  |
| 6. Ponto solto.                                                                     | 1. A tensão da linha da bobina está baixa demais.                                                                                   | <ul> <li>Aumente a tensão da linha da bobina.</li> </ul>                                                              | P.14    |  |  |
|                                                                                     | 2. A linha da bobina sai da cápsula da bobina.                                                                                      | <ul> <li>Realize o enfiamento adequado da cápsula da<br/>bobina.</li> </ul>                                           | Pág. 13 |  |  |
|                                                                                     |                                                                                                    | <ul> <li>Tenha cuidado para que a quantidade de<br/>enrolamento da linha da bobina não seja<br/>excessiva.</li> </ul> | Pág. 24 |  |  |
| 7. Falha de ponto                                                                   | 1. O buraco do botão é pequeno em relação ao                                                                                        | <ul> <li>Substitua o calcador por um menor</li> </ul>                                                                 | -       |  |  |
|                                                                                     | <ol> <li>2. O material fica instável pois é muito leve.</li> </ol>                                                                  | <ul> <li>Atrase a sincronização do gancho para a agulha.</li> <li>(Diminua a barra de agulha em 0.5 mm.)</li> </ul>   | Pág. 47 |  |  |
|                                                                                     | 3. O encaixe da agulha está errado.                                                                                                 | <ul> <li>Ajuste a direção, a altura, etc.</li> </ul>                                                                  | P. 12   |  |  |
|                                                                                     | 4. Agulha está torta.                                                                                                    | <ul> <li>Substitua a agulha</li> </ul>                                                                                | -       |  |  |
|                                                                                     | 5. Há um borrão ou arranhão na ponto da lâmina do gancho.                                                                           | <ul> <li>Tape o topo da lâmina do gancho. Ou, substitua o<br/>gancho.</li> </ul>                                      | -       |  |  |
| 8. Linha puída.                                                                     | 1. O número de pontos da costura zigue-zague está muito pequeno.                                                                    | <ul> <li>Aumente o número de pontos da costura em<br/>zigue-zague no final da costura.</li> </ul>                     | Pág. 33 |  |  |
|                                                                                     | 2. A largura do zigue-zague está muito grande.                                                                                      | <ul> <li>Diminua a largura do zigue-zague no final da<br/>costura.</li> </ul>                                         | P.33    |  |  |
| 9. O comprimento da linha da agulha que sobra no                                    | 1. A largura do zigue-zague está muito estreita.                                                                                    | <ul> <li>Aumente a largura do zigue-zague no final da<br/>costura.</li> </ul>                                         | P.33    |  |  |
| fim da costura está muito<br>longo.                                                 | 2. A tensão do zigue-zague está muito baixa.                                                                                        | <ul> <li>Aumente a tensão da linha no fim da costura.</li> </ul>                                                      | P. 43   |  |  |
| 10. A linha da agulha rompe<br>no início da costura, ou<br>o avesso da costura está | 1. A tensão no início da costura está muito baixa.                                                                                  | <ul> <li>Aumente a tensão no início da costura.</li> </ul>                                                            | P.32    |  |  |
| sujo.                                                                               |                                                                                                    | <u> </u>                                                                                                    |         |  |  |

| Falhas                                                              | Causas                                                                                                    | Medidas corretivas                                                                         | Página  |
|---------------------------------------------------------------------|----------------------------------------------------------------------------------------------------|--------------------------------------------------------------------------------------------|---------|
| 11. A faca baixa mesmo<br>quando a linha da agulha<br>está cortada. | <ol> <li>Verifique se a placa de detecção de rompimento<br/>da linha está ajustada apropriadamente.</li> </ol>                    | <ul> <li>Ajuste a placa de detecção.</li> <li>(Consulte o Manual do Engenheiro)</li> </ul> | -       |
| 12. Quebra da agulha                                                | 1. Verifique se a agulha está torta.                                                                                              | <ul> <li>Substitua a agulha</li> </ul>                                                     | P. 13   |
|                                                                     | <ol> <li>Verifique se a agulha entra em contato com a<br/>ponta da lâmina do gancho.</li> </ol>                                   | <ul> <li>Ajuste a sincronização da agulha pra o gancho.</li> </ul>                         | P. 47   |
|                                                                     | 3. Verifique se o cortafio da agulha entra em contato com a agulha ao abrir.                                                      | <ul> <li>Ajuste a posição de montagem do cortafio da<br/>agulha.</li> </ul>                | P.48    |
|                                                                     | <ol> <li>Verifique se a agulha fica no centro do buraco da<br/>agulha da chapa de ponto.</li> </ol>                               | <ul> <li>Reajuste a posição de montagem da base da<br/>placa de ponto.</li> </ul>          | -       |
|                                                                     | <ol> <li>A posição de parada da agulha está muito baixa<br/>e entra em contato com o cortafio da agulha ao<br/>fechar.</li> </ol> |                                                                                            |         |
| 13. A faca baixa várias vezes.                                      | 1. Verifique se a queda da faca cortadora de tecido está configurada para queda plural.                                           | <ul> <li>Libere o ajuste de tempo plural</li> </ul>                                        | Pág. 41 |

## X. DESENHO DA MESA

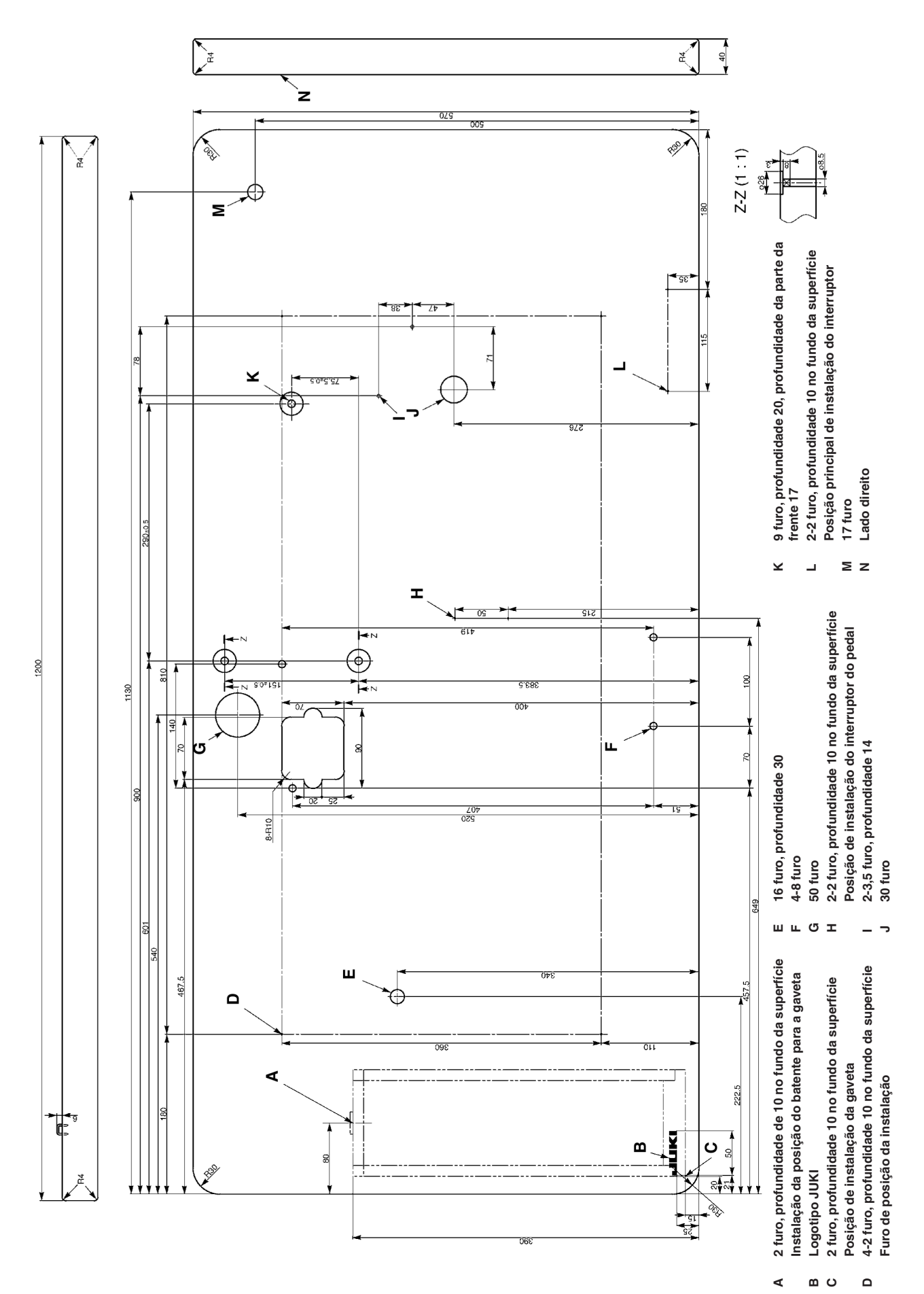

- 58 -

## XI. TABELA DE DADOS DO VALOR INICIAL PARA CADA FORMATO

| N°         | Item                                                                             | Unidade           | Seleção de formato Nível 2 (20 formatos) |       |       |             |           |       |       |       |       |       |       |       |       | (30 formatos) |             |       |       |            |       |                   |       |                   |       |                 |             |       |      |             |          |             |
|------------|----------------------------------------------------------------------------------|-------------------|------------------------------------------|-------|-------|-------------|-----------|-------|-------|-------|-------|-------|-------|-------|-------|---------------|-------------|-------|-------|------------|-------|-------------------|-------|-------------------|-------|-----------------|-------------|-------|------|-------------|----------|-------------|
|            |                                                                                  |                   |                                          |       |       |             |           |       |       |       |       |       |       |       |       |               |             |       |       |            |       |                   |       |                   |       |                 |             |       |      |             |          |             |
| S01        | Formato da costura                                                               |                   |                                          |       | ı,    | ₩<br>₩<br>₩ | <b>پر</b> | Ŭ.    |       |       |       |       |       |       |       |               | <b>D</b> 15 |       | Ű17   | <b>1</b> 8 |       | $\mathbf{U}_{20}$ |       | $\mathbb{D}_{22}$ |       | Ű <sub>24</sub> | <b>R</b> 25 |       | 27   | <b>1</b> 28 | <b>1</b> | <b>.</b> 30 |
| S02        | Comprimento de corte do tecido                                                   | mm                | 12,7                                     | 12,7  | 12,7  | 12,7        | 12,7      | 12,7  | 12,7  | 12,7  | 12,7  | 12,7  | 12,7  | 12,7  | 12,7  | 12,7          | 12,7        | 12,7  | 12,7  | 12,7       | 12,7  | 12,7              | 12,7  | 12,7              | 12,7  | 12,7            | 12,7        | 12,7  | 13,0 | 19,1        | 19,1     | 19,1        |
| S03        | Largura do sulco da lâmina, direita                                              | mm                | 0,10                                     | 0,10  | 0,10  | 0,10        | 0,10      | 0,10  | 0,10  | 0,10  | 0,10  | 0,10  | 0,10  | 0,10  | 0,10  | 0,10          | 0,10        | 0,10  | 0,10  | 0,10       | 0,10  | 0,10              | 0,10  | 0,10              | 0,10  | 0,10            | 0,10        | 0,10  | -    | -           | 0,10     | 0,10        |
| S04        | Largura do sulco da faca, esquerda                                               | mm                | 0,10                                     | 0,10  | 0,10  | 0,10        | 0,10      | 0,10  | 0,10  | 0,10  | 0,10  | 0,10  | 0,10  | 0,10  | 0,10  | 0,10          | 0,10        | 0,10  | 0,10  | 0,10       | 0,10  | 0,10              | 0,10  | 0,10              | 0,10  | 0,10            | 0,10        | 0,10  | -    | 0,10        | -        | 0,10        |
| S05        | Largura dos remates, esquerda                                                    | mm                | 1,70                                     | 1,70  | 1,70  | 1,70        | 1,70      | 1,70  | 1,4   | 1,4   | 1,4   | 1,4   | 1,70  | 1,70  | 1,70  | 1,70          | 1,70        | 1,4   | 1,4   | 1,70       | 1,70  | 1,70              | 1,70  | 1,70              | 1,70  | 1,70            | 1,70        | 1,70  | -    | -           | -        | -           |
| S06        | Proporção do formato esquerda/direita (lado direito baseado no lado<br>esquerdo) | %                 | 100                                      | 100   | 100   | 100         | 100       | 100   | 100   | 100   | 100   | 100   | 100   | 100   | 100   | 100           | 100         | 100   | 100   | 100        | 100   | 100               | 100   | 100               | 100   | 100             | 100         | 100   | -    | · ·         |          | -           |
| S07        | Inclinação na seção paralela                                                     | mm                | 0,35                                     | 0,35  | 0,35  | 0,35        | 0,35      | 0,35  | 0,35  | 0,35  | 0,35  | 0,35  | 0,35  | 0,35  | 0,35  | 0,35          | 0,35        | 0,35  | 0,35  | 0,35       | 0,35  | 0,35              | 0,35  | 0,35              | 0,35  | 0,35            | 0,35        | 0,35  | -    | -           | -        |             |
| S08        | Comprimento do 2º travete                                                        | mm                | 1,0                                      | · -   | 1,0   | · ·         | 1,5       | 3,0   | 1,0   | -     | 1,5   | 3,0   | · ·   | 1,0   | 1,0   | 1,5           | 3,0         | -     | -     | -          | -     | -                 | 1,5   | 3,0               | -     | -               | -           | -     | -    | -           | -        | -           |
| S09        | Comprimento do 1º travete                                                        | mm                | 1,0                                      | -     | -     | -           | -         | -     | -     | -     | -     | -     | -     | -     | -     | -             | -           | -     | -     | 1,0        | 1,0   | 1,0               | 1,0   | 1,0               | -     | -               | -           | -     | -    | -           | -        | -           |
| S10        | Largura do travete, compensação direita                                          | mm                | 0,0                                      | -     | 0,0   | -           | 0,0       | -     | 0,0   | -     | 0,0   | -     | -     | 0,0   | 0,0   | 0,0           | -           | -     | -     | 0,0        | 0,0   | 0,0               | 0,0   | 0,0               | -     | -               | -           | -     | -    | -           | -        | -           |
| S11        | Largura do travete, compensação esquerda                                         | mm                | 0,0                                      | -     | 0,0   | -           | 0,0       | -     | 0,0   | -     | 0,0   | -     | -     | 0,0   | 0,0   | 0,0           | -           | -     | -     | 0,0        | 0,0   | 0,0               | 0,0   | 0,0               | -     | -               | -           | -     | -    | -           | -        | -           |
| S12        | Atarraxamento do chanfro do travete , esquerda                                   | mm                | -                                        | -     | -     | -           | -         | 0,85  | -     | -     | -     | 0,85  | · ·   | -     | -     | -             | 0,85        | -     | -     | -          | -     | -                 | -     | 0,85              | -     | -               | -           | -     | -    | -           | -        |             |
| S13        | Atarraxamento do chanfro do travete , direito                                    | mm                | -                                        | -     | -     | -           | -         | 0,85  | -     | -     | -     | 0,85  | -     | -     | -     | -             | 0,85        | -     | -     | -          | -     | -                 | -     | 0,85              | -     | -               | -           | -     | -    | -           | -        | -           |
| S14        | Comprimento do ilhó                                                              | mm                | -                                        | -     | -     | -           | -         | -     | 2,0   | 2,0   | 2,0   | 2,0   | · ·   | · ·   | -     | -             | -           | 2,0   | 2,0   | -          | -     | -                 | -     | -                 | -     | -               | -           | -     | -    | -           | -        |             |
| S15        | Numero de pontos da torma do ilho                                                | Ponto             | -                                        | -     | -     | -           | -         | -     | 3     | 3     | 3     | 3     | -     | -     | -     | -             | -           | 3     | 3     | -          | -     | -                 | -     | -                 | -     | -               | -           | -     | -    | -           | -        | -           |
| S10<br>S17 | Comprimento do ilhó                                                              | mm                | -                                        | -     |       | -           | -         | -     | 3.0   | 3.0   | 3.0   | 3.0   |       |       |       |               | -           | 3.0   | 3.0   |            | -     | -                 | -     | -                 | -     | -               | -           | -     | -    | -           | -        |             |
| S18        | Comprimento do tino                                                              | mm                | -                                        | 2.0   | 2.0   | 2.0         | 2.0       | 2.0   |       | 2.0   | - 0,0 |       | 2.0   | 2.0   | 2.0   | 2.0           | 2.0         | 2.0   | 2.0   | 2.0        | 2.0   | 2.0               | -     |                   | 2.0   | 2.0             | 2.0         | 2.0   | -    | -           | -        |             |
| S19        | Número de pontos da forma radial                                                 | Ponto             | -                                        | -     | 3     | 3           | 3         | 3     |       | 3     | · .   | · .   |       | -     | -     | -             | -           | -     |       | 3          | -     |                   | · .   | -                 | 3     | 3               | 3           | -     | -    | -           | · .      | -           |
| S20        | Reforço do formato radial (com/sem)                                              |                   | -                                        | -     | Sem   | Sem         | Sem       | Sem   |       | Sem   | -     | -     | · .   | -     | -     |               | -           | -     | -     | Sem        | -     | -                 | -     | -                 | Sem   | Sem             | Sem         | -     | -    | -           | -        |             |
| S21        | Inclinação na seção do travete                                                   | mm                | 0,30                                     | 0,30  | 0,30  | · -         | 0,30      | 0,30  | 0,30  | -     | 0,30  | 0,30  | 0,25  | 0,30  | 0,25  | 0,25          | 0,25        | 0,25  | 0,30  | 0,30       | 0,25  | 0,30              | 0,30  | 0,30              | 0,25  | 0,30            | 0,25        | 0,25  | -    | -           | -        | -           |
| S22        | 1ª folga                                                                         | mm                | 1,5                                      | 1,5   | 1,5   | 1,5         | 1,5       | 1,5   | 1,5   | 1,5   | 1,5   | 1,5   | 1,5   | 1,5   | 1,5   | 1,5           | 1,5         | 1,5   | 1,5.  | 1,5        | 1,5   | 1,5               | 1,5   | 1,5               | 1,5   | 1,5             | 1,5         | 1,5   | -    | 2,0         | 2,0      | 2,0         |
| S23        | 2ª folga                                                                         | mm                | 1,3                                      | 1,3   | 1,3   | 1,3         | 1,3       | 1,3   | 1,3   | 1,3   | 1,3   | 1,3   | 1,3   | 1,3   | 1,3   | 1,3           | 1,3         | 1,3   | 1,3   | 1,3        | 1,3   | 1,3               | 1,3   | 1,3               | 1,3   | 1,3             | 1,3         | 1,3   | -    | 2,0         | 2,0      | 2,0         |
| S31        | 1/2 ponto                                                                        |                   | Único                                    | Único | Único | Único       | Único     | Único | Único | Único | Único | Único | Único | Único | Único | Único         | Único       | Único | Único | Único      | Único | Único             | Único | Único             | Único | Único           | Único       | Único | -    | -           | -        | Único       |
| S32        | Pesponto duplo/Pesponto cruzado                                                  |                   | <                                        | <     | <     | <           | <         | <     | <     | <     | <     | <     | <     | <     | <     | <             | <           | <     | <     | <          | <     | <                 | <     | <                 | <     | <               | <           | <     | -    | -           | -        | <           |
| S33        | Compensação da largura do pesponto duplo                                         | mm                | 0,0                                      | 0,0   | 0,0   | 0,0         | 0,0       | 0,0   | 0,0   | 0,0   | 0,0   | 0,0   | 0,0   | 0,0   | 0,0   | 0,0           | 0,0         | 0,0   | 0,0   | 0,0        | 0,0   | 0,0               | 0,0   | 0,0               | 0,0   | 0,0             | 0,0         | 0,0   | -    | -           | -        | -           |
| S34        | Número de vezes do alinhavo                                                      | Tempo             | 0                                        | 0     | 0     | 0           | 0         | 0     | 0     | 0     | 0     | 0     | 0     | 0     | 0     | 0             | 0           | 0     | 0     | 0          | 0     | 0                 | 0     | 0                 | 0     | 0               | 0           | 0     | 3    | 2           | 2        | -           |
| S35        | Passo do alinhavo                                                                | mm                | 4,0                                      | 4,0   | 4,0   | 4,0         | 4,0       | 4,0   | 4,0   | 4,0   | 4,0   | 4,0   | 4,0   | 4,0   | 4,0   | 4,0           | 4,0         | 4,0   | 4,0   | 4,0        | 4,0   | 4,0               | 4,0   | 4,0               | 4,0   | 4,0             | 4,0         | 4,0   | 4,0  | 4,0         | 4,0      | -           |
| S36        | Comprimento do rolamento do alinhavo                                             | mm                | 8,0                                      | 8,0   | 8,0   | 8,0         | 8,0       | 8,0   | 8,0   | 8,0   | 8,0   | 8,0   | 8,0   | 8,0   | 8,0   | 8,0           | 8,0         | 8,0   | 8,0   | 8,0        | 8,0   | 8,0               | 8,0   | 8,0               | 8,0   | 8,0             | 8,0         | 8,0   | 8,0  | 8,0         | 8,0      |             |
| 53/        | Ponto do comprimento do rolamento do alinhavo                                    | mm                | 0,8                                      | 0,8   | 0,8   | 0,8         | 0,8       | 0,8   | 0,8   | 0,8   | 0,8   | 0,8   | 0,8   | 0,8   | 0,8   | 0,8           | 0,8         | 0,8   | 0,8   | 0,8        | 0,8   | 0,8               | 0,8   | 0,8               | 0,8   | 0,8             | 0,8         | 0,8   | 0,8  | 0,8         | 0,8      |             |
| 530        | Compensação antes/denois da entrada da aquilha do alinhavo                       | mm                | 1,5                                      | 1,5   | 1,5   | 1,5         | 1,5       | 1,5   | 1,5   | 1,5   | 1,5   | 1,5   | 1,5   | 1,5   | 1,5   | 1,5           | 1,5         | 1,5   | 1,5   | 1,5        | 1,5   | 1,5               | 1,5   | 1,5               | 1,5   | 1,5             | 1,5         | 1,5   | 1,5  | 1,5         | 1,5      |             |
| S40        | Compensação direita/acpois da entrada da aguina do alinhavo.                     | mm                | 0.0                                      | 0.0   | 0.0   | 0.0         | 0.0       | 0.0   | 0.0   | 0.0   | 0.0   | 0.0   | 0.0   | 0.0   | 0.0   | 0.0           | 0.0         | 0.0   | 0.0   | 0.0        | 0.0   | 0.0               | 0.0   | 0.0               | 0.0   | 0.0             | 0.0         | 0.0   | 0.0  | 0.0         | 0.0      |             |
| S41        | Compensação da posição do lado esquerdo do alinhavo.                             | mm                | 0,0                                      | 0,0   | 0,0   | 0,0         | 0,0       | 0,0   | 0.0   | 0,0   | 0,0   | 0,0   | 0,0   | 0,0   | 0,0   | 0.0           | 0,0         | 0,0   | 0,0   | 0,0        | 0,0   | 0,0               | 0,0   | 0,0               | 0,0   | 0,0             | 0,0         | 0,0   | 0,0  | 0,0         | 0,0      | -           |
| S42        | Compensação da posição do lado direito do alinhavo.                              | mm                | 0,0                                      | 0,0   | 0,0   | 0,0         | 0,0       | 0,0   | 0,0   | 0,0   | 0,0   | 0,0   | 0,0   | 0,0   | 0,0   | 0,0           | 0,0         | 0,0   | 0,0   | 0,0        | 0,0   | 0,0               | 0,0   | 0,0               | 0,0   | 0,0             | 0,0         | 0,0   | 0,0  | 0,0         | 0,0      |             |
| S44        | Configuração da velocidade do alinhavo                                           | pontos/           | 2000                                     | 2000  | 2000  | 2000        | 2000      | 2000  | 2000  | 2000  | 2000  | 2000  | 2000  | 2000  | 2000  | 2000          | 2000        | 2000  | 2000  | 2000       | 2000  | 2000              | 2000  | 2000              | 2000  | 2000            | 2000        | 2000  | 2000 | 2000        | 2000     | -           |
| S44        | Configuração da velocidade do alinhavo                                           | pontos/           | 2000                                     | 2000  | 2000  | 2000        | 2000      | 2000  | 2000  | 2000  | 2000  | 2000  | 2000  | 2000  | 2000  | 2000          | 2000        | 2000  | 2000  | 2000       | 2000  | 2000              | 2000  | 2000              | 2000  | 2000            | 2000        | 2000  | 2000 | 2000        | 2000     | -           |
| S51        | Tensão da secão paralela esquerda                                                | minuto            | 120                                      | 60    | 120   | 120         | 120       | 120   | 60    | 60    | 60    | 60    | 60    | 60    | 60    | 60            | 60          | 60    | 60    | 120        | 60    | 60                | 60    | 60                | 60    | 60              | 60          | 60    | 60   | 60          | 60       | 60          |
| S52        | Tensão da seção paralela direita                                                 |                   | 120                                      | 60    | 120   | 120         | 120       | 120   | 60    | 60    | 60    | 60    | 60    | 60    | 60    | 60            | 60          | 60    | 60    | 120        | 60    | 60                | 60    | 60                | 60    | 60              | 60          | 60    | 60   | 60          | 60       | 60          |
| S53        | Tensão da seção paralela direita (1º ciclo da costura dupla)                     |                   | 60                                       | 60    | 60    | 60          | 60        | 60    | 60    | 60    | 60    | 60    | 60    | 60    | 60    | 60            | 60          | 60    | 60    | 60         | 60    | 60                | 60    | 60                | 60    | 60              | 60          | 60    | -    | -           | -        | -           |
| S54        | Tensão da seção paralela direita (1º ciclo da costura dupla)                     |                   | 60                                       | 60    | 60    | 60          | 60        | 60    | 60    | 60    | 60    | 60    | 60    | 60    | 60    | 60            | 60          | 60    | 60    | 60         | 60    | 60                | 60    | 60                | 60    | 60              | 60          | 60    | -    | -           | -        | -           |
| S55        | Tensão na seção do 1º travete                                                    |                   | 35                                       | 60    | 120   | 35          | 35        | 35    | 60    | 60    | 60    | 60    | 60    | 60    | 60    | 60            | 60          | 60    | 60    | 30         | 60    | 60                | 60    | 60                | 60    | 60              | 60          | 60    | -    | -           | -        | -           |
| S56        | Tensão na seção do 2º travete                                                    |                   | 35                                       | 60    | 35    | 35          | 35        | 35    | 60    | 60    | 60    | 60    | 60    | 60    | 60    | 60            | 60          | 60    | 60    | 120        | 60    | 60                | 60    | 60                | 60    | 60              | 60          | 60    | -    | -           | -        | -           |
| S57        | Configuração da tensão da linha da agulha no início da costura                   |                   | 25                                       | 25    | 25    | 25          | 25        | 25    | 25    | 25    | 25    | 25    | 25    | 25    | 25    | 25            | 25          | 25    | 25    | 25         | 25    | 25                | 25    | 25                | 25    | 25              | 25          | 25    | 25   | 25          | 25       | 25          |
| S58        | Configuração da tensão da agulha de linha da trama                               |                   | 80                                       | 80    | 80    | 80          | 80        | 80    | 80    | 80    | 80    | 80    | 80    | 80    | 80    | 80            | 80          | 80    | 80    | 80         | 80    | 80                | 80    | 80                | 80    | 80              | 80          | 80    | 80   | 80          | 80       |             |
| S59        | Hegulagem de sincronização ACT no início do 1º travete                           | Ponto             | 0                                        | 0     | 0     | 0           | 0         | 0     | 0     | 0     | 0     | 0     | 0     | 0     | 0     | 0             | 0           | 0     | 0     | 0          | 0     | 0                 | 0     | 0                 | 0     | 0               | 0           | 0     | -    | -           | -        | -           |
| 560        | Ajuste de tempo do Alon no Inicio do arremate direito                            | Ponto             | 0                                        | 0     | 0     | 0           | 0         | 0     | 0     | 0     | 0     | 0     | 0     | 0     | 0     | 0             | 0           | 0     | 0     | 0          | 0     | 0                 | 0     | 0                 | 0     | 0               | 0           | 0     | 0    | U           | 0        |             |
| 562        | Número de pontos da costura em zígue-zague no início da costura                  | Ponto             | 3                                        | 3     | 3     | 3           | 3         | 3     | 3     | 3     | 3     | 3     | 3     | 3     | 3     | 3             | 3           | 3     | 3     | 3          | 3     | 3                 | 3     | 3                 | 3     | 3               | 3           | 3     | 3    | 3           | - 3      | 3           |
| S63        | Passo da costura na costura em zigue-zague no início da costura                  | 1 0110            | 0.00                                     | 0.00  | 0.00  | 0.00        | 0.00      | 0.00  | 0.00  | 0.00  | 0.00  | 0.00  | 0.00  | 0.00  | 0.00  | 0.00          | 0.00        | 0.00  | 0.00  | 0.00       | 0.00  | 0.00              | 0.00  | 0.00              | 0.00  | 0.00            | 0.00        | 0.00  | 0.00 | 0.00        | 0.00     | 0.00        |
| S64        | Largura da costura em zigue-zague no início da costura                           | mm                | 0,6                                      | 0,6   | 0,6   | 0,6         | 0,6       | 0,6   | 0.6   | 0,6   | 0,6   | 0,60  | 0,6   | 0,6   | 0,6   | 0,6           | 0,6         | 0,6   | 0,6   | 0,6        | 0,6   | 0,6               | 0,6   | 0,6               | 0,6   | 0,6             | 0,6         | 0,6   | 0,6  | 0,6         | 0,6      | 0,6         |
| S65        | Compensação longitudinal da costura em zigue-zague no início da costura          | mm                | 0,0                                      | 1,5   | 0,0   | 1,5         | 0,0       | 0,0   | 0,0   | 1,5   | 0,0   | 0,0   | 1,5   | 0,0   | 0,0   | 0,0           | 0,0         | 1,5   | 1,5   | 1,5        | 1,5   | 1,5               | 0,0   | 0,0               | 1,5   | 1,5             | 1,5         | 1,5   | 0,0  | 0,0         | 0,0      | 0,0         |
| S66        | Compensação transversal da costura em zigue-zague no início da<br>costura        | mm                | 0,0                                      | 0,0   | 0,0   | 0,0         | 0,0       | 0,7   | 0,0   | 0,0   | 0,0   | 0,7   | 0,0   | 0,0   | 0,0   | 0,0           | 0,7         | 0,0   | 0,0   | 0,0        | 0,0   | 0,0               | 0,0   | 0,7               | 0,0   | 0,0             | 0,0         | 0,0   | 0,0  | 0,0         | 0,0      | 0,0         |
| S67        | Largura da costura em zigue-zague no fim da costura                              | mm                | 0,6                                      | 0,6   | 0,6   | 0,6         | 0,6       | 0,6   | 0,6   | 0,6   | 0,6   | 0,6   | 0,6   | 0,6   | 0,6   | 0,6           | 0,6         | 0,6   | 0,6   | 0,6        | 0,6   | 0,6               | 0,6   | 0,6               | 0,6   | 0,6             | 0,6         | 0,6   | 0,6  | 0,6         | 0,6      | 0,6         |
| S68        | Número de pontos da costura em zigue-zague no fim da costura                     | Ponto             | 3                                        | 3     | 3     | 3           | 3         | 3     | 3     | 3     | 3     | 3     | 3     | 3     | 3     | 3             | 3           | 3     | 3     | 3          | 3     | 3                 | 3     | 3                 | 3     | 3               | 3           | 3     | 3    | 3           | 3        | 3           |
| S69        | Compensação longitudinal da costura em zigue-zague no fim da costura             | mm                | 0,0                                      | 0,0   | 0,0   | 0,0         | 0,0       | 0,0   | 0,0   | 0,0   | 0,0   | 0,0   | 0,0   | 0,0   | 0,0   | 0,0           | 0,0         | 0,0   | 0,0   | 0,0        | 0,0   | 0,0               | 0,0   | 0,0               | 0,0   | 0,0             | 0,0         | 0,0   | 0,0  | 0,0         | 0,0      | 0,0         |
| \$70       | Compensação transversal da costura em zigue-zague no fim da costura              | mm                | 0,9                                      | 0,9   | 0,9   | 0,9         | 0,0       | 0,7   | 0,9   | 0,9   | 0,0   | 0,7   | 0,9   | 0,9   | 0,9   | 0,0           | 0,7         | 0,9   | 0,9   | 0,9        | 0,9   | 0,9               | 0,0   | 0,7               | 0,9   | 0,9             | 0,9         | 0,9   | 0,0  | 0,0         | 0,0      | 0,0         |
| S81        | Movimento da faca (Com/sem)                                                      | Com               | Com                                      | Com   | Com   | Com         | Com       | Com   | Com   | Com   | Com   | Com   | Com   | Com   | Com   | Com           | Com         | Com   | Com   | Com        | Com   | Com               | Com   | Com               | Com   | Com             | Com         | -     | Com  | Com         | Com      |             |
| S83        | Faca no primeiro ciclo de pesponto duplo (Com/sem)                               |                   | Sem                                      | Sem   | Sem   | Sem         | Sem       | Sem   | Sem   | Sem   | Sem   | Sem   | Sem   | Sem   | Sem   | Sem           | Sem         | Sem   | Sem   | Sem        | Sem   | Sem               | Sem   | Sem               | Sem   | Sem             | Sem         | Sem   | -    | -           | -        |             |
| S84        | Limite de velocidade máxima de costura                                           | pontos/<br>minuto | 3600                                     | 3600  | 3600  | 3600        | 3600      | 3600  | 3600  | 3600  | 3600  | 3600  | 3600  | 3600  | 3600  | 3600          | 3600        | 3600  | 3600  | 3600       | 3600  | 3600              | 3600  | 3600              | 3600  | 3600            | 3600        | 3600  | 3600 | 3600        | 3600     | 3600        |
| S86        | Passo de partida                                                                 | mm                | -                                        | -     | -     | -           | -         | -     | -     | -     | -     | -     | -     | -     | -     | -             | -           | -     | -     | -          | -     | -                 | -     | -                 | -     | -               | -           | -     | 0,80 | 0,80        | 0,80     | 0,80        |
| S87        | Largura de partida                                                               | mm                | -                                        | -     | -     | -           | -         | -     | -     | -     | -     | -     | -     | -     | -     | -             | -           | -     | -     | -          | -     | -                 | -     | -                 | -     | -               | -           | -     | 1,7  | 1,7         | 1,7      | 1,7         |
| S88        | Passo do retorno                                                                 | mm                | -                                        | · ·   | -     | -           | -         |       | -     |       |       | -     |       | · ·   | · ·   | ·             | -           | -     |       | -          | -     | -                 | -     | -                 | -     | -               | -           | -     | 0,80 | 0,80        | 0,80     | 0,80        |
| S89        | Largura do retorno                                                               | mm                | -                                        | -     | -     | -           | -         | -     | -     | -     | -     | -     | -     | -     | -     | -             | -           | -     | -     | -          | -     | -                 | -     | -                 | -     | -               | -           | -     | 1,7  | 1,7         | 1,7      | 1,7         |